# SANI – Sistema de Gestão Convênios e Repasses Módulo de Prestação de Contas Roteiro de Operação - CONVENIADO

# Sumário

| Siglas do Sistema2             |
|--------------------------------|
| Endereço do Sistema2           |
| Introdução2                    |
| Orientações Gerais             |
| Ajuda do Call Center da CGOF5  |
| Acesso ao SANI5                |
| Gestão da Prestação de Contas7 |
| Consulta8                      |
| Exercícios                     |
| Carga Expressa9                |
| Modelos de Planilha9           |
| Lotes em Planilha14            |
| Nota Eletrônica16              |
| Folha de Pagamento17           |
| Anexos21                       |
| Comprovantes                   |
| Checklist22                    |
| Extratos23                     |
| Contratos25                    |
| Receitas                       |
| Despesas                       |
| Pagamentos                     |

# Módulo de Prestação de Contas - SES

# Siglas do Sistema

- SANI Sistema de Gestão de Convênios e Repasses
- SES Secretaria de Estado da Saúde
- CGOF Coordenadoria de Gestão Orçamentária e Financeira
- CRS Coordenadoria Regional de Saúde
- CSS Coordenadoria de Serviços de Saúde
- GGCON Grupo de Gestão de Convênios
- DRS Diretoria Regional de Saúde
- DTR Departamento Técnico Regional
- CRT Coordenadoria Técnica Regional
- NIS Número Interno do Sistema
- TCE Tribunal de Contas do Estado
- CATC Centro de Atendimento ao Tribunal de Contas

# Endereço do Sistema

## http://www.sani.saude.sp.gov.br

# Introdução

O SANI – Sistema de Gestão de Convênios e Repasses – tem como função básica a gestão dos processos de convênios e repasses financeiros da Secretaria da Saúde do Estado de São Paulo à órgãos públicos e entidades civis por ela atendidas.

Para tanto possui funções que apoiam as principais atividades do processo:

- I. Requerimento de Repasse;
- II. Elaboração do Plano de Trabalho;
- III. Análise Técnica;
- IV. Formalização do Convênio;
- V. Execução do Convênio;
- VI. Acompanhamento
- VII. Prestação de Contas;
- VIII. Monitoramento de Resultados.

Os principais objetivos do SANI são:

- 1. Valorizar as pessoas envolvidas no processo, oferecendo-lhes maior controle e disponibilidade para proposições e análises, de forma a contribuir para a melhoria da qualidade final do trabalho.
- 2. Proporcionar os benefícios e facilidades da gestão de processos e documentos digitais.
- 3. Otimizar os procedimentos e evitar retrabalhos.
- 4. Dinamizar os trâmites necessários para o andamento dos processos para aprovação e acompanhamento dos Convênios e Repasses.

- Facilitar os controles, minimizando a burocracia necessária às etapas para solicitação, aprovação, execução e prestação de contas dos convênios e repasses da Secretaria de Estado da Saúde.
- 6. Oferecer à sociedade os resultados alcançados, com transparência e comprometimento, valorizando a ética e o trabalho na Gestão Pública.

Nos tópicos a seguir são apresentados os principais formulários que ilustram as informações, operações e funções que estarão disponíveis no SANI para a Prestação de Contas em Convênios de Repasses. As principais informações relacionadas à prestação de contas são:

- Aplicações de recursos previstas no plano de trabalho do convênio;
- Contratos firmados pelos conveniados com fornecedores;
- Documentos para comprovação de gastos realizados (notas fiscais);
- Documentos para comprovação de pagamentos efetuados (recibos, cheques, etc.);
- Documentos para comprovação de receitas financeiras obtidas (demonstrativos bancários);
- Documentos para comprovação de restituições de recursos (DARF);
- Demonstrativos e relatórios para verificação de situação de prestação de contas do Convênio.

# Orientações Gerais

O SANI é composto por vários módulos contendo diversos formulários, que devem ser gradualmente preenchidos pelo usuário à medida que a prestação de contas das aplicações realizadas nos convênios for sendo realizada. Em cada formulário o usuário encontrará um conjunto padrão de botões de comando, que lhe permitirá realizar as seguintes operações básicas:

- Consultar uma informação.
- Hadicionar um novo item ou registro de informação;
- Editar ou alterar um item ou registro de informação já cadastrado;
- X Excluir um item ou registro de informação já cadastrado;
- Gravar ou atualizar os dados de um item ou registro de informação;
- Retornar para a operação anterior;
- Finalizar, atualizando os dados de um item ou registro de informação;
- Pesquisar dados específicos em uma lista ou conjunto de dados;
- Acionar o texto de ajuda ao usuário para esclarecer dúvidas.
- Acionar as informações de ajuda ao usuário com o passar do mouse.
- Exportar o conteúdo consultado para uma planilha Excel.
- Selecionar um item em uma lista de itens possíveis.
- Enviar uma mensagem ou notificação para destinatários.
- Executar uma operação importante, normalmente relacionada a validação ou finalização de uma tarefa ou atividade.

🚔 🛛 Imprimir (via .PDF) um extrato ou relatório contendo informações.

Para uma melhor e mais fácil utilização do sistema recomendamos:

- Utilize as opções disponíveis no menu [Apoio] para obter informações de ajuda para a operação do sistema e configurar suas opções para uma utilização confortável.
- Sempre que necessário, entre em contato com o CALL CENTER, através do e-mail callcenter-cgof@saude.sp.gov.br ou com o SUPORTE TÉCNICO através do e-mail: sani@saude.sp.gov.br.
- Procure manter sempre todas as INFORMAÇÕES CADASTRAIS ATUALIZADAS.
- Proteja os seus dados de USUÁRIO e SENHA, eles são pessoais e intrasferíveis.
- Procure não ficar muito tempo sem interagir com o sistema, pois quando isso ocorre, por segurança, o usuário será automaticamente desconectado, sendo necessário retornar à página inicial (home) e se autenticar e conectar (logar) novamente.
- Após utilização do sistema, ou havendo necessidade de se ausentar da estação de trabalho, por motivo de segurança, desconecte seu usuário através do botão Desconectar, localizado no topo direito da janela do sistema.
- Sempre que digitar ou alterar algum dado NÃO se esqueça de gravar e finalizar as alterações clicando um dos seguintes botões:

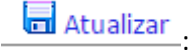

Grava as informações alteradas, mantendo o formulário de edição de dados.

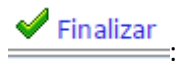

Grava e finaliza a alteração desejada, retornando à tela inicial de consulta.

- Tenha certeza de que deseja excluir alguma informação através do botão <u>XExcluir</u>, pois elas não poderão ser mais recuperadas e, caso necessário, precisarão ser digitadas ou inseridas novamente.
- Ao preencher endereços, após ter digitado um CEP, pressione a tecla [Tab] para que o logradouro seja automaticamente preenchido; não se esqueça, porém, de preencher os campos de número e complemento do endereço, quando for o caso.
- Para localizar e preencher endereços, normalmente será possível utilizar outras três opções oferecidas pelo sistema:

Endereço?: Busca o Endereço do CEP
 Busca o CEP do endereço (por Estado, Município ou Logradouro)

- Quando algum documento não possuir <u>data de validade</u>, preencha você deve preenchê-la, por padrão, acrescentando 5 (cinco) anos à <u>data de emissão</u>, caso contrário algumas funções poderão ser bloqueadas pelo sistema.
- Para selecionar datas procure sempre utilizar o calendário disponível no sistema:
  - Se desejar informar uma data anterior à atual, clique no campo sinalizado com o Mês e Ano, conforme ilustra a figura a seguir:

|    |    |    | Perí | odo: | Iníci | o: 0 | 1/10/ | 2015 | Término: 01/10/2016 🖽 |
|----|----|----|------|------|-------|------|-------|------|-----------------------|
| X  |    | •  | outu | ubro | de 2  | 015  | ►     | *    | l.com                 |
|    |    | D  | S    | т    | Q     | Q    | S     | S    |                       |
| ir | 40 | 27 | 28   | 29   | 30    | 1    | 2     | 3    |                       |
|    | 41 | 4  | 5    | 6    | 7     | 8    | 9     | 10   |                       |
|    | 42 | 11 | 12   | 13   | 14    | 15   | 16    | 17   |                       |
|    | 43 | 18 | 19   | 20   | 21    | 22   | 23    | 24   |                       |
|    | 44 | 25 | 26   | 27   | 28    | 29   | 30    | 31   |                       |
|    | 45 | 1  | 2    | 3    | 4     | 5    | 6     | 7    |                       |

- Para selecionar o ANO utilize os botões de navegação
   para buscar o ano desejado, até que ele esteja visível.
- Selecione o MÊS: janeiro a dezembro.
- Clique em OK após selecionados: MÊS e ANO desejados, conforme mostra a figura a seguir.

| cumer | nto \ |     |       |      |      |       |            |         |      |
|-------|-------|-----|-------|------|------|-------|------------|---------|------|
|       |       | D   | ata d | e En | niss | ão: 0 | 1/10/2     | 015 🏼   |      |
|       | -     | •   | outu  | ibro | de   |       |            |         |      |
|       |       | D   | s     | т    | C    | Jan   | rev        | 2011    | 2016 |
|       | 40    | 27  | 20    | 20   | 20   | mar   | abr        | 2012    | 2017 |
|       | 40    | 27  | 20    | 29   | 30   | mai   | jun        | 2013    | 2018 |
|       | 41    | 4   | 5     | 6    | 7    | iul   | 200        | 2014    | 2019 |
|       | 42    | 11  | 12    | 13   | 14   |       | ugo        | 2011    | 2015 |
|       | 43    | 18  | 19    | 20   | 21   | set   | out        | 2015    | 2020 |
|       |       | 2.5 |       |      |      | nov   | dez        | ••      | ••   |
|       | 44    | 25  | 26    | 27   | 28   | н     | oie O      | K Cance | elar |
|       | 45    | 1   | 2     | 3    | 4    |       |            | 1       |      |
|       | _     |     |       |      |      |       | $\uparrow$ |         |      |
|       |       |     |       |      |      |       |            |         |      |

# Atualização de Documentação

# Ajuda do Call Center da CGOF

A CGOF – Coordenadoria de Gestão Orçamentária e Financeira da SES/SP criou um canal para atender as demandas pertinentes às respectivas áreas de sua atuação, inclusive dúvidas e problemas relacionados à utilização do Sistema SANI e de seu módulo de Prestação de Contas de Convênios.

O atendimento do *Call Center* é realizado das 8:00 às 18:00hrs pelo telefone - (011) 3066-8625 ou pelo e-mail <u>callcenter-cgof@saude.sp.gov.br</u>.

# Acesso ao SANI

Para acessar o SANI, você deve digitar seu CPF (identificação de usuário) e a sua senha (autenticação de usuário) e clicar a ícone da chavinha, conforme figura a seguir. O SANI automaticamente reconhece o seu perfil e o direcionará para o seu Portal, normalmente o da sua Entidade ou Prefeitura.

Nos exemplos deste texto, por padrão, utilizamos o Portal da FUNDAÇÃO ZERBINI, porém para cada usuário o SANI apresentará o Portal da sua correspondente entidade. A forma de operação do módulo de prestação de contas é a mesma para qualquer entidade.

Caso você tenha esquecido a sua senha de acesso, digite a sua identificação de usuário (CPF) e depois clique em *"Esqueci minha senha..."*. Siga as instruções apresentadas para que ela seja enviada para o seu e-mail cadastrado no sistema. Se você não a receber em até uma hora, por favor, entre em contato com o Call Center pelo e-mail <u>callcenter-cgof@saude.sp.gov.br</u>.

| Governo do Estado de São Paulo<br>Secretaria de Estado da Saúde<br>Sistema de Apoio à Gestão - CG                                                                                                    | SANI Home<br>OF                                                                                                    | Acesso 🖄                                                                                                    |   |
|----------------------------------------------------------------------------------------------------|----------------------------------------------------------------------------------------------------|----------------------------------------------------------------------------------------------------|---|
| Autenticação Documentos Consultas Repasses                                                                                                    |                                                                                                    |                                                                                                    |   |
| Autenticação de Usuário<br>Bom Dial<br>guinta-feta, 1 de agosto de 2019<br>Usuários Comite: 2 3<br>Digite seu CFP e clique a batia abaino para receber sua senha.<br>Esqueci minha Senha                                                                                                    | Acesso<br>CPP: Senha: Senha: | Novos Usuários<br>Cadastro de Novo Usuário<br>Obrigadoi                                                                              |   |
| SANI - Links<br>Apresentação do SANI<br>Portad do Fornecedor<br>Dicas do SANI - Eng<br>Serviça da altara da Tela<br>Serviça da altara da Tela<br>Serviça da Altara da Tela<br>Serviça da Altara da Tela<br>Serviça da Altara da Tela<br>Serviça da Altara da Tela<br>Serviça da Altara da Tela<br>Serviça da Serviça da Serviça da Serviça<br>Serviça da Serviça da | istema Integrado de Apoio a Gestão da Coordenadoria de<br>sa ela relacionados.<br>Bualmente possu funções que apoiam suas principais al<br>Sestão Orçamentária;<br>Gestão de Repasses;<br>Gestão de Convênios;                                                                                                    | e Gestão Orçamentária e Financeira da Secretaria da Saúde tem como função básica a gestão de Processos e<br>tribuições, como seguem: | 0 |
| recomendanes utilizar o seguintes<br>navegadore, sumo atomica de la compositiva<br>versiona atomica de la composi-<br>e conje el contrect<br>• conje el contrect<br>• Microsoft Edge.                                                                                                    |                                                                                                    |                                                                                                    |   |

Acesso ao SANI

Através do menu de opções pode-se ter acesso a diversas operações que o sistema oferece. Particularmente neste documento abordamos apenas o módulo de Prestação de Contas, cujas funções podem ser acessadas através de três perfis de usuário:

- Conveniado: um usuário externo à SES, ligado a um Conveniado, terá acesso à Prestação de Contas pelos menus "Conveniados" ou "Prestação de Contas", clicando sobre a "lupa" do Conveniado ao qual estiver ligado;
- 2. Processos de Convênios: um técnico interno (funcionário da DRS ou GGCON) ligado à área de gestão de convênios terá acesso à Prestação de Contas pelo menu "Processos", pesquisando o processo de repasse com o qual deseja trabalhar. Depois de encontrá-lo e acessá-lo, deve escolher a atividade "Execução e Liberação de Pagamentos" ou a atividade "Prestação de Contas e Resultados do Convênio".
- Prestação de Contas: um técnico interno (funcionário da DRS ou GPC) ligado à área de gestão de prestação de contas de convênios terá acesso à Prestação de Contas pelo menu "Convênios", opção "Prestação de Contas".

Este texto foi preparado para orientar os técnicos externos de entidades conveniadas que trabalham com a Prestação de Contas de Convênios com a Secretaria de Estado da Saúde, portanto, o caso 1 acima referido. Se você não se enquadra neste caso, por favor, verifique a disponibilidade de outro roteiro de operação específico para o seu caso.

Após ter acesso ao SANI, se o portal da sua Entidade ou Prefeitura não for automaticamente apresentado, verifique em "Portais do Usuário", conforme ilustra a figura a seguir, se aparece relacionado o Portal do Conveniado. Clique no link do <u>Portal do Conveniado</u> para ser direcionado para ele. Por princípio, cada usuário deverá trabalhar no SANI no portal da sua Entidade.

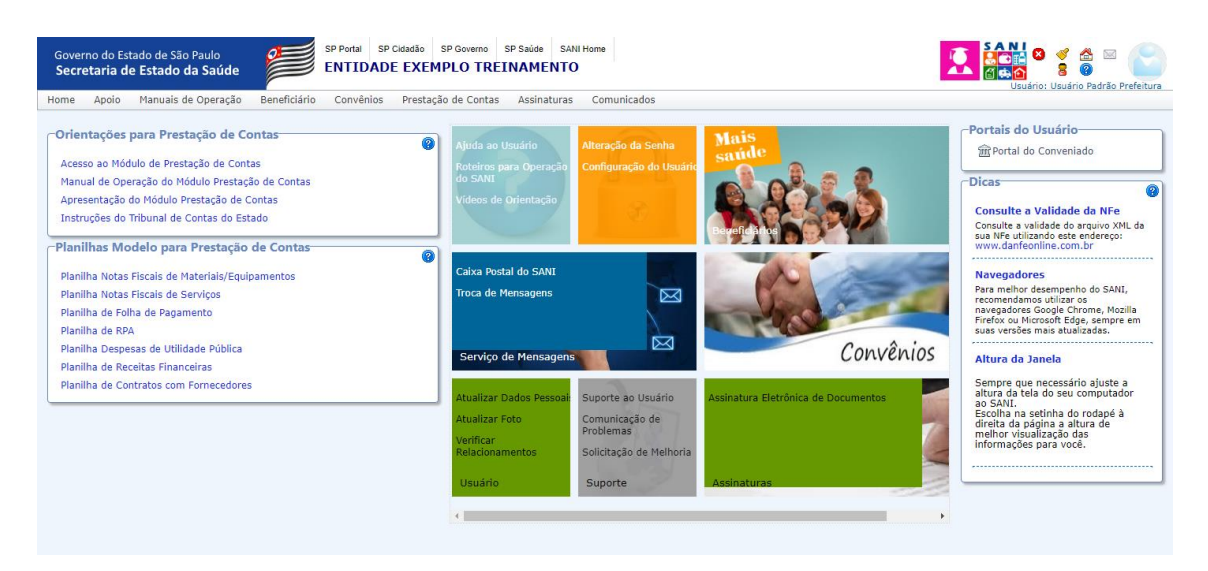

Acesso ao Portal do Usuário

O seu portal será apresentado e você poderá acessar a opção "Prestação de Contas" sob o menu acima, conforme ilustra a figura a seguir.

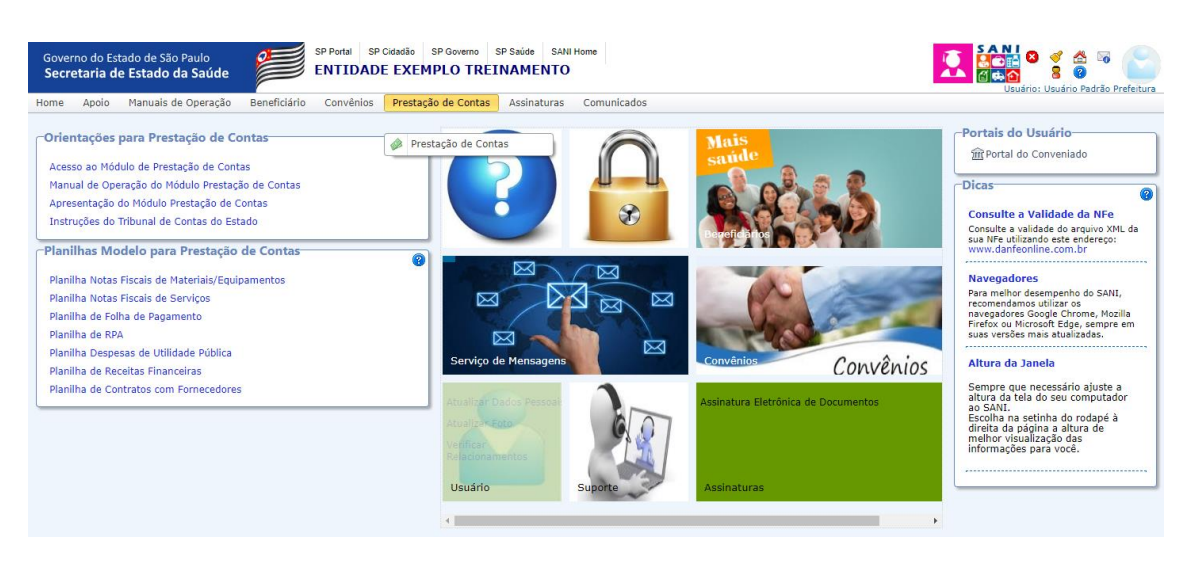

Acesso à Prestação de Contas

# Gestão da Prestação de Contas

Conforme já mencionado, as atividades de Prestação de Contas dos Convênios foram previstas para serem realizadas no SANI através de quatro interfaces ou formas básicas:

**Conveniado:** localizada dentro do módulo de Gestão de Convênios do Conveniado permitindo, para cada Convênio, que pessoas autorizadas e cadastradas no sistema pelo conveniado informem os documentos de comprovação, realizem as comprovações das aplicações do Plano de Trabalho e respondam diligências encaminhadas pelos técnicos das Unidades SES da área de Prestação de Contas e anexem documentos necessários para a prestação de contas.

Assim como ocorre no módulo de Formalização de Convênios, o módulo de Prestação de Contas do SANI pressupõe que todas as informações, documentações e documentos que compõem uma Prestação de Contas de Convênio sejam alimentados e gerados no formato digital, sem papel.

O módulo de gestão da Prestação de Contas do SANI foi concebido com base nas Instruções 02/2016 do Tribunal de Contas do Estado de São Paulo e deverá gerar todos as informações e relatórios por ele exigidos.

# Consulta

Escolhendo a opção "Prestação de Contas" sob o menu, será apresentada uma barra de seleção com todos os Convênios de sua Entidade. Aqui você seleciona o Convênio com o qual deseja trabalhar a Prestação de Contas. Conforme a tela a seguir:

| ─Prestação de Conta                                                           | 6                                                                                                    |                                                                                                    |
|-------------------------------------------------------------------------------|----------------------------------------------------------------------------------------------------|----------------------------------------------------------------------------------------------------|
| Selecione o Convēnio: [<br>Caso o exercício para -<br>trimestral (T1 a T4) ou | Número: 1577/2018<br>Presso: 0010201001128/2018<br>Tion: APOID INAUCERIO - COTECIO AÇÕES ESPECÍFICAS - ENTIDADES<br>Vigidina: 28/08/2018 a 31/12/2019<br>Vigidina: 28/08/2018 a 31/12/2019 | Addicionar Exercicios anará es exercicios de acordo com a periodicidade programada para o convénio: anual (2010AN), semestral (2010S1ou S2), es de pretação de contas (despesas, pagamentos, receitas, etc.). |
|                                                                               | Nomero: 14/2018<br>Process: 0010201002266/2017<br>Tio: xp010 PMWCEIRO - LOISTEID AÇÕES ESPECÍFICAS - ENTIDADES<br>Vigitaria: 02/01/2018 a 31/12/2019<br>Vigitaria: 02/01/2018 a 31/12/2019 |                                                                                                    |
|                                                                               | Nomero: 080/2017<br>Meeters: 001/2012/4/2017<br>Tous: APCID FINANCEIRO GERAL (CUSTEIO - ENTIDADES)<br>Vigitaria: 240/2017 Ja 31/12/2019<br>Valer: 600.000.00                               |                                                                                                    |
|                                                                               |                                                                                                    |                                                                                                    |

## Seleção do Convênio para Prestação de Contas

# Exercícios

Com a seleção do Convênio, você é redirecionado à tela abaixo, a qual mostra a relação do(s) exercício(s) (ou períodos de prestação de contas) do Convênio selecionado. O Tribunal de Contas do Estado de São Paulo estabeleceu a prestação de contas por exercício, nas INSTRUÇÕES Nº 02/2016 (TC-A-011476/026/16).

Selecionando o Convênio de sua escolha, você será redirecionado para a seguinte tela:

| elecione um<br>Convênio Se                 | Convênio: S<br>lecionado: 14                   | elecione<br>485 APOIO FIN                               | ANCEIRO - CUSTEIO AÇÕES ESPECÍF                                                        | ICAS - ENTIDADES Vigi                                      | ência: 26/06/2017 a                                      |                                                       | Adicionar Exercícios 0.000,00                          |                                                            |                                            |
|--------------------------------------------|------------------------------------------------|---------------------------------------------------------|----------------------------------------------------------------------------------------|------------------------------------------------------------|----------------------------------------------------------|-------------------------------------------------------|--------------------------------------------------------|------------------------------------------------------------|--------------------------------------------|
| iso o exercío<br>ual (20XXA<br>espesas, pa | cio para a pre<br>N), semestra<br>gamentos, re | estação de contas<br>  (20XXS1ou S2),<br>ceitas, etc.). | do convênio selecionado não seja apresenta<br>trimestral (T1 a T4) ou mensal (20XX01 a | do, clique o botão [ + ] par<br>12). A vigência do convêni | a adicionál-lo. O sistema :<br>io e as datas de início e | automaticamente adiciona<br>fim de cada exercício dev | rá os exercícios de acordo<br>em ser observadas para o | com a periodicidade progran<br>registro das informações de | iada para o convêni<br>e prestação de cont |
| + Adiciona                                 | ar Exercícios                                  |                                                         |                                                                                        |                                                            |                                                          |                                                       |                                                        | 👶 Atua                                                     | alizar   📓 🕎                               |
| Convênio                                   | Prestação                                      | Exercício                                               | Descrição                                                                              | Situação                                                   | Início                                                   | Término                                               | Valor Convênio                                         | Valor Repassado                                            | Valor Despes                               |
|                                            |                                                | Y                                                       | <b>A</b>                                                                               | Y                                                          |                                                          |                                                       | <b>A</b>                                               | 7                                                          | ×                                          |
| D.                                         | 1                                              | 2017AN                                                  | Ano de 2017                                                                            | Exercício Aberto para<br>Prestação de Contas               | 26/06/2017                                               | 31/12/2017                                            | 50.000,00                                              | 0,00                                                       | 3.600,                                     |
| ۵. 🖨                                       | 🖻 👄 🗲                                          | 2018AN                                                  | Exercício de 2018                                                                      | Exercício Aberto para<br>Prestação de Contas               | 01/01/2018                                               | 31/12/2018                                            | 50.000,00                                              | 0,00                                                       | 53.800,                                    |
| ۹.                                         | 1                                              | 2019AN                                                  | TESTE                                                                                  | Exercício Aberto para<br>Prestação de Contas               | 01/01/2019                                               | 31/12/2019                                            | 50.000,00                                              | 0,00                                                       | 0,                                         |
| <b>₽</b>                                   | 🖻 🗎 🗲                                          | 2020AN                                                  | Exercício 2020                                                                         | Exercício Aberto para<br>Prestação de Contas               | 01/01/2020                                               | 31/12/2020                                            | 50.000,00                                              | 0,00                                                       |                                            |

## Relação de Exercícios do Convênio Selecionado

Nesta página, ainda é possível:

<u>Adicionar Exercícios</u>: Caso o exercício para a prestação de contas do convênio selecionado não seja apresentado, clique o botão [ Adicionar Exercício] para adicioná-lo. O sistema automaticamente adicionará os exercícios de acordo com a periodicidade programada para o convênio: anual (20XXAN), semestral (20XXS1ou S2), trimestral (T1 a T4) ou mensal (20XXO1 a 12). A vigência do convênio e as datas de início e fim de cada exercício devem ser observadas para o registro das informações de prestação de contas (despesas, pagamentos, receitas, etc.).

 Verificar os Exercícios já adicionados, bem como sua Prestação de Contas. Ressaltamos a inserção de Documentos deve seguir a periodicidade do Exercício correspondente.

Para além disso, é possível acessar a Prestação de Contas Expressa do Convenio desejado, basta clicar no ícone [ $\Rightarrow$  Expresso] e será redirecionado para a seguinte tela:

# Carga Expressa

A Carga Expressa é um meio mais simplificado e ágil de Prestar Contas, principalmente de Convênios com muitos Documentos. É pautado pela lógica de Carga de Planilhas de Despesas, Receitas, Folhas, Pagamentos, Contratos; e posterior adição dos respectivos comprovantes. Além de ter os espaços para carga de XML, Anexos, Extratos, CheckList. A adição de maiores detalhes e a finalização da Prestação de Contas deverá ser feita no módulo de Prestação de Contas Completo.

# Modelos de Planilha

| Conveniado: 59<br>Conveniado: 59<br>Convenia: 1482<br>Exercício: Ano<br>Unidade: DRS 5<br>2017AN Ano de 2017 | .388.256/0001-60 ENTIDADE EXEMPLO TREINAMENTO (En<br>NIS 1485 APOIO FINANCEIRO - CUSTEIO AÇÕES ESPECÍFI<br>de 2017 Período: 26/06/2017 a 31/12/2017 APOIO FINAN<br>ÁÕ PAULO - DRS I - São Paulo<br>Exercício: 2017AN | lidade Filantrópica)<br>AS - ENTIDADES Valor: R\$ 50.000,00 Vig<br>CEIRO - CUSTEIO AÇÕES ESPECÍFICAS - E                                                                                                    | pência: 26/06/2017 a 26/06/2018<br>NTIDADES                                          | @Ajuda<br>党 Retornar<br>■ Extrato |  |  |
|----------------------------------------------------------------------------------------------------|----------------------------------------------------------------------------------------------------|----------------------------------------------------------------------------------------------------|--------------------------------------------------------------------------------------|-----------------------------------|--|--|
| Documentos 🔺                                                                                                 |                                                                                                    |                                                                                                    | 🧔 At                                                                                 | ualizar   🛐 🕎                     |  |  |
| Modelos Planilha                                                                                             | Modelo de Planilha XLS                                                                                                    | Tipo de Documento                                                                                                    | Descrição                                                                            |                                   |  |  |
| Lotes em Planilha<br>Nota Eletrônica                                                                         | TIPO DE SERVIÇO - Planilha dicionário para auxilio à Carga<br>de Notas Fiscais de Serviços.                                                                                                    | Modelo para Prestação de Contas de<br>Convênios                                                                                                    | Você deve informar apenas o código correspondent<br>desejado na coluna Tipo_Servico. | e ao Tipo de Serviço              |  |  |
| Folha Pagamento<br>Anexos                                                                                    | Planilha para Carga de Receitas Financeiras                                                                                                    | Modelo para Prestação de Contas de<br>Convênios                                                                                                    | Planilha para Carga de Receitas Financeiras                                          |                                   |  |  |
| Comprovantes                                                                                                 | Planilha para Carga de Contratos                                                                                                    | Modelo para Prestação de Contas de<br>Convênios                                                                                                    | Modelo de Planilha para Carga de Contratos                                           |                                   |  |  |
| Extratos                                                                                                    | Planilha para Carga de Pagamentos de Despesas de Notas já<br>Informadas.                                                                                                    | Informadas. Modelo para Prestação de Contas de pagamentos de Despesas de Notas já Kodelo para Prestação de Contas de pagamentos de despesas Convênios Carga de pagamentos de despesas Fiscais previamente informadas. |                                                                                      |                                   |  |  |
| Receitas                                                                                                    | Planilha para Carga de Gastos de Folha de Pagamento                                                                                                    | Modelo para Prestação de Contas de<br>Convênios                                                                                                    | Planilha para Carga de Gastos de Folha de Pagamento                                  |                                   |  |  |
| Pagamentos                                                                                                   | Planilha para Carga de Gastos em Nota Fiscal de Material ou<br>Equipamento (preferência por eletrônica)                                                                                                    | Modelo para Prestação de Contas de<br>Convênios Planilha para Carga de Gastos em Nota Fiscal de Materials<br>Equipamentos. Procure carregar Notas Fiscais Eletrônicas<br>desta planilha.                              |                                                                                      |                                   |  |  |
|                                                                                                    | Planilha para Carga de Gastos em Nota Fiscal de Serviços                                                                                                    | Modelo para Prestação de Contas de<br>Convênios                                                                                                    | Planilha para Carga de Gastos em Nota Fiscal de Se                                   | erviços                           |  |  |
|                                                                                                    | Planilha para Carga de Gastos em RPA                                                                                                    | Modelo para Prestação de Contas de<br>Convênios                                                                                                    | Planilha para Carga de Gastos em Autônomos                                           |                                   |  |  |
|                                                                                                    | Planilha para Carga de Gastos com Utilidades Públicas                                                                                                    | Modelo para Prestação de Contas de<br>Convênios                                                                                                    | Planilha para Carga de Gastos com Utilidades Públi<br>telefone, etc.                 | cas como água, luz,               |  |  |

Modelos Planilhas – Carga Expressa

Para se efetuar as Comprovações, será possível informar dados de - Contratos, Despesas de Nota Fiscal de Serviço, Despesas Nota Fiscal de Material e/ou Equipamentos, Despesas RPA, Despesas de Utilidade Pública, Pagamentos e Receitas – via lotes de Planilha Excel (na extensão XLS).

Nesta seção, você encontra os Modelos de Planilhas a serem seguidos para carregar em Lote. Basta clicar no Modelo desejado para fazer o *download* do mesmo. Depois de preencher a planilha com os dados solicitados, basta carregar nos locais adequados – que serão descritos ao longo deste Manual, de acordo com a Seção.

| s    | alvamento Auto | nático ( | د<br>م           | - Q- =     |            |         |         |           | Nota Fiscal Ele | tronica.xlsx - Excel |                 |                | Anto          | nio Geraldo Vid | ial 🖸       | - 0        | ×        |
|------|----------------|----------|------------------|------------|------------|---------|---------|-----------|-----------------|----------------------|-----------------|----------------|---------------|-----------------|-------------|------------|----------|
| Arq  | uivo Página    | Inicial  | Inserir Lay      | out da Pág | ina Fórmu  | ılas Da | idos Ri | evisão Ex | ibir Supl       | ementos Ajuda        | Power Pivot     | Equipe 🔎 Di    | ga-me o que v | /ocê deseja fa  | szer        | 남 Compa    | ırtilhar |
| A1   | Ŧ              | : ×      | √ f <sub>x</sub> | CNPJ_Favo  | recido     |         |         |           |                 |                      |                 |                |               |                 |             |            | ~        |
|      | А              |          | в                | с          | D          | E       | F       | G         | н               | 1                    | J               | к              | L             | м               | N           | 0          |          |
| 1    | CNPJ_Favorec   | do Non   | ne_Favorecido    | CEP        | Logradouro | Numero  | Bairro  | Municipio | Nota_Fiscal     | Data_Emissao         | Data_Vencimento | Data_Pagamento | Valor_Frete   | Valor_Docur     | Valor_Usado | Observação | >        |
| 2    |                |          |                  |            |            |         |         |           |                 |                      |                 |                |               |                 |             |            |          |
| 4    |                |          |                  |            |            |         |         |           |                 |                      |                 |                |               |                 |             |            |          |
| 5    |                |          |                  |            |            |         |         |           |                 |                      |                 |                |               |                 |             |            |          |
| 6    |                |          |                  |            |            |         |         |           |                 |                      |                 |                |               |                 |             |            |          |
| 7    |                |          |                  |            |            |         |         |           |                 |                      |                 |                |               |                 |             |            |          |
| 8    |                |          |                  |            |            |         |         |           |                 |                      |                 |                |               |                 |             |            |          |
| 9    |                |          |                  |            |            |         |         |           |                 |                      |                 |                |               |                 |             |            |          |
| 10   |                |          |                  |            |            |         |         |           |                 |                      |                 |                |               |                 |             |            |          |
| -    | L →            | lan1     | +                |            |            |         |         |           |                 |                      | E 4             |                |               |                 |             |            | Þ        |
| Pron | to             |          |                  |            |            |         |         |           |                 |                      |                 | Exibir Conf    | igurações 🛛   | II E E          | T           | +          | 100%     |

Abaixo encontra-se um exemplo de Modelo de Planilha:

## Exemplo de Modelo de Planilha

A primeira linha de cada planilha não pode ser alterada, pois indica o dado que está sendo informado em cada coluna. A partir da segunda linha, de acordo com o dado de cada coluna, devem ser informados os documentos a serem carregados. Cada linha corresponde a um documento, sendo que todos os dados devem ser informados para que cada documento seja aceito.

**Atenção:** as planilhas não devem ter nenhuma fórmula ou formatação especial do Excel, apenas dados com a formatação do respectivo tipo em cada coluna: Texto, Número, Moeda ou Data Abreviada.

Caso algum documento contido na planilha não seja aceito, normalmente devido a falta ou incorreção de algum dado, o sistema indicará na própria planilha os dados que não foram aceitos devido a ocorrência de erros. Esta planilha poderá ser exportada para correção dos erros e tentativa de nova carga.

A seguir é descrito o que significa cada coluna de cada planilha, para preenchimento:

# 1) Planilha para Carga de Contratos

- CNPJ\_Contratado (texto)
- Nome\_Contratado (razão social da empresa contratada) (texto)
- CEP (texto)
- Logradouro (nome da rua. Avenida, etc.) (texto)
- Numero (número do endereço) *(texto)*
- Bairro (texto)
- Municipio (texto)
- Numero\_Contrato (texto)
- Nome\_Contrato (nome pelo qual o contrato é conhecido pela entidade) (texto)
- Data\_Inicio (*data abreviada*) (*dd/mm/aaaa*)
- Data\_Vigencia (data abreviada) (dd/mm/aaaa)
- Tipo\_Objeto (Material ou Serviço) (texto)
- Descricao\_Objeto (texto)
- Local\_Execucao (texto)
- Valor\_Contrato (moeda)
- Condicao\_Pagamento (texto)
- Situacao (Vigente, Concluido ou Cancelado) (texto)
- Observação (texto)

# 2) Planilha para Carga de Pagamentos de Despesas de Notas já informadas

- CNPJ\_Favorecido
- Nome\_Favorecido
- Nota\_Fiscal
- Data\_Emissao (dd/mm/aaaa)
- Numero\_Pagamento
- Tipo\_Pagamento
  - CHEQUE;Cheque
  - DEPOSITO; Depósito Bancário (DOC)
  - DEPOSITOTED; Depósito Bancário (TED)
  - OB;Ordem Bancária
  - OUTRO;Outro Tipo
- Data\_Pagamento (*dd/mm/aaaa*)
- Valor\_Pagamento (*dd/mm/aaaa*)
- Banco (Código do Banco com 3 dígitos)

- Agencia (Código da Agência com 5 dígitos)
- Conta\_Corrente (Código da Conta Corrente com 9 dígitos)
- Numero\_Lancamento (Número do Documento Bancário por lançamento no Extrato da Conta Corrente)
- o Observação
- 3) Planilha para Carga de Gastos em Nota Fiscal de Material ou Equipamento (preferência por eletrônica em arquivo XML)
  - CNPJ\_Favorecido
  - Nome\_Favorecido (razão social da empresa favorecida)
  - o CEP
  - Logradouro (nome da rua. Avenida, etc.)
  - Numero (número do endereço)
  - o Bairro
  - o Municipio
  - Nota\_Fiscal (Número Nota Fiscal)
  - Data\_Emissao (*dd/mm/aaaa*)
  - Data\_Vencimento (*dd/mm/aaaa*)
  - Valor\_Frete
  - Valor\_Documento (Valor total da Nota Fiscal)
  - Valor\_Usado\_Convenio (Valor Usado com Recursos do Convênio para Liquidar a Nota)
  - Numero\_Pagamento (Número do Comprovante de Pagamento)
  - Tipo\_Pagamento:
    - CHEQUE;Cheque
    - DEPOSITO; Depósito Bancário (DOC)
    - DEPOSITOTED; Depósito Bancário (TED)
    - OB;Ordem Bancária
    - OUTRO;Outro Tipo
  - Data\_Pagamento (dd/mm/aaaa)
  - Valor\_Pagamento
  - Banco (Código do Banco com 3 dígitos)
  - Agencia (Código da Agência com 5 dígitos)
  - o Conta\_Corrente (Código da Conta Corrente com 9 dígitos)
  - Numero\_Lancamento (Número do Documento Bancário por lançamento no Extrato da Conta Corrente)
  - o Observação

# 4) Planilha para Carga de Gastos em Nota Fiscal de Serviços

- CNPJ\_Favorecido
- Nome\_Favorecido (razão social da empresa favorecida)
- o CEP
- o Logradouro
- o Numero
- o Bairro
- o Municipio
- Nota\_Fiscal
- Data\_Emissao (dd/mm/aaaa)
- Data\_Vencimento (dd/mm/aaaa)
- Valor\_Documento
- Valor\_Usado\_Convenio (Valor Usado com Recursos do Convênio para Liquidar a Nota)

- Tipo\_Servico (Está na Planilha Auxílio, localizada, também, nas aba de Modelos) colocar apenas o número referente ao tipo de serviço.
- Descricao\_Servico
- Numero\_Pagamento
- Tipo\_Pagamento
- Data\_Pagamento (*dd/mm/aaaa*)
- Valor\_Pagamento
- Banco (Código do Banco com 3 dígitos)
- Agencia (Código da Agência com 5 dígitos)
- o Conta\_Corrente (Código da Conta Corrente com 9 dígitos)
- Numero\_Lancamento (Número do Documento Bancário por lançamento no Extrato da Conta Corrente)
- o Observação

## 5) Planilha para Carga de Gastos em RPA

- CPF\_Favorecido
- o Nome\_Favorecido (razão social da empresa favorecida)
- o CEP
- o Logradouro
- o Numero
- o Bairro
- o Municipio
- Numero\_RPA
- Data\_Emissao (*dd/mm/aaaa*)
- Data\_Vencimento (dd/mm/aaaa)
- Valor\_Bruto
- Valor\_Encargos
- Valor\_Documento
- Valor\_Usado\_Convenio
- Numero\_Pagamento
- Tipo\_Pagamento
  - CHEQUE;Cheque
  - DEPOSITO; Depósito Bancário (DOC)
  - DEPOSITOTED; Depósito Bancário (TED)
  - OB;Ordem Bancária
  - OUTRO;Outro Tipo
- Data\_Pagamento (*dd/mm/aaaa*)
- Valor\_Pagamento
- o Banco (Código do Banco com 3 dígitos)
- Agencia (Código da Agência com 5 dígitos)
- Conta\_Corrente (Código da Conta Corrente com 9 dígitos)
- Numero\_Lancamento (Número do Documento Bancário por lançamento no Extrato de Conta Corrente)
- o Observação

## 6) Planilha para Carga de Gastos com Utilidades Públicas (água, energia, telefone, etc.)

- $\circ \quad {\sf CNPJ\_Favorecido} \\$
- o Nome\_Favorecido (razão social da empresa favorecida)
- o CEP
- o Logradouro
- o Numero
- o Bairro

- o Municipio
- Numero\_Fatura
- Data\_Referencia (*dd/mm/aaaa*)
- Data\_Vencimento (dd/mm/aaaa)
- Valor\_Documento
- Valor\_Usado\_Convenio
- Numero\_Pagamento
- Tipo\_Pagamento
  - CHEQUE; Cheque
  - DEPOSITO; Depósito Bancário (DOC)
  - DEPOSITOTED; Depósito Bancário (TED)
  - OB; Ordem Bancária
  - OUTRO; Outro Tipo
- Data\_Pagamento (*dd/mm/aaaa*)
- Valor\_Pagamento
- Banco (Código do Banco com 3 dígitos)
- Agencia (Código da Agência com 5 dígitos)
- o Conta\_Corrente (Código da Conta Corrente com 9 dígitos)
- Numero\_Lancamento (Número do Documento Bancário por lançamento no Extrato de Conta Corrente)
- o Observação

## 7) Planilha para Carga de Gastos de Folha de Pagamento

- CPF\_Favorecido
- Nome\_Favorecido (razão social da empresa favorecida)
- o Cargo
- o Lotacao (Departamento ou Setor do trabalhador)
- o Ano\_Mes
- Data\_Vencimento (*dd/mm/aaaa*)
- Data\_Pagamento (*dd/mm/aaaa*)
- Valor\_Salario\_Bruto
- Valor\_Adicional (total de valores adicionais)
- Valor\_Encargos (total de encargos)
- Valor\_Beneficios (total de benefícios)
- Valor\_Total\_Pago
- Valor\_Usado\_Convenio (Valor Usado ou Pago com Recursos do Convênio)
- Observação

## 8) Planilha para Carga de Receitas Financeiras

- Numero\_Documento (Número do Comprovante)
- Nome\_Documento
- Data\_Documento (*dd/mm/aaaa*)
- Valor\_Aplicado (Montante Aplicado)
- Data\_Inicio (dd/mm/aaaa)
- Data\_Fim (*dd/mm/aaaa*)
- Data\_Credito (Data de crédito na Conta) (dd/mm/aaaa)
- o Valor\_Rendimento (Valor líquido do Rendimento)
- Tipo\_Rendimento
- Banco (Código do Banco com 3 dígitos)
- Agencia (Código da Agência com 5 dígitos)
- o Conta\_Corrente (Código da Conta Corrente com 9 dígitos)

- Numero\_Lancamento (Número do Documento Bancário por lançamento no Extrato de Aplicação)
- o Observação

Após o download do Modelo de Planilha e preenchimento da mesma, para adicionar a planilha, você pode seguir para a Seção seguinte, no Painel de Opções à esquerda:

# Lotes em Planilha

| Prestação de Contas  Conveniado: 59.388.256/0001-60 ENTIDADE EXEMPLO TREINAMENTO (Entidade Filantrópica) Convenio: 1485 NIS 1485 APOIO FINANCEIRO - CUSTEIO AÇÕES ESPECÍFICAS - ENTIDADES Valor: R\$ 50.000,00 Vigência: 26/06/2017 a 26/06/2018  A Reformar Exercício: No de 2017 Período: 26/06/2017 a 31/12/2017 APOIO FINANCEIRO - CUSTEIO AÇÕES ESPECÍFICAS - ENTIDADES  2017AN Ano de 2017  Exercício: 2017AN  Convenication of 2017  Exercício: 2017AN  Convenication of 2017  Convenication of 2017  Convenicatio |      |                 |                    |              |              |        |            |                 |  |  |
|----------------------------------------------------------------------------------------------------|------|-----------------|--------------------|--------------|--------------|--------|------------|-----------------|--|--|
| Documentos 🔺                                                                                                    | + /  | Adicionar Lote  |                    |              |              |        | 2          | Retornar   援 🕎  |  |  |
| Modelos Planilha                                                                                                    |      | Lote            | Data               | Tipo do Lote | Nome do Lote | Doctos | Valor Lote | Valor Carregado |  |  |
| Lotes em Planilha                                                                                                    |      |                 |                    | Y            |              | 7      |            |                 |  |  |
| Nota Eletrónica                                                                                                    | Nenh | um Lote de Docu | mentos Cadastrado! |              |              | _      |            |                 |  |  |
| Apovos                                                                                                    |      |                 |                    |              |              |        |            |                 |  |  |
| Comproventes                                                                                                    |      |                 |                    |              |              |        |            |                 |  |  |
| Comprovances 🖹                                                                                                    |      |                 |                    |              |              |        |            |                 |  |  |
| CheckList                                                                                                    |      |                 |                    |              |              |        |            |                 |  |  |
| Extratos                                                                                                    |      |                 |                    |              |              |        |            |                 |  |  |
| Contratos                                                                                                    |      |                 |                    |              |              |        |            |                 |  |  |
| Receitas                                                                                                    |      |                 |                    |              |              |        |            |                 |  |  |
| Pagamentos                                                                                                    |      |                 |                    |              |              |        |            |                 |  |  |

Tela Inicial: Lote em Planilha – Carga Expressa

Para adicionar um Lote, basta clicar no ícone [ Adicionar Lote] e será redirecionado para a seguinte tela:

| Prestação de Contas                                                    |                                                                                                    |                                                                    |
|------------------------------------------------------------------------|----------------------------------------------------------------------------------------------------|--------------------------------------------------------------------|
| Conveniado: 59<br>Convênio: 1485<br>Exercício: Ano o<br>Unidade: DRS 5 | .388.256/0001-60 ENTIDADE EXEMPLO TREINAMENTO (Entidade Filantrópica)<br>• NIS 1485 APO1O FINANCEIRO - CUSTEIO AÇÕES ESPECÍFICAS - ENTIDADES Valor: R\$ 50.000,00 Vigência: 26/06/2017 a 26/06/2018<br>le 2017 Período: 26/06/2017 a 31/12/2017 APOIO FINANCEIRO - CUSTEIO AÇÕES ESPECÍFICAS - ENTIDADES<br>iÃO PAULO - DRS I - São Paulo | <ul> <li>⑦ Ajuda</li> <li>⑦ Retornar</li> <li>1 Extrato</li> </ul> |
| 2017AN Ano de 2017 🔹                                                   | Exercício: 2017AN                                                                                                    |                                                                    |
| Documentos 🔺                                                           | Lote de Carga de Documentos para Prestação de Contas<br>Número: 2. Tinos: Data: 0.4/00/2010 - Violar Idate RS 0.00 Valor Carganado: R\$ 0.00                                                                                                    | <u>^</u>                                                           |
| Modelos Planilha                                                       |                                                                                                    |                                                                    |
| Lotes em Planilha                                                      | Nimero da late: 2                                                                                                    |                                                                    |
| Nota Eletrônica<br>Folha Pagamento                                     | Atenção: Um lote ou planilha de carga pode conter apenas um Tipo de Documento e todos os documentos nele contidos devem se referir ao mesmo Tipo<br>de Objeto. Os Objetos de Despesa poderão ser apenas aqueles previstos no Plano de Trabalho.                                                                                           |                                                                    |
| Anexos                                                                 | Tipo de Documento: Selecione *                                                                                                    |                                                                    |
| Comprovantes                                                           |                                                                                                    |                                                                    |
| CheckList                                                              | Tipo de Objeto:                                                                                                    |                                                                    |
| Extratos                                                               |                                                                                                    |                                                                    |
| Contratos                                                              | Nome do Lote: Lote Número 2                                                                                                    |                                                                    |
| Receitas                                                               |                                                                                                    |                                                                    |
| Despesas                                                               |                                                                                                    |                                                                    |
| Pagamentos                                                             | Descrição:                                                                                                    |                                                                    |
|                                                                        |                                                                                                    |                                                                    |
|                                                                        | Valor do Lote: R\$ 0,00 Valor Carregado: R\$ 0,00                                                                                                    |                                                                    |
|                                                                        | A Planilha de Lote a ser carregada deve ter extensão XLS (Excel 97-2003) e estar exatamente de acordo com a Planilha Modelo para cada Tipo<br>CARGA: Po favor, sempre venfique a última versão da Planilha Modelo pois ela pode ter sido atualizada.                                                                                      |                                                                    |
|                                                                        | Selecionar Planilha: Selecionar                                                                                                    |                                                                    |
|                                                                        | 💐 Planilha Modelo 🔒 Carregar Planilha 📓 Exportar Planilha 🍤 Retornar 💡 Ajuda                                                                                                    |                                                                    |

Adição de Lote – Carga Expressa

Primeiro, você seleciona o Tipo de Documento, de acordo com a lista abaixo:

| ote 🛛 🖏 Itens do     | Lote                                                                                                    |   |
|----------------------|----------------------------------------------------------------------------------------------------|---|
| Número do Lote:      | 2                                                                                                    |   |
| Atenção:             | Um lote ou planilha de carga pode conter apenas um Tipo de Documento e todos os documentos nele contidos devem se referir ao mesmo Tipo<br>de Objeto. Os Objetos de Despesa poderão ser apenas aqueles previstos no Plano de Trabalho. |   |
| Tipo de Documento:   | I                                                                                                    |   |
|                      | (CONTRATO) Contrato com Fornecedor                                                                                                    |   |
| Tino do Obistor      | (DESPESA) Medição de Obra                                                                                                    |   |
| Tipo de Objeto.      | (DESPESA) Nota Fiscal                                                                                                    |   |
| Nome do Lote:        | (DESPESA) Nota Fiscal de Material (preferencialmente eletrônica)                                                                                                    | h |
|                      | (DESPESA) Nota Fiscal Serviço                                                                                                    | Ľ |
|                      | (DESPESA) Recibo de Pagamento de Aluguel                                                                                                    |   |
|                      | (DESPESA) Recibo de Pagamento de Despesa                                                                                                    |   |
| Descrição:           | (DESPESA) RPA - Recibo de Pagamento a Autônomo                                                                                                    |   |
|                      | (DESPESA) Utilidade Pública (água, energia, gás, etc.)                                                                                                    |   |
|                      | (DEVOLUCAO) Comprovante de Depósito Identificado                                                                                                    |   |
|                      | (FOLHA) Folha de Pagamento                                                                                                    | 2 |
| Valor do Lote:       | (RECEITA) Demonstrativo de Receita de Aplicação Financeira                                                                                                    |   |
|                      | (RECEITA) Extrato de Poupança                                                                                                    |   |
| CARGA:               | (RESTITUICAO) Recibo de Depósito de Restituição de Recursos                                                                                                    |   |
| Selecionar Planilha: | Selecionar                                                                                                    |   |

## Adição de Lote: Opções de Tipo de Documento

Em seguida, seleciona o Tipo de Objeto, de acordo com a lista exemplo abaixo. A lista varia de acordo com os tipos de Objetos de cada Convênio.

| Prestação de Contas  |                                                                                                    | 0          |
|----------------------|----------------------------------------------------------------------------------------------------|------------|
| Conveniado: 59       | v.388.256/0001-60 ENTIDADE EXEMPLO TREINAMENTO (Entidade Filantrópica)                                                                                            | ②Ajuda     |
| Convênio: 148        | 5 NIS 1485 APOIO FINANCEIRO - CUSTEIO AÇÕES ESPECÍFICAS - ENTIDADES Valor: R\$ 50.000,00 Vigência: 26/06/2017 a 26/06/2018                                        | D Retornar |
| Exercício: Ano       | de 2017 Período: 26/06/2017 a 31/12/2017 APOIO FINANCEIRO - CUSTEIO AÇÕES ESPECÍFICAS - ENTIDADES                                                                 | Extrato    |
| Unidade: DRS         | SÃO PAULO - DRS I - São Paulo                                                                                                    |            |
| 2017AN Ano de 2017 🗸 | Exercício: 2017AN                                                                                                    |            |
| Documentos 🔺         | Lote de Carga de Documentos para Prestação de Contas                                                                                                    | *          |
| Modelos Planilha     | Numero: 2 Tipo: Data: 04/09/2019 Valor Lote: R\$ 0,00 Valor Carregado: R\$ 0,00                                                                                   |            |
| Lotes em Planilha    | S Lote S Itens ao Lote                                                                                                    |            |
| Nota Eletrônica      | Número do Lote: 2                                                                                                    |            |
| Folha Pagamento      | Atenção:<br>de Objeto. Os Objetos de Despesa poderão ser apenas aqueles previstos no Plano de Trabalho.                                                           |            |
| Anexos               | Tipo de Documento: Selecione *                                                                                                    |            |
| Comprovantes         |                                                                                                    |            |
| CheckList            | Tipo de Objeto: Material                                                                                                    |            |
| Extratos             |                                                                                                    |            |
| Contratos            | Nome do Lote: Lote Número 2                                                                                                    |            |
| Receitas             |                                                                                                    |            |
| Despesas             |                                                                                                    |            |
| Pagamentos           | Descrição:                                                                                                    |            |
|                      |                                                                                                    |            |
|                      |                                                                                                    |            |
|                      | Valor do Lote: R\$ 0,00 Valor Carregado: R\$ 0,00                                                                                                    |            |
|                      | A Planina de Lote a ser carregada deve ter extensao XLS (Excel 97-2003) e estar exatamente de acordo com a Planina Modelo para cada lipo<br>Capita, de Documento. |            |
|                      | Por favor, sempre venhque a última versão da Planilha Modelo pois ela pode ter sido atualizada.                                                                   |            |
|                      | Selecionar Planilha: Selecionar                                                                                                    |            |
|                      | 街 Planilha Modelo 😱 Carregar Planilha 📓 Exportar Planilha 为 Retornar 🍘 Ajuda                                                                                      |            |

Adição de Lote: Opções de Tipo de Objetos

Após tais seleções, basta Inserir o Nome do Lote, a Descrição do mesmo e informar o Valor. Em seguida, já é possível Selecionar a Planilha Modelo preenchida. Tendo o arquivo selecionado, basta clicar em [

A Planilha quando carregada mostra-se no SANI, como o exemplo a seguir:

| Prestação de Contas                                                     |                                                                                                    |                                                |                                                                           |                                                                    |                               |                                |                 |                    |                  |                      |                              |
|-------------------------------------------------------------------------|----------------------------------------------------------------------------------------------------|------------------------------------------------|---------------------------------------------------------------------------|--------------------------------------------------------------------|-------------------------------|--------------------------------|-----------------|--------------------|------------------|----------------------|------------------------------|
| Conveniado: 59.<br>Convênio: 1485<br>Exercício: Ano d<br>Unidade: DRS S | 388.256/0001-60 ENTIE<br>NIS 1485 APOIO FINAN<br>le 2017 Período: 26/06/2<br>ÃO PAULO - DRS I - São I | DADE EXEM<br>CEIRO - CL<br>2017 a 31/<br>Paulo | IPLO TREINAMENTO (Ent<br>ISTEIO AÇÕES ESPECÍFIC.<br>'12/2017 APOIO FINANC | idade Filantrópica)<br>AS - ENTIDADES Valor<br>EIRO - CUSTEIO AÇÕE | : R\$ 50.000,0<br>S ESPECÍFIC | 0 Vigência: 20<br>NS - ENTIDAD | 6/06/2017<br>ES | a 26/06/2018       |                  | (ወ)<br>ይ<br>[]<br>[] | Ajuda<br>Retornar<br>Extrato |
| 2017AN Ano de 2017 🔹                                                    | Exercício: 2017AN                                                                                     |                                                |                                                                           |                                                                    |                               |                                |                 |                    |                  |                      |                              |
| Documentos  Modelos Planilha                                            | Lote de Carga de Docum<br>Número: 3 Tipo: Data: 04/                                                   | entos para<br>09/2019                          | I Prestação de Contas<br>Valor Lote: R\$ 0,00 Valor Can                   | regado: <b>R\$ 0,00</b>                                            |                               |                                |                 |                    |                  |                      |                              |
| Lotes em Planilha                                                       | Núme                                                                                                  | Lote                                           | 2                                                                         |                                                                    |                               |                                |                 |                    |                  |                      |                              |
| Nota Eletrônica                                                         | Nume                                                                                                  | Atencão:                                       | Um lote ou planilha de carga pi                                           | ode conter apenas um Tipo                                          | de Documento (                | e todos os docun               | nentos nele co  | ntidos devem se r  | referir ao mesn  | no Tipo de Obie      | to. Os Obie                  |
| Folha Pagamento                                                         | Tipo de D                                                                                             | -<br>Documento:                                | (DESPESA) Nota Fiscal de M                                                | laterial (preferencialmen                                          | te eletrônica)                |                                |                 |                    |                  | -                    |                              |
| Anexos                                                                  | Tino                                                                                                  | de Objeto:                                     | Material                                                                  |                                                                    |                               |                                |                 |                    |                  |                      |                              |
| Comprovantes 🔺                                                          |                                                                                                    |                                                | naterial                                                                  |                                                                    |                               |                                |                 |                    |                  | ×                    |                              |
| CheckList                                                               | Nor                                                                                                   | me do Lote:                                    | Lote Número 3                                                             |                                                                    |                               |                                |                 |                    |                  |                      |                              |
| Extratos                                                                |                                                                                                    |                                                | TESTE                                                                     |                                                                    |                               |                                |                 |                    |                  |                      |                              |
| Contratos                                                               |                                                                                                    |                                                |                                                                           |                                                                    |                               |                                |                 |                    |                  |                      |                              |
| Despesas                                                                |                                                                                                    | Descrição:                                     |                                                                           |                                                                    |                               |                                |                 |                    |                  |                      |                              |
| Pagamentos                                                              |                                                                                                    |                                                |                                                                           |                                                                    |                               |                                |                 |                    |                  |                      |                              |
|                                                                         | 1/5                                                                                                   | lor do Lotar                                   | Pf 0.00                                                                   | Valor Carrenado: <b>P\$ 0.0</b>                                    | n                             |                                |                 |                    |                  |                      |                              |
|                                                                         | va                                                                                                    | ior do cote.                                   | A Planilha de Lote a ser carrega                                          | ada deve ter extensão XI S                                         | (Excel 97-2003)               | e estar exatame                | ente de acordo  | com a Planilha M   | Iodelo nara cad  | la Tino de Docu      | mento.                       |
|                                                                         |                                                                                                    | CARGA:                                         | Por favor, sempre verifique a úl                                          | ltima versão da Planilha Mo                                        | delo pois ela po              | de ter sido atuali             | zada.           |                    |                  |                      |                              |
|                                                                         | Selecion                                                                                              | ar Planilha:                                   | Selecionar                                                                |                                                                    |                               |                                |                 |                    |                  |                      |                              |
|                                                                         | 街 Planilha Modelo 🛛 🔒 🕻                                                                               | Carregar Pla                                   | nilha 📧 Exportar Planilha                                                 | 🏂 Retornar 🕜 Ajuda                                                 |                               |                                |                 |                    |                  |                      |                              |
|                                                                         | RESULTADO: 2 documentos f                                                                             | oram carreg                                    | ados com sucesso; 0 document                                              | tos não foram carregados. 1                                        | /erifique Problen             | nas na coluna CO               | DD ERRO e Exp   | orte a Planilha pa | ara corrigi-lost |                      |                              |
|                                                                         | CNPJ_Favorecido                                                                                       | Nome_Fav                                       | precido                                                                   |                                                                    | CEP                           | Logradouro                     | Numero          | Bairro             | Municipio        | Nota_Fiscal          | Data_En                      |
|                                                                         | 59.388.256/0001-60                                                                                    | AGV TREIN                                      | AMENTO E DESENVOLVIMEN                                                    | ITO DE SISTEMAS                                                    | 05059-010                     | R Pepiguari                    | 174             | Alto da Lapa       | São Paulo        | 2802                 | 28/07/2                      |
|                                                                         | 59.388.256/0001-60                                                                                    | AGV TREIN                                      | AMENTO E DESENVOLVIMEN                                                    | TO DE SISTEMAS                                                     | 05059-010                     | R Pepiguari                    | 174             | Alto da Lapa       | São Paulo        | 1994                 | 28/07/2                      |

Exemplo de Planilha Carregada

Na aba ao lado, "Itens do Lote", é possível verificar as informações dos declarações carregadas pela Planilha:

| Prestação de Contas<br>Conveniado: 59<br>Convênio: 1485<br>Exercício: Ano C<br>Unidade: DRS S | 388.256/0001<br>NIS 1485 APC<br>le 2017 Períod<br>ÃO PAULO - DI | -60 El<br>010 FIN<br>0: 26/<br>RS I - 5 | NTIDADE EXEMPLO<br>NANCEIRO - CUSTE<br>06/2017 a 31/12/2<br>São Paulo | TREINAMENTO (EI<br>IO AÇÕES ESPECÍFI<br>2017 APOIO FINAN | ntidade Filantrópica<br>CAS - ENTIDADES V<br>ICEIRO - CUSTEIO A | )<br>alor: R\$ 50.000,00<br>ÇÕES ESPECÍFICAS | Vigência: 26/06/2<br>i - ENTIDADES | 017 a 26/06/2018         | @Ajuda<br>⑤ Retornar<br>입 Extrato                                                  |
|-----------------------------------------------------------------------------------------------|-----------------------------------------------------------------|-----------------------------------------|-----------------------------------------------------------------------|----------------------------------------------------------|-----------------------------------------------------------------|----------------------------------------------|------------------------------------|--------------------------|------------------------------------------------------------------------------------|
| 2017AN Ano de 2017   Documentos  Modelos Planilha  Lotes em Planilha                          | Exercício: 201<br>Lote de Carga<br>Número: 3 Tipo<br>M Lote     | 7AN<br>de Do<br>Data:                   | cumentos para Pre:<br>04/09/2019 Valor<br>ns do Lote                  | stação de Contas<br>Lote: R\$ 0,00 Valor C               | arregado: <b>R\$ 0,00</b>                                       |                                              |                                    |                          |                                                                                    |
| Nota Eletrônica<br>Folha Pagamento<br>Anexos<br>Comprovantes                                  | Objeto                                                          | 7                                       | Tipo                                                                  | Nº Documento                                             | Valor                                                           | Comprovado                                   | Aprovado                           | Data Documento           | Favorecido                                                                         |
| CheckList<br>Extratos<br>Contratos                                                            |                                                                 |                                         | NOTAMATERIAL                                                          | 2802                                                     | 733,24<br>466,76                                                | 733,24<br>466,76                             |                                    | 28/07/2017<br>28/07/2017 | AGV TREINAMENTO E DESENVOLV<br>SISTEMAS<br>AGV TREINAMENTO E DESENVOLV<br>SISTEMAS |
| Receitas<br>Despesas<br>Pagamentos                                                            |                                                                 |                                         |                                                                       |                                                          |                                                                 |                                              |                                    |                          |                                                                                    |
|                                                                                               |                                                                 |                                         |                                                                       |                                                          |                                                                 |                                              |                                    |                          |                                                                                    |

Itens do Lote (Exemplo) – Carga Expressa

Ressaltamos que a Carga de Planilha reúne as informações dos Documentos e não os seus respectivos comprovantes. Para a adição de Comprantes, acessar as demais Seções.

Seguindo o Painel de Opções, você encontra a Seção de Nota Eletrônica:

# Nota Eletrônica

Uma Nota Fiscal Eletrônica de Materiais e/ou Equipamentos (Nfe), é padronizada pela Receita Federal e deve ser sempre disponibilizada pelo fornecedor através de um arquivo especial com extensão .XML.

Apenas Notas Fiscais Eletrônicas emitidas para o CNPJ do Conveniado poderão ser carregadas, pois o sistema fará esta verificação automaticamente.

Notas Fiscais Eletrônicas de Serviços (Nfs) não são padronizadas, pois cada Município define um formato próprio. Por esse motivo, o sistema ainda não as aceitará no formato eletrônico.

Portanto, deverão ser digitadas individualmente ou carregas através de lotes de planilhas Excel utilizando o modelo de "Nota Fiscal de Serviços". Oportunamente, deverá ser possível carregar Nfs dos maiores Municípios através do sistema.

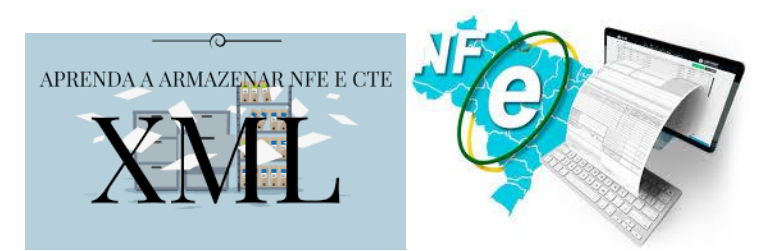

Conforme orientação do Tribunal de Contas do Estado de São Paulo, foi estabelecido que, em uma Nota Fiscal Eletrônica (extensão XML), ao invés do carimbo, o Número do Convênio e o Número da UGE devem constar do campo "Informações Adicionais" da Nota Eletrônica. Dessa forma, deve-se solicitar ao fornecedor que insira estes dados na Nota Fiscal Eletrônica antes de emiti-la.

A tela da Seção de Nota Eletrônica está representada a seguir:

| Prestação de Contas                                                 | 0                                                                                                    |
|---------------------------------------------------------------------|----------------------------------------------------------------------------------------------------|
| Conveniado: 59<br>Convênio: 148<br>Exercício: Ano<br>Unidade: DRS 5 | 0.388.256/0001-60 ENTIDADE EXEMPLO TREINAMENTO (Entidade Filantrópica)                                                                                                    |
| 2017AN Ano de 2017 🔹                                                | Exercício: 2017AN                                                                                                    |
| Documentos  Modelos Planilha Lotes em Planilha                      | Objeto de Despesa: Selecione                                                                                                    |
| Nota Eletrônica                                                     | Orientações para a Carga de Ariganda Anit, de Indras historia                                                                                                    |
| Folha Pagamento                                                     | <ul> <li>Somente serão carregadas Notas Fiscais Eletrônicas válidas, emitidas para o Conveniado ou Credenciado por ele.</li> <li>São aceitos acenas o aodrão XML v3.10 ou v4.00 da Receita Federal.</li> </ul> |
| Anexos                                                              | <ul> <li>Utilize o botão [Selecionar], para selecionar até 100 arquivos XML de Notas Fiscais em cada carga.</li> </ul>                                                                                         |
| Comprovantes                                                        | unitze o botao [Larregar], para cartegar os arquivos xML selecionados.     Utilize o botao [Cancelar], para cancelar e retormar.                                                                               |
| CheckList                                                           | <ul> <li>Caso ocorra alguma divergência durante o processo de carga, as Notas Fiscais rejeitadas serão apresentadas com a indicação do respectivo problema para sua<br/>informação a correctão</li> </ul>      |
| Extratos                                                            | Para facilitar sua correção, a relação de Notas Fiscais com algum problema pode ser exportada para uma planilha no formato Excel.                                                                              |
| Contratos                                                           |                                                                                                    |
| Receitas                                                            |                                                                                                    |
| Despesas                                                            | Carregar Cancelar                                                                                                    |
| Pagamentos                                                          |                                                                                                    |
|                                                                     |                                                                                                    |
|                                                                     |                                                                                                    |
|                                                                     |                                                                                                    |
|                                                                     |                                                                                                    |

Primeiro, você seleciona o Objeto de Despesa dos XMLs a serem adicionados.

Depois você pode selecionar até 100 documentos XML por vez, apenas lembre-se de agrupálos por Objeto de Despesa. Basta clicar no ícone [selecionar], selecionar os arquivos desejados e clicar no ícone [Carregar].

# Folha de Pagamento

Na próxima Seção do Painel de Opções, você irá acessar a "Folha de Pagamento":

| Conveniado: 59<br>Conveniado: 59<br>Conveniado: 50<br>Conveniado: 50<br>Conven | .388.2<br>5 NIS 1<br>de 201<br>5ÃO PA<br>Exerc | 56/0<br>485 /<br>7 Per<br>ULO | 001-<br>APOI<br>íodo<br>- DR<br>2017 | 50 ENTIDADE EXEMPLO TREINAMENT<br>O FINANCEIRO - CUSTEIO ACÕES ESP<br>26/06/2017 a 31/12/2017 APOIO F<br>1 - São Paulo<br>AN | O (Entidade Filantrój<br>ECÍFICAS - ENTIDADI<br>INANCEIRO - CUSTEI | pica)<br>ES Valor: R\$ 50.000,00<br>IO AÇÕES ESPECÍFICA: | Vigência: 26/06/2017<br>5 - ENTIDADES | 7 a 26/06/2018 | @Ajuda<br>≫ Retor<br>■ Extra | a<br>mar<br>ato |
|----------------------------------------------------------------------------------------------------|------------------------------------------------|-------------------------------|--------------------------------------|----------------------------------------------------------------------------------------------------|--------------------------------------------------------------------|----------------------------------------------------------|---------------------------------------|----------------|------------------------------|-----------------|
| Documentos 🔺                                                                                                    | + /                                            | Adicior                       | nar Fo                               | lha                                                                                                    |                                                                    |                                                          |                                       |                | 😂 Atualizar   選              |                 |
| Modelos Planilha                                                                                                    |                                                |                               |                                      | Documento                                                                                                    | Mês Folha                                                          | Valor                                                    | Comprovado                            | Aprovado       | Data Documento               |                 |
| Lotes em Planilha<br>Nota Eletrônica                                                                                                    |                                                |                               |                                      | <b>A</b>                                                                                                    |                                                                    | <b>A</b>                                                 |                                       | <b>A</b>       |                              |                 |
| Folha Pagamento                                                                                                    | Ø                                              | 1                             | Θ                                    | Folha do Mês de Julho de 2017                                                                                                | 107/2017                                                           | 1.600,00                                                 | 1.600,00                              |                | 30/07/2017                   |                 |
| Comprovantes  CheckList Extratos Contratos Receitas Despesas Pagamentos                                                                                                    |                                                |                               |                                      |                                                                                                    |                                                                    |                                                          |                                       |                |                              |                 |
|                                                                                                    |                                                |                               |                                      |                                                                                                    |                                                                    | 1.600,00                                                 | 1.600,00                              | 0,00           |                              |                 |

Tela Inicial: Folha de Pagamento

Para adicionar uma nova Folha, basta clicar no ícone [<sup>1</sup> Adicionar Folha], localizado no canto superior esquerdo, e será redirecionado para a seguinte tela:

| Prestação de Contas                                                                                                    |                                                                                                    |                                                                                                    |                                                                  |
|----------------------------------------------------------------------------------------------------|----------------------------------------------------------------------------------------------------|----------------------------------------------------------------------------------------------------|------------------------------------------------------------------|
| Conveniado: 59<br>Convênio: 148<br>Exercício: Ano<br>Unidade: DRS<br>2017AN Ano de 2017                                                              | .388.256/0001-60 ENTIDA<br>5 NIS 1485 APOIO FINANCE<br>de 2017 Período: 26/06/20<br>SÃO PAULO - DRS I - São Pa<br>Exercício: 2017AN | DE EXEMPLO TREINAMENTO (Entidade Filantrópica)<br>TRO - CUSTEIO AÇÕES ESPECÍFICAS - ENTIDADES Valor: R\$ 50.000,00 Vigência: 26/06/2017 a 26/06/2018<br>17 a 31/12/2017 APOIO FINANCEIRO - CUSTEIO AÇÕES ESPECÍFICAS - ENTIDADES<br>ulo | <ul> <li>∂ Ajuda</li> <li>D Retornar</li> <li>Extrato</li> </ul> |
| Documentos 🔺                                                                                                    | Documento                                                                                                    |                                                                                                    |                                                                  |
| Modelos Planilha                                                                                                    | Ji Folha                                                                                                    |                                                                                                    |                                                                  |
| Lotes em Planilha<br>Nota Eletrônica<br>Folha Pagamento<br>Anexos<br>Comprovantes (*)<br>Check-List<br>Extratos<br>Contratos<br>Receitas<br>Despesas | Folha de Pagamento:                                                                                                    | Nome da Folha:                                                                                                    |                                                                  |
| Pagamentos                                                                                                    | Valores:                                                                                                    | Valor para Comprovação: Aprovado para Comprovação:                                                                                                    |                                                                  |
|                                                                                                    | Observações:                                                                                                    |                                                                                                    |                                                                  |
|                                                                                                    | Comprovações:                                                                                                    |                                                                                                    |                                                                  |
|                                                                                                    | 🖌 Finalizar 📊 Atualizar                                                                                                    | 🍪 Recalcular у Retornar 💥 Excluir 🔞 Ajuda                                                                                                    |                                                                  |

Adição de Folha de Pagamento

Aqui você insere:

- Nome da Folha
- Mês da Folha
- Valor Total da Folha
- Data de Referência
- Data de Pagamento

Seleciona o Arquivo de Comprovação da Folha de Pagamento, como por exemplo, a Guia Bancária do pagamento da folha.

Você também pode inserir informações adicionais no campo abaixo de Observações.

Finalizado o preenchimento, basta clicar em [🗖 Atualizar].

| Conveniado: 5<br>Convênio: 148<br>Exercício: Ano<br>Unidade: DRS                                                                                        | 9.388.256/0001-60 ENTIDA<br>5 NIS 1485 APOIO FINANCE<br>de 2017 Período: 26/06/20<br>SÃO PAULO - DRS I - São Pa<br>Exercício: 2017AN | DE EXEMPLO TREINAMENTO<br>EIRO - CUSTEIO AÇÕES ESPE<br>117 a 31/12/2017 APOIO F<br>nulo                                                  | O (Entidade Fil<br>CÍFICAS - ENT<br>INANCEIRO - C                                                        | antrópica)<br>IDADES Val<br>USTEIO AÇO           | or: R\$ 50.000,00 Vigência: 26/06/2017 a :<br>ĴES ESPECÍFICAS - ENTIDADES                                                                                                    | 26/06/2018                                                          | ₩Ajuda<br>D Retornar<br>Extrato |
|----------------------------------------------------------------------------------------------------|----------------------------------------------------------------------------------------------------|----------------------------------------------------------------------------------------------------|----------------------------------------------------------------------------------------------------|--------------------------------------------------|----------------------------------------------------------------------------------------------------|---------------------------------------------------------------------|---------------------------------|
| Documentos                                                                                                    | Documento                                                                                                    |                                                                                                    |                                                                                                    |                                                  |                                                                                                    |                                                                     |                                 |
| Modelos Planilha                                                                                                    | 📑 Folha 🛛 🤮 Pessoas                                                                                                    |                                                                                                    |                                                                                                    |                                                  |                                                                                                    |                                                                     |                                 |
| Lotes em Planilha<br>Nota Eletrônica<br>Comprovantes<br>Comprovantes<br>Comprovantes<br>Comprovantes<br>Contratos<br>Receitas<br>Despesas<br>Pagamentos | Folha de Pagamento:                                                                                                    | Nome da Foll<br>Més da Foll<br>Data de Referênc<br>Valor Total Salári<br>Valor Total Benefici<br>Setecionar<br>Arraste e solte o arquivo | ha: TESTE<br>ha: 07/2017<br>ia: 01/07/2017<br>os:<br>aquil: Os nome<br>caractere<br>arguivos<br>Esani, p | s dos arquivo<br>s especiais, a<br>no formato PD | Valor Total da Folha: R\$ 1.000<br>Data do Pagamento: 31/07/2<br>Valor Total Adicionais:<br>Valor Total Encargos:<br>s anexados devem ser curtos e não devem conte<br>penas letras e números. Recomendamos, sempr<br>f, pois facilitam a visualização. | 00<br>117 III<br>r espaços em branco ou<br>r que possível, carregar |                                 |
|                                                                                                    | Valores:                                                                                                    | Valor para Comprovaçã                                                                                                    | ão: R\$ 1.000,00                                                                                         |                                                  | Aprovado para Comprovação: R\$ 0,00                                                                                                    |                                                                     |                                 |
|                                                                                                    | Observações:                                                                                                    | teste                                                                                                    |                                                                                                    |                                                  |                                                                                                    | ļi.                                                                 |                                 |
|                                                                                                    |                                                                                                    | + Adicionar                                                                                                    |                                                                                                    |                                                  |                                                                                                    | 😂 Atualizar                                                         |                                 |
|                                                                                                    |                                                                                                    | Data                                                                                                    | Convênio                                                                                                 | Exercício                                        | Descrição do Objeto                                                                                                    | Valor Comprovação                                                   |                                 |
|                                                                                                    | Comprovações:                                                                                                    | Ø  Ø  01/07/2017                                                                                                    | 1485                                                                                                    | 2017AN                                           | Recursos Humanos (pessoal diretamente<br>envolvido com a execução do objeto)                                                                                                    | 1.000,00                                                            |                                 |
|                                                                                                    |                                                                                                    |                                                                                                    |                                                                                                    |                                                  |                                                                                                    | 1.000,00                                                            |                                 |
|                                                                                                    | 🛷 Finalizar 🔚 Atualizar                                                                                                    | 🛞 Recalcular 🍵 Retornar                                                                                                    | 💥 Excluir 🔞                                                                                              | Ajuda                                            |                                                                                                    |                                                                     |                                 |

Para adicionar a Relação da Folha de Pagamento, basta acessar a aba "Pessoas":

| Prestação de Contas                                                |                                   |                                                                              |                                                                            |                                                                                      |                                            |                                                         |                          |                                                          | (                |
|--------------------------------------------------------------------|-----------------------------------|------------------------------------------------------------------------------|----------------------------------------------------------------------------|--------------------------------------------------------------------------------------|--------------------------------------------|---------------------------------------------------------|--------------------------|----------------------------------------------------------|------------------|
| Conveniado: 59<br>Convênio: 148:<br>Exercício: Ano<br>Unidade: DRS | 9.388.<br>5 NIS<br>de 20<br>SÃO F | 256/0001-60 El<br>5 1485 APOIO FIN<br>017 Período: 26/9<br>PAULO - DRS I - 5 | NTIDADE EXEMPLO T<br>NANCEIRO - CUSTEIO<br>06/2017 a 31/12/20<br>São Paulo | REINAMENTO (Entidade Filan<br>AÇÕES ESPECÍFICAS - ENTID<br>17 APOIO FINANCEIRO - CUS | trópica)<br>ADES Valor: R<br>STEIO AÇÕES E | \$ 50.000,00 Vigência: 26/06/<br>SPECÍFICAS - ENTIDADES | 2017 a 26/06/2018        | <ul> <li>②Ajud:</li> <li>Setor</li> <li>Extra</li> </ul> | a<br>rnar<br>ato |
| 2017AN Ano de 2017 🔹                                               | Exe                               | ercício: 2017AN                                                              |                                                                            |                                                                                      |                                            |                                                         |                          |                                                          |                  |
| Documentos 🔺                                                       | FOL                               | LHA de 07/2017                                                               | Data: 01/07/2017 Va                                                        | lor: 1.000,00                                                                        |                                            |                                                         |                          |                                                          |                  |
| Modelos Planilha                                                   |                                   | 🧯 Folha 🛛 🔀 Pe                                                               | ssoas                                                                      |                                                                                      |                                            |                                                         |                          |                                                          |                  |
| Lotes em Planilha                                                  | -                                 | + Adicionar Pessoa                                                           |                                                                            |                                                                                      |                                            |                                                         | 📑 Carregar Lote de Pesso | as   🍇                                                   |                  |
| Nota Eletrônica                                                    |                                   | Mês                                                                          | CPF                                                                        | Nome                                                                                 |                                            | Cargo                                                   | Lotação                  |                                                          | Salá             |
| Folha Pagamento                                                    |                                   |                                                                              |                                                                            |                                                                                      |                                            | -                                                       | -                        | -                                                        |                  |
| Anexos                                                             |                                   |                                                                              |                                                                            |                                                                                      | <u>v</u>                                   |                                                         |                          |                                                          |                  |
| Comprovantes 🔺                                                     | Ner                               | nhuma Pessoa Reg                                                             | istrada!                                                                   |                                                                                      |                                            |                                                         |                          |                                                          |                  |
| CheckList                                                          |                                   |                                                                              |                                                                            |                                                                                      |                                            |                                                         |                          |                                                          |                  |
| Extratos                                                           |                                   |                                                                              |                                                                            |                                                                                      |                                            |                                                         |                          |                                                          |                  |
| Contratos                                                          |                                   |                                                                              |                                                                            |                                                                                      |                                            |                                                         |                          |                                                          |                  |
| Receitas                                                           |                                   |                                                                              |                                                                            |                                                                                      |                                            |                                                         |                          |                                                          |                  |
| Despesas                                                           |                                   |                                                                              |                                                                            |                                                                                      |                                            |                                                         |                          |                                                          |                  |
| Pagamentos                                                         |                                   |                                                                              |                                                                            |                                                                                      |                                            |                                                         |                          |                                                          |                  |

Tela de Pessoas Folha de Pagamento

Para Adicionar Pessoas da Folha de Pagamento há dois métodos:

(i) Adicionar em Lote de Planilha: basta clicar em [ - Carregar Lote de Pessoas], no canto superior direito, e será redirecionado para a seguinte tela:

| Prestação de Contas<br>Conveniado:<br>Convênio: 14<br>Exercício: An<br>Unidade: DR | 59.3<br>185  <br>10 de<br>15 SÃ | 88.256/0001-60 EN<br>NIS 1485 APOIO FIN<br>2 2017 Período: 26/0<br>A PAULO - DRS I - S | ITIDADE EXEMPLO TR<br>ANCEIRO - CUSTEIO<br>16/2017 a 31/12/201<br>ão Paulo | tEINAMENTO (Entidade Filant<br>AÇÕES ESPECÍFICAS - ENTIDA<br>I7 APOIO FINANCEIRO - CUST | rópica)<br>NDES Valor: R\$ 50.000,00 Vigência: 26/06/20<br>TEIO AÇÕES ESPECÍFICAS - ENTIDADES | )17 a 26/06, | ØAjuda<br>∕2018 ∮ Retornar<br>■ Extrato |
|------------------------------------------------------------------------------------|---------------------------------|----------------------------------------------------------------------------------------|----------------------------------------------------------------------------|-----------------------------------------------------------------------------------------|-----------------------------------------------------------------------------------------------|--------------|-----------------------------------------|
| 2017AN Ano de 2017                                                                 | - E                             | Exercício: 2017AN                                                                      |                                                                            |                                                                                         |                                                                                               |              |                                         |
| Documentos                                                                         | A                               | FOLHA de 07/2017 D                                                                     | ata: 01/07/2017 Val                                                        | lor: 1.000,00                                                                           |                                                                                               |              |                                         |
| Modelos Planilha                                                                   |                                 | 📑 Folha 🛛 🎇 Pes                                                                        | soas                                                                       |                                                                                         |                                                                                               |              |                                         |
| Lotes em Planilha                                                                  |                                 | + Adicionar Lote                                                                       |                                                                            |                                                                                         |                                                                                               |              | Setorn                                  |
| Nota Eletrônica                                                                    |                                 | Loto                                                                                   | Data                                                                       | Tino do Loto                                                                            | Nama da Lata                                                                                  | Dector       | Valar Lata                              |
| Folha Pagamento                                                                    |                                 | Lote                                                                                   | Data                                                                       | Tipo do Lote                                                                            | Nome do Lote                                                                                  | Doctos       | valui Lote                              |
| Anexos                                                                             |                                 | Y                                                                                      |                                                                            | Y                                                                                       | Y                                                                                             |              |                                         |
| Comprovantes                                                                       |                                 | Nenhum Lote de Docu                                                                    | mentos Cadastrado!                                                         |                                                                                         |                                                                                               |              |                                         |
| CheckList                                                                          |                                 |                                                                                        |                                                                            |                                                                                         |                                                                                               |              |                                         |
| Extratos                                                                           |                                 |                                                                                        |                                                                            |                                                                                         |                                                                                               |              |                                         |
| Contratos                                                                          |                                 |                                                                                        |                                                                            |                                                                                         |                                                                                               |              |                                         |
| Receitas                                                                           |                                 |                                                                                        |                                                                            |                                                                                         |                                                                                               |              |                                         |
| Despesas                                                                           |                                 |                                                                                        |                                                                            |                                                                                         |                                                                                               |              |                                         |
| Pagamentos                                                                         |                                 |                                                                                        |                                                                            |                                                                                         |                                                                                               |              |                                         |

Relação de Lotes de Pessoas

Para adicionar um novo Lote, basta clicar em [🕂 Adicionar Lote] e será redirecionado para a seguinte página:

| Modelos Planilha  | 🔓 Folha 🛛 🤮 Pessoas 🔪                                                                                                    |
|-------------------|----------------------------------------------------------------------------------------------------|
| Lotes em Planilha | Lote de Carga de Documentos para Prestação de Contas                                                                                                    |
| Nota Eletrônica   | Numero: 6 Tipo: Data: 09/09/2019 Valor Lote: R\$ 0,00 Valor Carregado: R\$ 0,00                                                                                                    |
| Folha Pagamento   | Lote 🐮 Itens do Lote                                                                                                    |
| Anexos            | Número do Lote: 6                                                                                                    |
| Comprovantes      | Atenção: de lobjeto. Os objetos de Despesa poderão ser apenas um Tipo de Documento e totidos os documentos nele contidos devem se referir ao mesmo Tipo<br>dobjeto. Os objeto. Os objetos de Despesa poderão ser apenas aqueles previstos no Plano de Trabalho.                                       |
| CheckList         | Tipo de Documento: Selecione                                                                                                    |
| Extratos          |                                                                                                    |
| Contratos         | Selecione *                                                                                                    |
| Receitas          |                                                                                                    |
| Despesas          | Nome do Lote: Lote Número 6                                                                                                    |
|                   | Descrição:                                                                                                    |
|                   | Valor do Lote: R\$ 0,00 Valor Carregado: R\$ 0,00 A Planilha de Lote a ser carregada deve ter extensão XLS (Excel 97-2003) e estar exatamente de acordo com a Planilha Modelo para cada Tipo CARGA: Por favor, sempre verifique a última versão da Planilha Modelo pois ela pode ter sido atualizada. |
|                   | 戦 Planilha Modelo 🔓 Carregar Planilha 🕱 Exportar Planilha 🍤 Retornar 🔞 Ajuda                                                                                                    |

Adição de Lote de Pessoas

Aqui você preenche: o Tipo de Documento, o Tipo de Objeto, o Nome do Lote, a Descrição do mesmo e o Valor total.

Ao final, você seleciona a Planilha de Folha de Pagamento. Esta deve ser produzida seguindo os nomes das colunas do Modelo de Carga de Folha de Pagamento, disponível na Seção de "Modelos", no formato XLS e sem fórmulas ou demais configurações.

Assim que selecionada a Planilha, basta clicar em [ 🔤 Carregar Planilha].

(ii) O outro método é a adição de pessoas uma por uma. Para tanto, basta clicar em [+ Adicionar Pessoa], no canto superior esquerdo da tela abaixo:

| Conveniado: 59.<br>Convênio: 1485<br>Exercício: Ano d<br>Unidade: DRS S | 388.256/0001-6<br>NIS 1485 APOI<br>le 2017 Período:<br>ÃO PAULO - DRS | 0 ENTIDADE E<br>FINANCEIRO<br>26/06/2017 a<br>I - São Paulo | EXEMPLO TI<br>- CUSTEIO<br>3 31/12/20 | REINAMENTO (Entidade Filantrój<br>AÇÕES ESPECÍFICAS - ENTIDADI<br>17 APOIO FINANCEIRO - CUSTEJ | pica)<br>ES Valor: R\$<br>IO AÇÕES ES | 50.000,00 Vigência: 26/06/<br>SPECÍFICAS - ENTIDADES | 2017 a 26/06/2018         | ❷Ajuda<br>为Retornar<br>Extrato |
|-------------------------------------------------------------------------|-----------------------------------------------------------------------|-------------------------------------------------------------|---------------------------------------|------------------------------------------------------------------------------------------------|---------------------------------------|------------------------------------------------------|---------------------------|--------------------------------|
| 2017AN Ano de 2017 🔹                                                    | Exercício: 2017                                                       | N                                                           |                                       |                                                                                                |                                       |                                                      |                           |                                |
| Documentos 🔊                                                            | FOLHA de 07/2                                                         | 17 Data: 01/0                                               | 07/2017 Va                            | lor: 1.000,00                                                                                  |                                       |                                                      |                           |                                |
| Modelos Planilha                                                        | 🕞 Folha 🛛 💈                                                           | Pessoas                                                     |                                       |                                                                                                |                                       |                                                      |                           |                                |
| Lotes em Planilha                                                       | + Adicionar Pe                                                        | ssoa                                                        |                                       |                                                                                                |                                       |                                                      | 🖳 Carregar Lote de Pessoa | s 🕱 🗐                          |
| Nota Eletrônica                                                         | Mês                                                                   | 0                                                           | PF                                    | Nome                                                                                           |                                       | Cargo                                                | Lotação                   | Salá                           |
| Folha Pagamento                                                         | 1103                                                                  |                                                             |                                       | Nome                                                                                           |                                       | Cargo                                                | Lotação                   | 5010                           |
| Anexos                                                                  |                                                                       | Z                                                           | Y                                     |                                                                                                | Y                                     | Y                                                    | Y                         |                                |
| Comprovantes                                                            | Nenhuma Pessoa                                                        | Registrada!                                                 |                                       |                                                                                                |                                       |                                                      |                           |                                |
| CheckList                                                               |                                                                       |                                                             |                                       |                                                                                                |                                       |                                                      |                           |                                |
| Extratos                                                                |                                                                       |                                                             |                                       |                                                                                                |                                       |                                                      |                           |                                |
| Contratos                                                               |                                                                       |                                                             |                                       |                                                                                                |                                       |                                                      |                           |                                |
| Receitas                                                                |                                                                       |                                                             |                                       |                                                                                                |                                       |                                                      |                           |                                |
| Despesas                                                                |                                                                       |                                                             |                                       |                                                                                                |                                       |                                                      |                           |                                |
| Pagamentos                                                              |                                                                       |                                                             |                                       |                                                                                                |                                       |                                                      |                           |                                |

Tela de Pessoas Folha de Pagamento

Em seguida, será redirecionado para a seguinte tela:

| 2017AN Ano de 2017 🔹                  | Exercício: 2017AN                                    |  |
|---------------------------------------|------------------------------------------------------|--|
| Documentos                            | FOLHA de 07/2017 Data: 01/07/2017 Valor: 1.000,00    |  |
| Modelos Planilha<br>Lotes em Planilha | a Folha 😤 Pessoas<br>Folha de Pagamento              |  |
| Nota Eletrônica                       |                                                      |  |
| Folha Pagamento                       | CPF:                                                 |  |
| Anexos                                | Nomei                                                |  |
| Comprovantes 🔺                        | Carpoi                                               |  |
| CheckList                             | Lotação                                              |  |
| Extratos                              | Vencimento:                                          |  |
| Receitas                              | Pagamento:                                           |  |
| Despesas                              | Valor Salário:                                       |  |
| Pagamentos                            | Valor Adicionalis                                    |  |
|                                       | Valor Beneficios:                                    |  |
|                                       | Valor Encargos:                                      |  |
|                                       | Valor Total Pagamento:                               |  |
|                                       | Valor Pago pelo Convênio:                            |  |
|                                       | Observações                                          |  |
|                                       | 🛹 Finalizar 🔓 Atualizar 🍃 Retornar 💥 Excluir 🔞 Ajuda |  |

Adição de Pessoas Individualmente

Aqui você informa: Mês/Ano; CPF; Nome; Cargo; Lotação; Data de Vencimento; Data de Pagamento; Valor Salário; Valor Adicionais; Valor Benefícios; Valor Encargos; Valor Total Pagamento; Valor Pago pelo Convênio e Observações.

Assim que preenchido o formulário, basta clicar em [🖬 Atualizar] e [🛩 Finalizar].

# Anexos

Seguindo o Painel de Opções, encontra-se a Seção de "Anexos". Neste espaço, você pode carregar os arquivos com informações adicionais, que julgue pertinente à Prestação de Contas:

| Conveniado: 55<br>Convênio: 148<br>Exercício: Ano<br>Unidade: DRS | .388.256/0001-60 ENTI<br>5 NIS 1485 APOIO FINAN<br>de 2017 Período: 26/06/<br>5ÃO PAULO - DRS I - São | DADE EXEMPLO TREINAMENTO (Entidade Filantrópica)<br>ICEIRO - CUSTEIO AÇÕES ESPECÍFICAS - ENTIDADES Valor: R\$ 50.000,00 Vigência: 26/06/2017 a 26/06/2018<br>2017 a 31/12/2017 APOIO FINANCEIRO - CUSTEIO AÇÕES ESPECÍFICAS - ENTIDADES<br>Paulo                               | <ul> <li>ØAjuda</li> <li>Retornar</li> <li>Extrato</li> </ul> |
|-------------------------------------------------------------------|----------------------------------------------------------------------------------------------------|----------------------------------------------------------------------------------------------------|---------------------------------------------------------------|
| 2017AN Ano de 2017 🔹                                              | Exercício: 2017AN                                                                                     |                                                                                                    |                                                               |
| Documentos                                                        | 🗐 Anexo                                                                                               |                                                                                                    |                                                               |
| Modelos Planilha                                                  | Atualização de Anexo                                                                                  |                                                                                                    |                                                               |
| Lotes em Planilha                                                 | Data do Anexo:                                                                                        | 04/09/2019                                                                                                    |                                                               |
| Nota Eletrônica                                                   | Tino de Documento:                                                                                    | Selecione                                                                                                    |                                                               |
| Folha Pagamento                                                   | Titula da Associ                                                                                      |                                                                                                    |                                                               |
| Anexos                                                            | lituio do Anexo:                                                                                      |                                                                                                    |                                                               |
| Comprovantes                                                      | Responsável:                                                                                          |                                                                                                    |                                                               |
| CheckList                                                         |                                                                                                    |                                                                                                    |                                                               |
| Extratos                                                          | Descrição:                                                                                            |                                                                                                    |                                                               |
| Contratos                                                         |                                                                                                    |                                                                                                    |                                                               |
| Receitas                                                          |                                                                                                    |                                                                                                    |                                                               |
| Despesas                                                          |                                                                                                    | Selecionar                                                                                                    |                                                               |
| Pagamentos                                                        | Anexar Arquivo:                                                                                       | Arraste e solte o arquivo aquil<br>Os nomes dos arquivos anexados devem ser curtos e não devem conter espaços em branco ou<br>caracteres especais, apenas letras e números. Recomendamos, quando possível, carregar arquivos no<br>formato PDF, pois facilitam a visualização. |                                                               |
|                                                                   | Arquivo Anexado:                                                                                      | Nenhum Arquivo ou Documento Anexado Extensão: Tamanho: Data:                                                                                                    |                                                               |
|                                                                   | 🥜 Finalizar 🛛 🗔 Atualiza                                                                              | ar 🗇 Anexo 🐁 Retornar 😤 Excluir 🞯 Aiuda                                                                                                    |                                                               |

Adição de Anexo

Aqui você informa o Tipo de Documento, de acordo com a lista abaixo:

| Tipo de Documento: |                                 | - |
|--------------------|---------------------------------|---|
| Título do Anexo:   | Documento Simples               |   |
|                    | Relatório de Atividades         |   |
| Responsável:       | Imagem ou Foto                  |   |
|                    | Cotação de Preços               |   |
|                    | Planilha de Custos              |   |
| Descrição:         | Planilha de Prestação de Contas | • |

Lista Tipos de Documentos do Anexo

Também preenche o Título do Anexo, o Responsável e uma Descrição do Anexo.

Ao final, você pode adicionar o Arquivo, arrastando-o para o quadro azul ou selecionando no botão [Selecionar].

Terminado o preenchimento, basta clicar em em [in Atualizar].

# Comprovantes

Seguindo para o próximo bloco do Painel de Opções ao lado esquerdo, "Comprovantes", você encontra espaços de Cargas de Documentos e Comprovantes, como: Checklist, Extratos, Contratos, Receitas e Pagamentos.

# Checklist

Nesta seção, você deve carregar as Documentações da Prestação de Contas, de acordo com um "*Checklist*" definido nas Instruções Nº2/2016 do Tribunal de Contas do Estado/SP. O SANI já está com este "*Checklist*" preparado, conforme a tela a seguir:

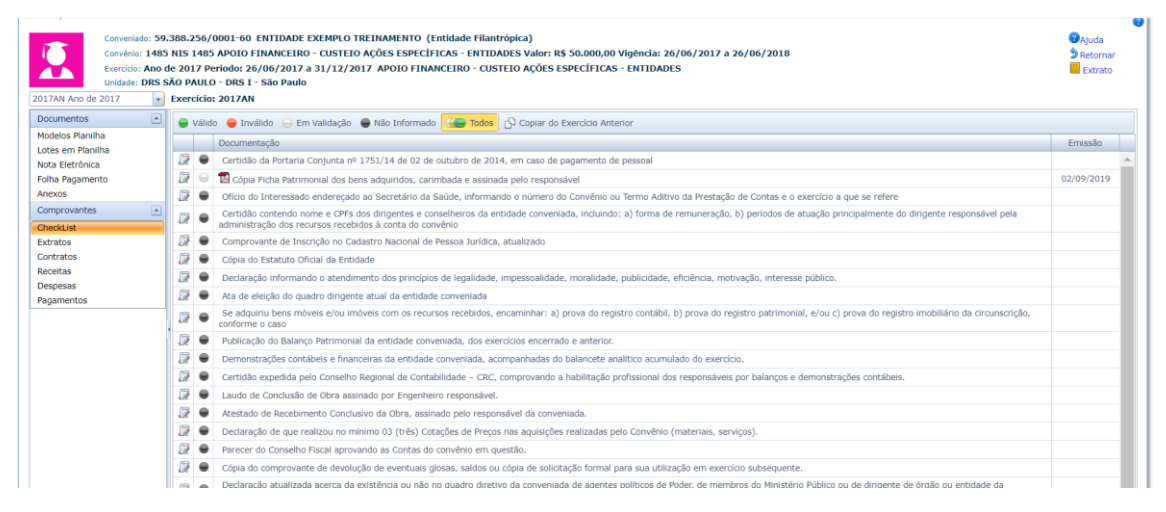

## Checklist – Carga Expressa

Aqui você verifica todas as Documentações que necessita carregar. Além do status de cada documentação:

- Não Informado significa que falta você carregar.
- Em Validação significa que você carregou e que o DRS ainda está analisando.
- Válido
- 🗕 Inválido

## Copiando a Documentação do Exercício Anterior

Você pode copiar a documentação inserida em um Exercício de Prestação de Contas para o Próximo Exercício clicando o botão [Copiar do Exercício Anterior]. Todos os documentos informados no Exercício anterior serão copiados para o Exercício atual. Obviamente você deve manter a documentação que não necessita de atualização e apenas atualizar a documentação que necessita de atualização, trocando o arquivo do documento anexado

Para fazer a carga ou a edição de uma Documentação, basta você clicar no ícone [ 📝 ] ao lado da desejada. Assim, será encaminhado para a seguinte página:

| Prestação de Contas    |                              |                                                                                                    |            |
|------------------------|------------------------------|----------------------------------------------------------------------------------------------------|------------|
| Conveniado: 59.3       | 88.256/0001-60 ENTIDADE EX   | EMPLO TREINAMENTO (Entidade Filantrónica)                                                                                                    | (2) Aireda |
| Convênio: 1485         | NIS 1485 APOIO FINANCEIRO -  | CUSTEIO ACÕES ESPECÍFICAS - ENTIDADES Valor: R\$ 50.000.00 Vigência: 26/06/2017 a 26/06/2018                                                                                                    | Retornar   |
| Exercício: Ano de      | 2017 Período: 26/06/2017 a 3 | 1/12/2017 APOIO FINANCEIRO - CUSTEIO ACÕES ESPECÍFICAS - ENTIDADES                                                                                                    | Extrato    |
| Unidade: DRS S         | O PAULO - DRS I - São Paulo  |                                                                                                    | CAUDIO     |
| 2017AN Ano de 2017 🔹 I | Exercício: 2017AN            |                                                                                                    |            |
| Documentos 🔺           | Verificação de Documentação  |                                                                                                    |            |
| Modelos Planilha       | Documento                    |                                                                                                    |            |
| Lotes em Planilha      | Documento:                   | Certidão da Portaria Conjunta nº 1751/14 de 02 de outubro de 2014, em caso de pagamento de pessoal                                                                                                    |            |
| Nota Eletrônica        | Descrição:                   | Não disponível                                                                                                    |            |
| Folha Pagamento        | Data de Emissão:             | 06/09/2019                                                                                                    |            |
| Anexos                 | Data de Validade:            | 🔄 🔍 Validade Indeterminada                                                                                                    |            |
| Comprovantes 🔺         | Título do Documento:         |                                                                                                    |            |
| CheckList              |                              |                                                                                                    |            |
| Extratos               |                              |                                                                                                    |            |
| Contratos              | Observações:                 |                                                                                                    |            |
| Receitas               |                              |                                                                                                    |            |
| Despesas               | Link Acesso Online:          |                                                                                                    |            |
| Pagamentos             |                              | Selectionse                                                                                                    |            |
|                        |                              |                                                                                                    |            |
|                        | Anexar Arquivo:              | Arraste e solte o arquivo aqui!<br>O nomes dos arquivos anexados devem ser curtos e não devem conter espaços em branco ou caracteres especiais, apenas letras e<br>primares. Recompidames sempre que possível, carenara arquivos no formato DDE pola facilitame a visualização. |            |
|                        |                              | minieros recomenasmos, activire que positres carreger angeres ne termine y year acimanica revaluagas.                                                                                                    |            |
|                        | Situação:                    | 9                                                                                                    |            |
|                        | Validação:                   |                                                                                                    |            |
|                        | 🥩 Finalizar 🗧 Atualizar 🍃 Re | etomar 💥 Excluir 🔞 Ajuda                                                                                                    |            |
|                        |                              |                                                                                                    |            |

Adição de Documentação - Checklist

Aqui você informa a: Data de Emissão, Data de Validade, Título do Documento, Observações sobre a Documentação e anexa o Arquivo da mesma.

Finalizado o preenchimento, basta clicar nos ícones [🖬 Atualizar] e [✔ Finalizar], respectivamente.

Relembramos que a cada Exercício, os Documentos contidos nesta lista precisam ser carregados novamente.

# Extratos

| Conveniado: 3<br>Convênio: 14<br>Exercício: Ane<br>Unidade: DRS                                       | 9.388.256<br>85 NIS 148<br>9 de 2017<br>8 SÃO PAUI<br>Exercíci | /0001-60 ENTIDADE<br>5 APOIO FINANCEIR<br>Período: 26/06/2017<br>.O - DRS I - São Paulo<br>o: 2017AN | EXEMPLO TREINAM<br>0 - CUSTEIO AÇÕES<br>a 31/12/2017 APO<br>0        | IENTO (Entidade Filantrópic<br>ESPECÍFICAS - ENTIDADES<br>DIO FINANCEIRO - CUSTEIO | a)<br>Valor: R\$ 50.000,00 \<br>AÇÕES ESPECÍFICAS                                 | igência: 26/06/2017 a<br>ENTIDADES | 26/06/2018                                                             |                                          |                       | ੴAjt<br>⊅ Re<br>■ E           | uda<br>stornar<br>xtrato                     |
|----------------------------------------------------------------------------------------------------|----------------------------------------------------------------|----------------------------------------------------------------------------------------------------|----------------------------------------------------------------------|------------------------------------------------------------------------------------|-----------------------------------------------------------------------------------|------------------------------------|------------------------------------------------------------------------|------------------------------------------|-----------------------|-------------------------------|----------------------------------------------|
| Documentos C<br>Modelos Planilha<br>Lotes em Planilha<br>Nota Eletrônica<br>Folha Pagamento<br>Anexos |                                                                | B<br>Agi<br>C<br>Data I<br>Trato                                                                     | ianco: 001<br>éncia: 05512<br>onta : 002100500<br>inicio: 07/08/2019 | 1                                                                                  | Agéncia: Cerro Corá<br>Cidade: São Paulo<br>Telefone: 123<br>Data Fim: 06/09/2019 | ] 📾                                | Saldo Atual<br>Tipo de Conta<br>Carregar OFX<br>Selecionar outra Conta | Conta Formalia<br>CORRENTE<br>Selecionar | zada no Convênio      | ဖို Aji<br>Exc<br>ေ<br>ကိုpes | uda <sup>4</sup><br>cel<br>rregar<br>squisar |
| Comprovantes                                                                                          |                                                                |                                                                                                    | 1 deconcinents (                                                     |                                                                                    |                                                                                   |                                    |                                                                        |                                          | 💈 Atu                 | alizar   🕱                    | 1                                            |
| CheckList                                                                                             |                                                                | Data                                                                                                 | Origem                                                               | Histórico                                                                          |                                                                                   | Documento                          | 1                                                                      | Valor Lancamento                         | Observacao            |                               |                                              |
| Extratos                                                                                              |                                                                | 1 T                                                                                                  |                                                                      | 7                                                                                  | A                                                                                 |                                    | A                                                                      | Y                                        |                       | 4                             |                                              |
| Receitas                                                                                              | 1                                                              | 08/04/2019                                                                                           | OTHER                                                                | Transfer?ncia recebida<br>210056-8 LAURA MAR                                       | - 08/04 1551<br>GARID                                                             | 2019040801200000                   |                                                                        | R\$ 1.200,00                             |                       |                               | ×                                            |
| Pagamentos                                                                                            | 0                                                              | 08/04/2019                                                                                           | OTHER                                                                | Pagamento de Imposto<br>DOC.ARREC.E-SOCIAL                                         | os - RFB-                                                                         | 201904081733240                    |                                                                        | -R\$ 733,24                              | PAGAMENTO DA NFE 2802 |                               | ×                                            |
|                                                                                                    | 1                                                              | 08/04/2019                                                                                           | OTHER                                                                | Aplica??o em Fundo                                                                 |                                                                                   | 201904081466760                    |                                                                        | -R\$ 466,76                              |                       |                               | x                                            |
|                                                                                                    | 1                                                              | 04/04/2019                                                                                           | OTHER                                                                | Recebimento de Prove<br>DE SAO PAULO                                               | ntos - UNIVERSIDADE                                                               | 2019040402226460                   |                                                                        | R\$ 2.226,46                             |                       |                               | ×                                            |
|                                                                                                    | 1                                                              | 04/04/2019                                                                                           | OTHER                                                                | Aplica??o em Fundo                                                                 |                                                                                   | 2019040412226460                   |                                                                        | -R\$ 2.226.46                            |                       |                               | ×                                            |

Extratos – Carga Expressa

Aqui encontra-se a relação dos lançamentos, filtrados por um período de tempo, dos Extratos Bancários de contas de bancos que, em algum momento, teve a presença do repasse por você recebido.

É de cunho obrigatório que você faça o *upload* do extrato da Conta Formalizada no Convênio [Conta do Banco do Brasil]. Caso ocorra a transferência de parte do repasse para outra Conta Corrente, também deve-se carregar o respectivo extrato, com as movimentações dos recursos do Convênio sinalizados.

O *upload* de qualquer extrato é feito no formato OFX, normalmente disponível no *Internet Banking* da instituição bancária, já validado e sem possibilidade de alterações. Para ter o arquivo em OFX, basta salvar o extrato na página de sua *Internet Banking* como OFX.

O formato OFX é um tipo de arquivo usado para armazenar informações financeiras, geralmente utilizadas pelos bancos. OFX significa *Open Financial Exchange*, ou Intercâmbio Financeiro Aberto. O formato foi criado pelas empresas *Microsoft*, *Intuit* e *CheckFree*.

Nesta página [imagem acima], você também pode selecionar o período de tempo desejado, para verificação dos extratos cadastrados, nos ícones [IIII Calendário] e depois clicar em [IIII Pesquisar].

A principal atividade nesta tela é carregar os extratos.

Para adicionar o extrato da Conta Formalizada no Convênio [Conta do Banco do Brasil], basta você clicar em ícone [Seleciona], ao lado do escrito "Carregar Extrato OFX" e abaixo do escrito em verde Conta Formalizada no Convênio (localizada no lado superior direito da tela) e depois clicar no ícone [Secarregar].

Para carregar demais contas bancárias que julgue pertinente, basta selecionar na barra [Selecionar outra Conta], que aparecerá a relação das Contas Bancárias contidas em seu Cadastro. Depois de escolhida, clique em [🚔 Pesquisar] e, assim, em [😪 Carregar].

Caso queira excluir algum lançamento de Extrato, basta clicar no ícone [X Excluir] ao lado do desejado.

Caso seja de seu interesse editar/adicionar informações sobre um determinado lançamento, basta clicar no ícone [ I Editar], ao lado do desejado e será encaminhado para a seguinte tela:

| Prestação de Contas  |                                                                                                    | 8        |
|----------------------|----------------------------------------------------------------------------------------------------|----------|
| Conveniado: 5        | 0.388.256/0001-60 ENTIDADE EXEMPLO TREINAMENTO (Entidade Filantrópica)                                                     | Aiuda    |
| Convênio: 148        | 5 NIS 1485 APOIO FINANCEIRO - CUSTEIO AÇÕES ESPECÍFICAS - ENTIDADES Valor: R\$ 50.000,00 Vigência: 26/06/2017 a 26/06/2018 | Retornar |
| Exercício: And       | de 2017 Período: 26/06/2017 a 31/12/2017 APOIO FINANCEIRO - CUSTEIO AÇÕES ESPECÍFICAS - ENTIDADES                          | Extrato  |
| Unidade: DRS         | SÃO PAULO - DRS I - São Paulo                                                                                              |          |
| 2017AN Ano de 2017 🔹 | Exercício: 2017AN                                                                                                    |          |
| Documentos .         | Observação do Extrato                                                                                                    |          |
| Modelos Planilha     | Data: 08/04/2019                                                                                                    |          |
| Lotes em Planilha    | Decumento: 2019040801200000                                                                                                |          |
| Nota Eletrônica      | Valor: et z 100 00<br>Valor: et z 100 00                                                                                   |          |
| Folha Pagamento      |                                                                                                    |          |
| Anexos               |                                                                                                    |          |
| Comprovantes 🔺       | - Uosarvações:                                                                                                    |          |
| CheckList            |                                                                                                    |          |
| Extratos             | 🖌 Finalizar 🙀 Atualizar 🏂 Retornar                                                                                         |          |
| Contratos            |                                                                                                    |          |
| Receitas             |                                                                                                    |          |
| Despesas             |                                                                                                    |          |
| Pagamentos           |                                                                                                    |          |
|                      | 1                                                                                                    |          |

## Observações de um Lançamento

Terminadas as devidas alterações, basta clicar em 🗔 Atualizar] e depois em 💜 Finalizar].

Clicando o ícone [<sup>3</sup> Retornar], abre-se, novamente, a tela principal da Relação de Lançamentos do Extrato, na qual, além da aba, "Extrato", há a de "Anexos": é um espaço de carregamento de arquivos adicionais, contendo, por exemplo, informações explicativas para os extratos, por você, Conveniado.

Assim, caso queira adicionar Anexos, basta selecionar a aba "Anexos".

| Prestação de Contas<br>Conveniado: 59.<br>Convenio: 1485<br>Exercicio: Ano d<br>Unidade: DRS S.<br>2017AN Ano de 2017 | 386,256/0001-60 ENTIDADE EXEMPLO TREINAMENTO (Ent<br>NIS 1485 APOLO FINANCEIRO - CUSTELO AÇÕES ESPECÍFIC<br>2 017 Perioda: 28/06/2017 a 31/12/2017 APOLO FINANC<br>ÃO PAULO - DRS I - São Paulo<br>Exercício: 2017AN | idade Filantró<br>AS - ENTIDAE<br>EIRO - CUSTE | ipica)<br>ES Valor: R\$ 50.000,00 Vigência: 26<br>IIO AÇÕES ESPECÍFICAS - ENTIDADE | /06/2017 a 26/06/<br>S | /2018                                      |             | <ul> <li>Ajuda</li> <li>Retornar</li> <li>Extrato</li> </ul> | • |
|----------------------------------------------------------------------------------------------------|----------------------------------------------------------------------------------------------------|------------------------------------------------|------------------------------------------------------------------------------------|------------------------|--------------------------------------------|-------------|--------------------------------------------------------------|---|
| Documentos 🔺                                                                                                    | Banco: 001                                                                                                    |                                                | Agência: Cerro Corá                                                                |                        | Saldo Atual: Conta Formalizada no Convênio |             | 8 Ajuda                                                      | ^ |
| Modelos Planilha                                                                                                    | Agência: 05512                                                                                                    |                                                | Cidade: São Paulo                                                                  |                        | Tipo de Conta: CORRENTE                    |             | Excel                                                        |   |
| Lotes em Planilha                                                                                                    | Conta : 002100500                                                                                                    |                                                | Telefone: 123                                                                      |                        | Carregar OFX: Selecionar                   |             | Carregar                                                     |   |
| Nota Eletrônica<br>Folha Pagamento                                                                                    | Data Início: 07/08/2019                                                                                                    |                                                | Data Fim: 06/09/2019                                                               | Selecio                | nar outra Conta: Selecione                 |             | (A)Pesquisar                                                 |   |
| Anexos                                                                                                    | 💲 Extrato 🛛 🖉 Anexos 🛛 🖂 Ocorrências                                                                                                    |                                                |                                                                                    |                        |                                            |             |                                                              |   |
| Comprovantes                                                                                                    | + Adicionar Anexo                                                                                                    |                                                |                                                                                    |                        |                                            | 💈 Atualizar | 📓 🗒                                                          |   |
| CheckList                                                                                                    |                                                                                                    | Data                                           | Nome Original                                                                      |                        | Tipo de Documento                          | Extensão    | KB                                                           |   |
| Extratos                                                                                                    | Nenhum Anexo Registrado!                                                                                                    |                                                |                                                                                    |                        |                                            |             |                                                              |   |
| Contratos                                                                                                    |                                                                                                    |                                                |                                                                                    |                        |                                            |             |                                                              |   |
| Receitas                                                                                                    |                                                                                                    |                                                |                                                                                    |                        |                                            |             |                                                              |   |
| Despesas                                                                                                    |                                                                                                    |                                                |                                                                                    |                        |                                            |             |                                                              |   |
| Pagamentos                                                                                                    |                                                                                                    |                                                |                                                                                    |                        |                                            |             |                                                              |   |

Anexos Extrato

| Conveniado: 59.388.256/000<br>Convênio: 1485 NIS 1485 AP<br>Exercício: Ano de 2017 Perío<br>Unidade: DRS SÃO PAULO - E | D-60 ENTIDADE EXEMPLO TREINAMENTO (Entida<br>OLO FINANCEIRO - CUSTEIO AÇÕES ESPECÍFICAS<br>do: 26/06/2017 a 31/12/2017 APOIO FINANCEIR<br>DRS I - São Paulo                                                                                                    | de Filantrópica)<br>- ENTIDADES Valor: R\$ 50.000,00 Vigência: 26/06/<br>to - CUSTEIO AÇÕES ESPECÍFICAS - ENTIDADES        | 2017 a 26/06/2018                                                                                                    | ♥ Ajuda<br>⋑ Retornar<br>■ Extrato |
|----------------------------------------------------------------------------------------------------|----------------------------------------------------------------------------------------------------|----------------------------------------------------------------------------------------------------|----------------------------------------------------------------------------------------------------|------------------------------------|
| 7AN Ano de 2017   Exercício: 20                                                                                        | 17AN                                                                                                    |                                                                                                    |                                                                                                    |                                    |
| cumentos 🔺                                                                                                    | Banco: 001                                                                                                    | Agéncia: Cerro Corá                                                                                                    | Saldo Atual: Conta Formalizada no Convênio                                                                               | 😗 Ajuda                            |
| delos Planilha                                                                                                    | Agência: 05512                                                                                                    | Cidade: São Paulo                                                                                                    | Tipo de Conta: CORRENTE                                                                                                  | Excel                              |
| tes em Planilha                                                                                                    | Conta : 002100500                                                                                                    | Telefone: 123                                                                                                    | Carregar OFX: Selecionar                                                                                                 | Carreg                             |
| ta Eletrónica                                                                                                    | Data Início: 07/08/2019                                                                                                    | Data Fim: 06/09/2019                                                                                                    | Selecionar outra Conta: Selecione                                                                                        | ✓ MPesquis                         |
| exos                                                                                                    | Anexos 🕅 Ocorrências                                                                                                    |                                                                                                    |                                                                                                    |                                    |
| mprovantes                                                                                                    |                                                                                                    |                                                                                                    |                                                                                                    |                                    |
| ecklist Atualização                                                                                                    | da Anova                                                                                                    |                                                                                                    |                                                                                                    |                                    |
| tratos                                                                                                    | Data do Anexo:                                                                                                    |                                                                                                    |                                                                                                    |                                    |
| ntratos                                                                                                    | 06/09/2019                                                                                                    |                                                                                                    |                                                                                                    |                                    |
| ceitas                                                                                                    | Tipo de Documento: Selecione                                                                                                    |                                                                                                    | *                                                                                                    |                                    |
| spesas                                                                                                    | Título do Anexo:                                                                                                    |                                                                                                    |                                                                                                    |                                    |
| gamentos                                                                                                    | Responsável:                                                                                                    |                                                                                                    |                                                                                                    |                                    |
|                                                                                                    |                                                                                                    |                                                                                                    |                                                                                                    |                                    |
|                                                                                                    | Descrição:                                                                                                    |                                                                                                    |                                                                                                    |                                    |
|                                                                                                    |                                                                                                    |                                                                                                    |                                                                                                    |                                    |
|                                                                                                    | and the strength of the strength of the streng |                                                                                                    |                                                                                                    |                                    |
|                                                                                                    | Selecionar                                                                                                    |                                                                                                    |                                                                                                    |                                    |
|                                                                                                    | Anexar Arquivo: Arraste e solte o arquivo aqu                                                                                                    | Os nomes dos arquivos anexados devem ser curtos e nã<br>apenas letras e números. Recomendamos, quando pos<br>visualização. | lo devem conter espaços em branco ou caracteres especiais,<br>siviel, carregar arquivos no formato PDF, pois facilitam a |                                    |
|                                                                                                    | Arquivo Anexado: Nenhum Arquivo ou Documento A                                                                                                    | nexado Extensão: Tamanho: Data:                                                                                            |                                                                                                    |                                    |
| Einaliza                                                                                                    | r 🛄 Atualizar 🗇 Anevo 🦠 Retormar 😤 Evoluir 🧉                                                                                                    | Atuda                                                                                                    |                                                                                                    |                                    |

# Clicar no ícone [🕂 Adicionar Anexo], a seguinte tela aparecerá:

Adição de Anexo de Extrato

Aqui você informa:

- Data do Anexo, clicando no ícone [<sup>[]]</sup> Calendário]
- Tipo de Documento
- Descrição do mesmo
- Arquivo a ser carregado

Finalizada a adição, basta clicar em [🖬 Atualizar] e depois em [✔ Finalizar].

# Contratos

Em "Contratos", você adiciona os Contratos que foram efetivados, com recursos e/ou ao longo do Convênio. Caso não houve Contratos, você pode ir para a próxima Seção

| Converiado: 59.388.256/0001-60 ENTIDADE EXEMPLO TREINAMENTO (Entidade Filantrópica)<br>Converiais: 1485 NIS 1485 APOLO FINANCEIRO - CUSTEIO AÇÕES ESPECÍFICAS - ENTIDADES Valor: R\$ 50.000,00 Vigência: 26/06/2017 a 26/06/2018<br>Exercídio: Ano de 2017 Período: 26/06/2017 a 31/12/2017 APOLO FINANCEIRO - CUSTEIO AÇÕES ESPECÍFICAS - ENTIDADES<br>Unidade: DRS SÃO PAULO - DRS I - São Paulo<br>2017AN Ano de 2017 R Ferridoi: 2017AN |   |   |      |       |          |          |            |            | ❷Ajuda<br>೨ Retornar<br>■ Extrato   |                                                        |          |           |              |
|----------------------------------------------------------------------------------------------------|---|---|------|-------|----------|----------|------------|------------|-------------------------------------|--------------------------------------------------------|----------|-----------|--------------|
| Documentos                                                                                                    | - | + | Adic | Ionar | Contrato |          |            |            |                                     |                                                        | \$       | Atualizar | 📓 🗒          |
| Modelos Planilha                                                                                                    |   |   | 1    |       | Número   | Objeto   | Inicio     | Fim        | Tipo Contratação                    | Contratado                                             | Situação |           | Valor Contra |
| Lotes em Planilha<br>Nota Eletrônica                                                                                                    | _ |   |      |       |          | 8        |            |            | Y                                   | A                                                      |          | Y         |              |
| Folha Pagamento<br>Anexos                                                                                                    |   | 0 | J    | •     | 2802     | MATERIAL | 30/04/2018 | 15/06/2018 | Contratação através de<br>Licitação | Agv Treinamento e Desenvolvimento de Sistemas S/S Ltda |          |           | 100,         |
| Comprovantes                                                                                                    |   | 0 |      | •     | 12 TESTE | SERVIÇO  | 30/03/2018 | 07/04/2018 | Contratação Direta                  | Agv Treinamento e Desenvolvimento de Sistemas S/S Ltda |          |           | 100,         |
| CheckList                                                                                                    |   | I | J    | •     | 123teste | MATERIAL | 15/07/2017 | 17/07/2017 | Contratação através de<br>Licitação | Agv Treinamento e Desenvolvimento de Sistemas S/S Ltda |          |           | 100,         |
| Contratos                                                                                                    |   | I | J    | •     | 123      | SERVIÇO  | 12/07/2017 | 12/09/2017 | Contratação através de<br>Pregão    | TESTE                                                  |          |           | 1.000,       |
| Recettas<br>Despesas<br>Pagamentos                                                                                                    | • |   |      |       |          |          |            |            |                                     |                                                        |          |           |              |
|                                                                                                    |   | • |      |       |          |          |            |            |                                     |                                                        |          |           |              |
|                                                                                                    |   |   |      |       |          |          |            |            |                                     | Contratos:4                                            |          |           | 1.300        |

## Relação de Contratos

Para adicionar Contratos um por um, basta clicar no ícone [ Adicionar], localizado no Menu acima ao lado esquerdo. A seguinte tela irá aparecer:

| -Prestação de Contas                                                                                |                                                                                                    |                                                                                                    | 0                                                             |
|----------------------------------------------------------------------------------------------------|----------------------------------------------------------------------------------------------------|----------------------------------------------------------------------------------------------------|---------------------------------------------------------------|
| Conveniado: 59.34<br>Conveniado: 59.34<br>Convenia: 1485 N<br>Exercício: Ano de<br>Unidade: DRS São | 88.256/0001-60 ENTIDADE EX<br>IIS 1485 APOIO FINANCEIRO -<br>2017 Período: 26/06/2017 a 3<br>D PAULO - DRS I - São Paulo | EMPLO TREINAMENTO (Entidade Filantrópica)<br>CUSTEIO AÇÕES ESPECÍFICAS - ENTIDADES Valor: R\$ 50.000,00 Vigência: 26/06/2017 a 26/06/2018<br>1/12/2017 APOIO FINANCEIRO - CUSTEIO AÇÕES ESPECÍFICAS - ENTIDADES                                          | <ul> <li>②Ajuda</li> <li>Setornar</li> <li>Extrato</li> </ul> |
| 2017AN Ano de 2017 🔹 E                                                                              | xercício: 2017AN                                                                                                    |                                                                                                    |                                                               |
| Documentos  Modelos Planilha                                                                        | Objeto do Contrato:<br>Vigência:                                                                                         | Fornecimento de Material ou Equipamento      Prestação de Serviços      Credencimento para Execução     A                                                                                                    | ^                                                             |
| Nota Eletrônica                                                                                     | Forma de Contratação:                                                                                                    | selecione ×                                                                                                    |                                                               |
| Foina Pagamento<br>Anexos                                                                           | Contracto y Electação:                                                                                                   | 100 %                                                                                                    |                                                               |
| Comprovantes  CheckList Extratos Contratos                                                          | Descrição do Objeto:                                                                                                    | 75 %<br>50 %<br>25 %<br>0 %                                                                                                    | - 1                                                           |
| Receitas<br>Despesas<br>Pagamentos                                                                  |                                                                                                    | CNF2/CPF:                                                                                                    |                                                               |
|                                                                                                    | Contratado:                                                                                                    | CEP: Municipie: Selecone Bairro:                                                                                                    | - 1                                                           |
|                                                                                                    | Valor do Contrato:<br>Responsável:                                                                                       | Valer dos Aditives: Saldo do Contrato:                                                                                                    |                                                               |
|                                                                                                    | Local de Execução/Entrega:                                                                                               |                                                                                                    |                                                               |
| Condições de Pagament                                                                               | 01                                                                                                    |                                                                                                    | 1                                                             |
| Observaçõe                                                                                          | 5:                                                                                                    |                                                                                                    | - 1                                                           |
| Anexar Contrat<br>Contrato Anexad                                                                   | Selecionar           o:         Arraste e solte o arquiv           o:         Anexo [Detalhes Arquivo]                   | o aquil<br>Os nomes dos arquivos anexados devem ser curtos e não devem conter espaços em branco ou caracteres especiais, apenas letras e<br>números. Recomendamos, sempre que possível, carregar arquivos no formato PDF; pois facilitam a visualização. |                                                               |
| 🖌 Finalizar 🚦 Atualizar [                                                                           | Contrato 🍃 Retornar 💢 B                                                                                                  | Excluir 🔞 Ajuda                                                                                                    | •                                                             |

Assim, você informa os seguintes dados:

- Número Contrato,
- Objeto de Contrato
- Vigência do mesmo
- Forma de Contratação
- Título do Contrato
- Objeto do Contrato
- CNPJ/CPF do Contratado,
- Nome do Contratado
- Valor do Contrato
- Fonte dos Recursos
- Responsável conveniado
- Local de Execução ou Entrega do objeto do contrato
- Condição de Pagamento
- Observações sobre o mesmo

Além de anexar um Documento referente ao Contrato.

Finalizada a adição, basta você clicar em [🖬 Atualizar] e depois em [🛩 Finalizar].

Caso seja do seu interesse editar informações de um Contrato já adicionado, volte na tela de Relação dos Contratos e clique no ícone [ Relação dos Contratos e clique no ícone [ Relação do desejado. Você será direcionado para a tela com informações do mesmo. Após as modificações necessárias, clique em [ Atualizar] e depois em [ Finalizar].

Ressaltamos que na Carga Expressa não estão disponíveis as funcionalidades de Adição de Anexos e Aditivos dos Contratos. Estas informações adicionais dos Contratos podem ser inseridas no módulo de Prestação de Contas Normal, na Seção "Contratos".

# Receitas

Seguindo a ordem de seções, encontra-se "Receitas", na seguinte tela:

| Prestação de Contas<br>Conveniado: 59<br>Convênio: 1485<br>Exercício: Ano<br>Unidade: DRS S | .388.3<br>5 NIS<br>de 20<br>5ÃO P | 256,<br>148<br>17 P<br>AUL | /0001-6<br>5 APOIO<br>Período:<br>.0 - DRS | 0 ENTIDADE EXEMPL<br>FINANCEIRO - CUST<br>26/06/2017 a 31/12<br>I - São Paulo | O TREINAMENTO (Entidade Filan<br>EIO AÇÕES ESPECÍFICAS - ENTID<br>/2017 APOIO FINANCEIRO - CUS | trópica)<br>ADES Valor: R\$ 50.00<br>TEIO AÇÕES ESPECÍ | 00,00<br>FICAS | ) Vigência: 26/06<br>S - ENTIDADES | /2017 a 26/06/2018 | ı              |               | Q<br>Ajuda<br>Retornar<br>Extrato |
|---------------------------------------------------------------------------------------------|-----------------------------------|----------------------------|--------------------------------------------|-------------------------------------------------------------------------------|------------------------------------------------------------------------------------------------|--------------------------------------------------------|----------------|------------------------------------|--------------------|----------------|---------------|-----------------------------------|
| 2017AIV Allo de 2017                                                                        | Exer                              | Adia                       | ionor Doc                                  | un .                                                                          |                                                                                                |                                                        |                |                                    |                    | R              | Carrenar Lote | 100 150                           |
| Modelos Planilha                                                                            | -                                 | Auro                       |                                            | Nº Documento                                                                  | Tipo                                                                                           | Valor                                                  |                | Comprovado                         | Aprovado           | Data Documento | Ocorrência    | Anexos                            |
| Lotes em Planilha                                                                           |                                   |                            |                                            | Y                                                                             |                                                                                                | Y                                                      |                |                                    | Y                  |                | Y             | Y                                 |
| Nota Eletrônica                                                                             | 0                                 | 4                          |                                            | 2802                                                                          | Extrato de Poupança                                                                            | 100,00                                                 |                | 100,00                             |                    | 21/07/2017     | 0             | 0                                 |
| Anexos                                                                                      |                                   |                            |                                            |                                                                               |                                                                                                |                                                        |                |                                    |                    |                |               |                                   |
| Comprovantes                                                                                |                                   |                            |                                            |                                                                               |                                                                                                |                                                        |                |                                    |                    |                |               |                                   |
| CheckList                                                                                   |                                   |                            |                                            |                                                                               |                                                                                                |                                                        |                |                                    |                    |                |               |                                   |
| Extratos                                                                                    |                                   |                            |                                            |                                                                               |                                                                                                |                                                        |                |                                    |                    |                |               |                                   |
| Contratos                                                                                   |                                   |                            |                                            |                                                                               |                                                                                                |                                                        |                |                                    |                    |                |               |                                   |
| Receitas                                                                                    |                                   |                            |                                            |                                                                               |                                                                                                |                                                        |                |                                    |                    |                |               |                                   |
| Despesas                                                                                    |                                   |                            |                                            |                                                                               |                                                                                                |                                                        |                |                                    |                    |                |               |                                   |
| Pagamentos                                                                                  |                                   |                            |                                            |                                                                               |                                                                                                |                                                        |                |                                    |                    |                |               |                                   |
|                                                                                             |                                   |                            |                                            |                                                                               |                                                                                                |                                                        |                |                                    |                    |                |               |                                   |
|                                                                                             |                                   |                            |                                            |                                                                               |                                                                                                |                                                        |                |                                    |                    |                |               |                                   |

#### Relação de Receitas

Aqui você pode verificar as Receitas adicionadas, caso já tenha carregado a Planilha de Receitas, na seção de "Lotes em Planilha".

Caso queira adicionar outras receitas, por planilha, por gentileza, acessar novamente a Seção de "Lotes em Planilha".

Na seção de Receitas, você pode **adicionar uma por uma, por meio de digitação:** basta clicar em [<sup>1</sup> Adicionar Receita], no canto superior esquerdo, e será redirecionado para a seguinte tela:

| Prestação de Contas<br>Conveniado: 59.<br>Convênio: 1485<br>Exercício: Ano de<br>Liverado: DESC | .388.256/0001-60 ENTIDADI<br>5 NIS 1485 APOIO FINANCEIR<br>de 2017 Período: 26/06/2017<br>50 PAULO - DPS I - São Paul | E EXEMPLO TREINAMENTO (Er<br>O - CUSTEIO AÇÕES ESPECÍFI<br>Ta 31/12/2017 APOIO FINAN | ntidade Filantrópica)<br>ICAS - ENTIDADES Val<br>ICEIRO - CUSTEIO AÇI                         | or: R\$ 50.000,00 Vigência: 26/06/20<br>ĴES ESPECÍFICAS - ENTIDADES                                                              | 17 a 26/06/2018                                                   | ❷Ajuda<br>⋑Retornar<br>■Extrato |
|-------------------------------------------------------------------------------------------------|----------------------------------------------------------------------------------------------------|--------------------------------------------------------------------------------------|-----------------------------------------------------------------------------------------------|----------------------------------------------------------------------------------------------------|-------------------------------------------------------------------|---------------------------------|
| 2017AN Ano de 2017                                                                              | Exercício: 2017AN                                                                                                    |                                                                                      |                                                                                               |                                                                                                    |                                                                   |                                 |
| Documentos 🔺                                                                                    |                                                                                                    | Tipo de Documento:                                                                   | Selecione                                                                                     | *                                                                                                    |                                                                   |                                 |
| Modelos Planilha                                                                                |                                                                                                    | Número do Documento:                                                                 |                                                                                               | Nome Documento:                                                                                                    |                                                                   |                                 |
| Lotes em Planilha<br>Nota Eletrônica                                                            |                                                                                                    | Data de Emissão:                                                                     |                                                                                               | Data da Transação:                                                                                                    |                                                                   |                                 |
| Folha Pagamento                                                                                 | Receita Financeira:                                                                                                   | Selecionar                                                                           |                                                                                               |                                                                                                    |                                                                   |                                 |
| Anexos Comprovantes CheckList Extratos                                                          |                                                                                                    | Arraste e solte o arquivo aqu                                                        | ui! Os nomes dos arqui<br>caracteres especiais,<br>arquivos no formato f<br>Nenhum Arquivo An | vos anexados devem ser curtos e não deve<br>apenas letras e números, Recomendamos<br>DF, pois facilitam a visualização,<br>exado | em conter espaços em branco ou<br>, sempre que possível, carregar |                                 |
| Contratos<br>Receitas                                                                           | Valores:                                                                                                    | Valor do Rendimento:                                                                 |                                                                                               | Valor para Comprovação:                                                                                                    |                                                                   |                                 |
| Despesas                                                                                        |                                                                                                    |                                                                                      |                                                                                               | Aprovado para comprovação                                                                                                    |                                                                   |                                 |
| Pagamentos                                                                                      | Descrição:                                                                                                    |                                                                                      |                                                                                               |                                                                                                    |                                                                   |                                 |
|                                                                                                 | Comprovações: -                                                                                                    |                                                                                      |                                                                                               |                                                                                                    |                                                                   |                                 |
|                                                                                                 | 🛹 Finalizar 🔒 Atualizar 🍷                                                                                             | ) Retornar 💢 Excluir 傻 Ajuda                                                         | a                                                                                             |                                                                                                    |                                                                   |                                 |

Adição de Receita por Digitação

Aqui, de forma semelhante à Seção de Despesas, na Aba Documento, você declara detalhes, como:

- Tipo de Documento
- Número de Documento
- Nome Documento
- Data de Emissão
- Data do Recebimento
- Arquivo de Comprovação disponível para Download

No quadrante abaixo, de "Valores", você adiciona/edita o Valor do Documento, o Valor para Comprovação. Também terá o Valor Aprovado para Comprovação [preenchido pelo analista].

No terceiro quadrante há um espaço para você descrever aquele documento.

Terminado o preenchimento deste formulário, basta clicar em [🖬 Atualizar] e depois em [🖋 Finalizar].

Caso queira editar informações das Receitas já adicionadas, basta retornar – clicando no ícone [20 Retornar], localizado na parte inferior da tela – para a tela de Relação de Receitas:

| Prestação de Contas<br>Conveniado: 59<br>Convênio: 1403<br>Exercício: Ano<br>Unidade: DRS<br>2017AN Ano de 2017 | 0.388.<br>5 NIS<br>de 20<br>SÃO P<br>Exer | 256/<br>1485<br>17 Pe<br>AULC | 0001-6<br>APOIO<br>eríodo:<br>) - DRS<br>: 2017A | ) ENTIDADE EXEMPL(<br>FINANCEIRO - CUSTI<br>26/06/2017 a 31/12,<br>I - São Paulo<br>N | D TREINAMENTO (Entidade Filan<br>EIO AÇÕES ESPECÍFICAS - ENTID<br>/2017 APOIO FINANCEIRO - CUS | trópica)<br>ADES Valor: R\$ 50.0<br>STEIO AÇÕES ESPECÍ | 00,<br>FIC | 00 Vigência: 26/06<br>CAS - ENTIDADES | /2017 a 26/06/2018 | 3              |               | Ajuda<br>Retornar<br>Extrato |
|----------------------------------------------------------------------------------------------------|-------------------------------------------|-------------------------------|--------------------------------------------------|---------------------------------------------------------------------------------------|------------------------------------------------------------------------------------------------|--------------------------------------------------------|------------|---------------------------------------|--------------------|----------------|---------------|------------------------------|
| Documentos 🔺                                                                                                    | +                                         | Adicio                        | onar Rec                                         | eita                                                                                  |                                                                                                |                                                        |            |                                       |                    |                | Carregar Lote | 🦉 🕎                          |
| Modelos Planilha                                                                                                |                                           |                               |                                                  | Nº Documento                                                                          | Tipo                                                                                           | Valor                                                  |            | Comprovado                            | Aprovado           | Data Documento | Ocorrência    | Anexos                       |
| Lotes em Planilha<br>Nota Eletrônica                                                                            |                                           |                               |                                                  | A                                                                                     | Y                                                                                              | Y                                                      |            | Y                                     | Y                  |                | Y             | Y                            |
| Folha Pagamento                                                                                                 | Ø                                         | 1                             | Θ                                                | 2802                                                                                  | Extrato de Poupança                                                                            | 100,00                                                 |            | 100,00                                |                    | 21/07/2017     | 0             | 0                            |
| Anexos                                                                                                    |                                           |                               |                                                  |                                                                                       |                                                                                                |                                                        |            |                                       |                    |                |               |                              |
| Comprovantes                                                                                                    |                                           |                               |                                                  |                                                                                       |                                                                                                |                                                        |            |                                       |                    |                |               |                              |
| CheckList                                                                                                    |                                           |                               |                                                  |                                                                                       |                                                                                                |                                                        |            |                                       |                    |                |               |                              |
| Extratos                                                                                                    |                                           |                               |                                                  |                                                                                       |                                                                                                |                                                        |            |                                       |                    |                |               |                              |
| Contratos                                                                                                    |                                           |                               |                                                  |                                                                                       |                                                                                                |                                                        |            |                                       |                    |                |               |                              |
| Receitas                                                                                                    |                                           |                               |                                                  |                                                                                       |                                                                                                |                                                        |            |                                       |                    |                |               |                              |
| Despesas                                                                                                    |                                           |                               |                                                  |                                                                                       |                                                                                                |                                                        |            |                                       |                    |                |               |                              |
| Pagamentos                                                                                                    |                                           |                               |                                                  |                                                                                       |                                                                                                |                                                        |            |                                       |                    |                |               |                              |
|                                                                                                    |                                           |                               |                                                  |                                                                                       |                                                                                                |                                                        |            |                                       |                    |                |               |                              |
| 1                                                                                                    |                                           |                               |                                                  |                                                                                       |                                                                                                |                                                        |            |                                       |                    |                |               |                              |

## Relação de Receitas

Em seguida, clicar no ícone [ 🥓 Editar] ao lado da Receita desejada e será redirecionado para a seguinte tela:

| Prestação de Contas<br>Conveniado: 59<br>Convênio: 148<br>Exercício: Ano<br>Unidade: DRS 3 | 0.388.256/0001-60 ENTIDAD<br>5 NIS 1485 APOIO FINANCEI<br>de 2017 Período: 26/06/201<br>SÃO PAULO - DRS I - São Pau | E EXE<br>RO - C<br>7 a 31<br>Io | MPLO TR<br>USTEIO | REINAMENTO (<br>AÇÕES ESPECÍ<br>17 APOIO FIN | (Entidade Fila<br>FICAS - ENTI<br>ANCEIRO - CU | ntrópica)<br>DADES Valo<br>ISTEIO AÇÕ                     | r: R\$ 50.000,00 Vigência: 26/06/2017<br>ES ESPECÍFICAS - ENTIDADES                                                      | 7 a 26/06/2018                                               | <ul> <li>☑ Ajuda</li> <li>◎ Retornar</li> <li>☑ Extrato</li> </ul> |
|--------------------------------------------------------------------------------------------|----------------------------------------------------------------------------------------------------|---------------------------------|-------------------|----------------------------------------------|------------------------------------------------|-----------------------------------------------------------|----------------------------------------------------------------------------------------------------|--------------------------------------------------------------|--------------------------------------------------------------------|
| 2017AN Ano de 2017 💌                                                                       | Exercício: 2017AN                                                                                                   |                                 |                   |                                              |                                                |                                                           |                                                                                                    |                                                              |                                                                    |
| Documentos 🔺                                                                               |                                                                                                    |                                 | т                 | lipo de Document                             | o: Extrato de F                                | Poupança                                                  | <b>v</b>                                                                                                    |                                                              |                                                                    |
| Modelos Planilha                                                                           |                                                                                                    |                                 | Núm               | iero do Document                             | 2802                                           |                                                           | Nome Documento:                                                                                                    | oc: 2802 CNPJ: -                                             |                                                                    |
| Nota Eletrônica                                                                            |                                                                                                    |                                 |                   | Data de Emissã                               | o: 21/07/2017                                  |                                                           | Data da Transação: 🛛                                                                                                    | 1/07/2017                                                    |                                                                    |
| Folha Pagamento                                                                            | Receita Financeira:                                                                                                 | Selec                           | cionar            |                                              |                                                |                                                           |                                                                                                    |                                                              |                                                                    |
| Comprovantes  CheckList Extratos                                                           |                                                                                                    | Arra                            | aste e so         | olte o arquivo a                             | ogui! Os nome<br>caractere<br>arguivos         | s dos arquiv<br>s especiais,<br>no formato PC<br>oad1.png | os anexados devem ser curtos e não devem<br>apenas letras e números. Recomendamos,<br>97, pois facilitam a visualização. | conter espaços em branco ou<br>sempre que possível, carregar |                                                                    |
| Contratos                                                                                  | Valores                                                                                                    |                                 | Va                | lor do Rendiment                             | R\$ 100.00                                     |                                                           | Valor para Comprovação: Re                                                                                               | \$ 100,00                                                    |                                                                    |
| Despesas                                                                                   | 1000                                                                                                    |                                 |                   |                                              |                                                |                                                           | Aprovado para Comprovação: R                                                                                             | \$ 0,00                                                      |                                                                    |
| Pagamentos                                                                                 |                                                                                                    | TESTE                           |                   |                                              |                                                |                                                           |                                                                                                    |                                                              |                                                                    |
|                                                                                            | Descrição:                                                                                                    |                                 |                   |                                              |                                                |                                                           |                                                                                                    | /                                                            |                                                                    |
|                                                                                            |                                                                                                    | + A                             | dicionar          |                                              |                                                |                                                           |                                                                                                    | 💈 Atualizar                                                  |                                                                    |
|                                                                                            |                                                                                                    |                                 |                   | Data                                         | Convênio                                       | Exercício                                                 | Descrição do Objeto                                                                                                    | Valor Comprovação                                            |                                                                    |
|                                                                                            | Comprovações:                                                                                                    | 0                               | 9                 | 21/07/2017                                   | 1485                                           | 2017AN                                                    | RECEITA                                                                                                    | 100,00                                                       |                                                                    |
|                                                                                            |                                                                                                    |                                 |                   |                                              |                                                |                                                           |                                                                                                    | 100,00                                                       |                                                                    |
|                                                                                            | 🛹 Finalizar 🔚 Atualizar 🛉                                                                                           | 눬 Reto                          | ornar 🔀           | Excluir 🔞 Aju                                | uda                                            |                                                           |                                                                                                    |                                                              |                                                                    |

Informações de Receita Adicionada

Aqui você pode editar as informações já adicionadas, além de adicionar um arquivo comprovante de Receita ou trocar o que fora adicionado.

Também há o quadrante em são feitas as declarações das Comprovações daquele Documento de Receita financeira. Para adicionar uma comprovação, você clicar em [ Adicionar] no quadro de Comprovações e será redirecionado para a seguinte tela:

| Conveniado: 59,31<br>Conveniado: 59,31<br>Conveniado: 59,31<br>Conveniado: 1485 N<br>Exercício: Ano de<br>Unidade: DRS SÃ                                                                                                    | 88.256/0001-60 ENTIDADE EXEMPLO TREINAMENTO (Entidade Filantrópica)<br>IIS 1485 APOIO FINANCEIRO - CUSTEIO AÇÕES ESPECÍFICAS - ENTIDADES Valor: R\$ 50.000,00 Vigência: 26/06/2017 a 26/06/2018<br>2017 Período: 26/06/2017 a 33/12/2017 APOIO FINANCEIRO - CUSTEIO AÇÕES ESPECÍFICAS - ENTIDADES<br>O PAULO - DRS I - São Paulo                                                                                                    | @<br>@Ajuda<br>\$ Retornar<br>Extrato |
|----------------------------------------------------------------------------------------------------|----------------------------------------------------------------------------------------------------|---------------------------------------|
| Documento de 2017 de C<br>Documentos (<br>Modelos Planilha<br>Lotes em Planilha<br>Nota Eletrônica<br>Folha Pagamento<br>Anexos<br>Comproventes (<br>CheckList<br>Extratos<br>Controventes (<br>Extratos<br>Controventes (<br>Pespesas<br>Pagamentos | Convénio: 1485-1516161616161/2017 APOIO FINANCEIRO - CUSTEIO AÇÕES ESPECÍFICAS - ENTIDADES   Exercídio: Ano de 2017  Objeto: Sefecione   Confirmar  Confirmar Confirmar Confirmar Confirmar Confirmar Confirmat Confirmat Conf |                                       |

## Adição de Comprovação de Documento da Receita

Aqui você seleciona o Convênio, o Exercício e o Objeto daquela Comprovação. Feito isto, basta clicar em [ Confirmar] e será redirecionado para seguinte tela:

| Prestação de Contas                                                                                                    |                                                                |                                                                                                    | 0 |  |  |  |
|----------------------------------------------------------------------------------------------------|----------------------------------------------------------------|----------------------------------------------------------------------------------------------------|---|--|--|--|
| Conveniado: 59.388.256/0001-60 ENTIDADE EXEMPLO TREINAMENTO (Entidade Filantrópica)<br>Conveniado: 1485 NIS 1485 APOLO FINANCEIRO - CUSTEIO AÇÕES ESPECÍFICAS - ENTIDADES Valor: R\$ 50.000,00 Vigência: 26/06/2017 a 26/06/2018<br>Exercício: Ano de 2017 Período: 26/06/2017 a 31/12/2017 APOLO FINANCEIRO - CUSTEIO AÇÕES ESPECÍFICAS - ENTIDADES<br>Exercício: Ano de 2017 Período: 26/06/2017 a 31/12/2017 APOLO FINANCEIRO - CUSTEIO AÇÕES ESPECÍFICAS - ENTIDADES<br>Exercício: Ano de 2017 Período: 26/06/2017 a 31/12/2017 APOLO FINANCEIRO - CUSTEIO AÇÕES ESPECÍFICAS - ENTIDADES |                                                                |                                                                                                    |   |  |  |  |
| 2017AN Ano de 2017 🗸                                                                                                    | Exercício: 2017AN                                              |                                                                                                    |   |  |  |  |
| Documentos 🔊<br>Modelos Planilha                                                                                                    | Convênio: I<br>Exercício:<br>Objeto: I<br>Valore: do Objeto: I | Número: 1485 Processo: 161616161616161/2017 APOIO FINANCEIRO - CUSTEIO AÇÕES ESPECÍFICAS - ENTIDADES<br>2017AN Ano de 2017<br>Material<br>Trail: DR D. O. Sula - Compresso: RE 0.00 |   |  |  |  |
| Lotes em Planilha                                                                                                    | valores do Objeco:                                             | Valor Total deste Documento: R\$ 100,00                                                                                                    |   |  |  |  |
| Nota Eletrônica                                                                                                    |                                                                | Valor Disponível para Comprovação: R\$ 0,00                                                                                                    |   |  |  |  |
| Folha Pagamento                                                                                                    | Comprovação Neste Exercicio:                                   | Data desta Comprovação: 11/09/2019                                                                                                    |   |  |  |  |
| Anexos                                                                                                    |                                                                | Valor Recebido: R\$ 0,00                                                                                                    |   |  |  |  |
| Comprovantes 🔺                                                                                                    |                                                                |                                                                                                    |   |  |  |  |
| CheckList                                                                                                    | Observation                                                    |                                                                                                    |   |  |  |  |
| Extratos                                                                                                    | Observações:                                                   |                                                                                                    |   |  |  |  |
| Contratos                                                                                                    |                                                                |                                                                                                    |   |  |  |  |
| Receitas                                                                                                    | Einalizar 🗖 Atualizar 🥎 Pet                                    | annar ¥ Evoluir 🥝 Aiuda                                                                                                    |   |  |  |  |
| Despesas                                                                                                    |                                                                | ionnar 🐥 Exclair 😈 Ajada                                                                                                    |   |  |  |  |
| Pagamentos                                                                                                    |                                                                |                                                                                                    |   |  |  |  |
|                                                                                                    |                                                                |                                                                                                    |   |  |  |  |
|                                                                                                    |                                                                |                                                                                                    |   |  |  |  |

## Adição de Comprovação de Documento da Receita

De início, encontram-se informações, preenchidas automaticamente pelo sistema, referentes ao documento, como:

- Convênio
- Exercício
- Objeto
- Valores do Objeto Total
- Saldo a Comprovar

Além disso, você deve preencher informações, como:

- Valor Total deste Documento
- Valor Disponível para Comprovação
- Data desta Comprovação
- Valor Receita
- Observações

A partir de tais dados, o sistema apura o Total da Receita Recebida Neste Exercício.

Terminadas as alterações, basta clicar em [🖬 Atualizar] e depois em [✔ Finalizar].

Caso seja do seu interesse apenas anexar os Arquivos comprovantes de Receitas, basta acessar a tela de Relação de Receitas:

| Prestação de Contas     Convenio: 59.380.256/0001-60 ENTIDADE EXEMPLO TREINAMENTO (Entidade Filantrópica)     Convenio: 1485 NIS 1485 APOIO FINANCEIRO - CUSTEIO AÇÕES ESPECÍFICAS - ENTIDADES Valor: R\$ 50.000,00 Vigência: 26/06/2017 a 26/06/2018     Subscription: Ano de 2017 Período: 26/06/2017 a 31/12/2017 APOIO FINANCEIRO - CUSTEIO AÇÕES ESPECÍFICAS - ENTIDADES     2017AN Ano de 2017 S Exercício: 2017AN |   |        |          |              |                     |        |     | Ajuda<br>Retornar<br>Extrato |          |                |               |        |
|----------------------------------------------------------------------------------------------------|---|--------|----------|--------------|---------------------|--------|-----|------------------------------|----------|----------------|---------------|--------|
| Documentos 🔺                                                                                                    | + | Adicio | onar Red | eita         |                     |        |     |                              |          |                | Carregar Lote | I 📓 🕎  |
| Modelos Planilha                                                                                                    |   |        |          | Nº Documento | Тіро                | Valor  | Cor | mprovado                     | Aprovado | Data Documento | Ocorrência    | Anexos |
| Lotes em Planilha                                                                                                    |   |        |          |              | Y                   | A      |     | Y                            | A        |                | Y             |        |
| Folha Pagamento                                                                                                    | I | 1      | Θ        | 2802         | Extrato de Poupança | 100,00 |     | 100,00                       |          | 21/07/2017     | 0             | 0      |
| Anexos                                                                                                    |   |        |          |              |                     |        |     |                              |          |                |               |        |
| Comprovantes                                                                                                    |   |        |          |              |                     |        |     |                              |          |                |               |        |
| CheckList                                                                                                    |   |        |          |              |                     |        |     |                              |          |                |               |        |
| Extratos                                                                                                    |   |        |          |              |                     |        |     |                              |          |                |               |        |
| Contratos                                                                                                    |   |        |          |              |                     |        |     |                              |          |                |               |        |
| Receitas                                                                                                    |   |        |          |              |                     |        |     |                              |          |                |               |        |
| Despesas                                                                                                    |   |        |          |              |                     |        |     |                              |          |                |               |        |
| Pagamentos                                                                                                    |   |        |          |              |                     |        |     |                              |          |                |               |        |
|                                                                                                    |   |        |          |              |                     |        |     |                              |          |                |               |        |

Relação de Receitas

Clicar no ícone [< CargaExpressaComprovante] e será redirecionado para a seguinte tela:

| Prestação de Contas                                                                                                    |                                                                                                    |                                   |
|----------------------------------------------------------------------------------------------------|----------------------------------------------------------------------------------------------------|-----------------------------------|
| Conveniado: 59<br>Convênio: 1485<br>Exercício: Ano o<br>Unidade: DRS S                                                           | 388.256/0001-60 ENTIDADE EXEMPLO TREINAMENTO (Entidade Filantrópica)<br>NIS 1485 APOLO FINANCEIRO - CUSTELO AÇÕES ESPECÍFICAS - ENTIDADES Valor: R\$ 50.000,00 Vigência: 26/06/2017 a 26/06/2018<br>de 2017 Período: 26/06/2017 a 31/12/2017 APOLO FINANCEIRO - CUSTELO AÇÕES ESPECÍFICAS - ENTIDADES<br>ÃO PAULO - DRS 1 - SãO Paulo | ❷Ajuda<br>≫ Retornar<br>■ Extrato |
| 2017AN Ano de 2017 🗸                                                                                                    | Exercício: 2017AN                                                                                                    |                                   |
| Documentos<br>Modelos Planilha<br>Lotes em Planilha<br>Note Eletrônica<br>Folha Pagamento<br>Anexos<br>Comprovantes<br>CheckList | Tipo de Documento: p0024ICA<br>Nomero Documento: p2025 Emissão: 21/07/2017<br>Vencimento: P2pamento: 01/07/2017<br>Valor Documento: p2 50.00 Frête: 58.0.00<br>Favoração: 85.100.00 Aprovado: 8.5.0.00<br>Favoração: 85.100.00 Aprovado: 8.5.0.00<br>Favoração:<br>Bento:<br>Centro:<br>Serviço:<br>Serviço:                          |                                   |
| Contratos<br>Receitas<br>Despesas                                                                                                | Anexar Comprovante: Arraste e solte o arquivo aquil<br>Os nomes dos arquivos dos comprovantes devem ser curtos e não devem conter espaços em branco ou<br>caracteres especies, apenas letras e números. Recomendamos, sempre que possível, carregar arquivos no<br>formato PDF, pois facilitam a visualização.                        |                                   |
| Pagamentos                                                                                                    | Consultar Comprovante:                                                                                                    |                                   |
|                                                                                                    | Observações                                                                                                    |                                   |
|                                                                                                    | ✔ Finalizar 🕁 Atualizar 🗍 Comprovante у Retornar 🔞 Ajuda                                                                                                    |                                   |

Carga Expressa de Comprovante

Aqui você pode selecionar o arquivo comprovante de Receita, além de fazer possíveis observações.

Terminadas as devidas adições, basta clicar em [🗖 Atualizar].

Você pode emitir o comprovante que você adicionou, clicando em [UI Comprovante].

Caso queira finalizar a operação, basta clicar em [ **V** Finalizar].

Seguindo a sequência do Painel de Opções...

# Despesas

| Yrestação de Contas Convenidado: 59,388.256/0001-60 ENTIDADE EXEMPLO TREINAMENTO (Entidade Filantrópica) Convenida: 1485 NIS 1485 APOLO FINANCEIRO - CUSTEIO AÇÕES ESPECÍFICAS - ENTIDADES Valor: R\$ 50.000,00 Vigência: 26/06/2017 a 26/06/2018 Exerción: Ano de 2017 Período: 26/06/2017 a 31/12/2017 APOLO FINANCEIRO - CUSTEIO AÇÕES ESPECÍFICAS - ENTIDADES Undade: DRS SÃO PAULO - DRS 1 - São Paulo 2012AN Ano de 2017 Zmilia |   |   |        |          |              |             |                |                                                        | ੳAjuda<br>② Retornar<br>Extrato |                |
|----------------------------------------------------------------------------------------------------|---|---|--------|----------|--------------|-------------|----------------|--------------------------------------------------------|---------------------------------|----------------|
| Documentos                                                                                                    |   | + | Adicio | nar De   | spesa        |             |                |                                                        | 😂 A                             | tualizar   援 🕎 |
| Modelos Planilha                                                                                                    |   |   |        |          | Nº Documento | Tipo        | Data Documento | Favorecido                                             | Valor                           | Comprovado     |
| Lotes em Planilha                                                                                                    |   |   |        |          | Y            | A           |                | Y                                                      | A                               | Y              |
| Folha Pagamento                                                                                                    |   | 0 | -      | Θ        | 2802         | POUPANCA    | 21/07/2017     |                                                        | 100,00                          | 0,00           |
| Anexos                                                                                                    |   | 0 | -      | $\Theta$ | 12345        | NOTASERVICO | 15/08/2017     | Agv Treinamento e Desenvolvimento de Sistemas S/S Ltda | 2.000,00                        | 2.000,00       |
| Comprovantes                                                                                                    | - | 1 | -      | $\Theta$ | 207/2017     | FOLHA       | 30/07/2017     |                                                        | 1.600,00                        | 1.600,00       |
| CheckList                                                                                                    |   | 0 | -      | Θ        | 207/2017     | FOLHA       | 01/07/2017     |                                                        | 1.000,00                        | 1.000,00       |
| Extratos<br>Contratos<br>Receitas<br>Despesas<br>Pagamentos                                                                                                    |   |   |        |          |              |             |                |                                                        |                                 |                |

Relação de Despesas – Carga Expressa

Aqui você pode verificar as Despesas adicionadas, caso já tenha carregado a Planilha de Despesas, na seção de "Lotes em Planilha".

Caso queira adicionar outras Despesas, por planilha, por gentileza, acessar novamente a Seção de "Lotes em Planilha".

Na seção de Despesas, você pode **adicionar uma por uma, por meio de digitação:** basta clicar em [<sup>1</sup> Adicionar Despesa], no canto superior esquerdo, e será redirecionado para a seguinte tela:

| Conveniado: 59<br>Convénio: 1485<br>Exercício: Ano de<br>Unidade: DRS S<br>2017AN Ano de 2017 | .388.256/0001-60 ENTIDADE EXEM<br>INIS 1485 APOIO FINANCEIRO - CU<br>de 2017 Período: 26/06/2017 a 31/<br>IÃO PAULO - DRS I - São Paulo<br>Exercício: 2017AN | PLO TREINAMENTO (I<br>STEIO AÇÕES ESPECÍI<br>12/2017 APOIO FINA | Entidade Filantrópica)<br>FICAS - ENTIDADES Val<br>INCEIRO - CUSTEIO AÇĈ | or: R\$ 50.000,00 Vigência: 26/06/2017<br>SES ESPECÍFICAS - ENTIDADES                                                                                                 | a 26/06/2018                                                             |
|-----------------------------------------------------------------------------------------------|----------------------------------------------------------------------------------------------------|-----------------------------------------------------------------|--------------------------------------------------------------------------|----------------------------------------------------------------------------------------------------|--------------------------------------------------------------------------|
| Documentos 🔺<br>Modelos Planilha                                                              |                                                                                                    | Exercício:<br>Obieto de Despesa:                                | 2017AN Ano de 2017                                                       | ×                                                                                                    |                                                                          |
| Lotes em Planilha<br>Nota Eletrônica                                                          |                                                                                                    | Tipo de Documento:                                              | Selecione                                                                |                                                                                                    |                                                                          |
| Folha Pagamento                                                                               |                                                                                                    | Número do Documento:                                            |                                                                          | Data de Vencimento                                                                                                    | :                                                                        |
| Comprovantes                                                                                  | Documento:                                                                                                    | Data de Emissão:                                                |                                                                          | Data do Pagamento                                                                                                    | :                                                                        |
| CheckList<br>Extratos<br>Contratos<br>Receitas<br>Despesas                                    |                                                                                                    | Selecionar<br>Arraste e solte o arg                             | uivo aqui!<br>Caracteres es<br>arquivos no fo<br>Nenhum Arqui            | s arquivos dos anexos devem ser curtos e não<br>peciais, apenas letras e números. Recomenda<br>rmato PDF, pois facilitam a visualização.<br>Jivo ou Documento Anexado | devem conter espaços em branco ou<br>imos, sempre que possível, carregar |
| Pagamentos                                                                                    |                                                                                                    | CNPJ/CPF:                                                       |                                                                          |                                                                                                    |                                                                          |
|                                                                                               | Favorecido:                                                                                                    | CEP: Ba<br>Logradouro:                                          | Município: Sele                                                          | ecione                                                                                                    | Número:                                                                  |
|                                                                                               | Contrato:                                                                                                    | Selecione                                                       |                                                                          |                                                                                                    | ×                                                                        |
|                                                                                               | Descrição:                                                                                                    |                                                                 |                                                                          |                                                                                                    |                                                                          |
|                                                                                               | Valores:                                                                                                    | Valor do Documento:<br>Valor Impostos:<br>Valor Frete:          |                                                                          | Valor Utilizado para Comprovação:<br>Saldo do Documento:<br>Valor Aprovado:                                                                                           |                                                                          |
|                                                                                               | Comprovações:                                                                                                    | provante 🍃 Retornar                                             | 💢 Excluir 🔞 Ajuda                                                        |                                                                                                    |                                                                          |

Adição de nova Despesa

Aqui você preenche:

No primeiro quadrante de nome "Documento":

- Tipo de Documento: Medição da Obra; Nota Fiscal de Material (preferencialmente eletrônica); Nota Fiscal Serviço; Recibo de Pagamento; RPA e Utilidade Pública.
- Número do Documento
- Data de Emissão
- Data de Vencimento
- Data de Pagamento
- Selecione o Anexo do Comprovante (Nota Fiscal, geralmente).

No segundo quadrante de nome "Favorecido":

- CNPJ/CPF do Favorecido
- Nome do Favorecido
- CEP
- Município
- Bairro
- Número

Em seguida, é possível vincular esta Despesa a um Contrato cadastrado anteriormente

No campo "Descrição", pode-se descrever produtos e/ou serviços da Nota.

No quadrante de nome "Valores":

- Valor do Documento valor total da Nota.
- Valor do Frete.

Terminado o preenchimento, basta clicar em [🗖 Atualizar].

O SANI automaticamente compreende que o valor total do Documento inserido corresponde para comprovação, naquele Convênio, naquele Exercício e naquele Objeto. Contudo, pode ser

que a mesmo Documento valha como comprovante para diferentes Objetos de Despesa ou Convênios ou Exercícios. Assim, o último quadrante é o campo no qual você deve detalhar as comprovações de cada documento de Despesa. Para tanto, basta você clicar em [ Adicionar] no quadro de Comprovações e será redirecionado para a seguinte tela:

| Prestação de Contas                                                                            |                                                                                                    | 0                                |
|------------------------------------------------------------------------------------------------|----------------------------------------------------------------------------------------------------|----------------------------------|
| Conveniado: 59.<br>Convênio: 1485<br>Exercício: Ano de<br>Unidade: DRS S<br>2017AN Ano de 2017 | .388.256/0001-60 ENTIDADE EXEMPLO TREINAMENTO (Entidade Filantrópica)<br>NIS 1483 APOIO FINANCEIRO - CUSTEIO AÇÕES ESPECÍFICAS - ENTIDADES Valor: R\$ 50.000,00 Vigéncia: 26/06/2017 a 26/06/2018<br>8 017 Periodo: 20/0/2017 a 31/12/2017 APOIO FINANCEIRO - CUSTEIO AÇÕES ESPECÍFICAS - ENTIDADES<br>Exercído: 2017AM | ØAjuda<br>≫ Retomar<br>■ Extrato |
| Documentos                                                                                     |                                                                                                    |                                  |
| Modelos Planilha                                                                               |                                                                                                    |                                  |
| Lotes em Planilha                                                                              | Electronic / Jano De 2017                                                                                                    |                                  |
| Nota Eletrônica                                                                                | upper: Seecone                                                                                                    |                                  |
| Folha Pagamento                                                                                | Contrinar 3 Cancelar                                                                                                    |                                  |
| Anexos                                                                                         |                                                                                                    |                                  |
| Comprovantes 🔺                                                                                 |                                                                                                    |                                  |
| CheckList                                                                                      |                                                                                                    |                                  |
| Extratos                                                                                       |                                                                                                    |                                  |
| Contratos                                                                                      |                                                                                                    |                                  |
| Receitas                                                                                       |                                                                                                    |                                  |
| Despesas                                                                                       |                                                                                                    |                                  |
| Pagamentos                                                                                     |                                                                                                    |                                  |

## Adicionar Comprovação de Despesa

Aqui você pode editar o Convênio, o Exercício e o Objeto daquela Comprovação. Feito isto, basta clicar em [ Confirmar] e será redirecionado para seguinte tela:

| Prestação de Contas                                                                            |                                                                                                    |                                                                                                    |                                                                    |
|------------------------------------------------------------------------------------------------|----------------------------------------------------------------------------------------------------|----------------------------------------------------------------------------------------------------|--------------------------------------------------------------------|
| Conveniado: 59.<br>Convênia: 1485<br>Exercício: Ano d<br>Unidade: DRS S.<br>2017AN Ano de 2017 | 388.256/0001-60 ENTIDADE EXEM<br>NIS 1485 APOIO FINANCEIRO - CU<br>e 2017 Período: 26/06/2017 a 31/<br>ÃO PAULO - DRS I - São Paulo<br>Exercício: 2017AN | 9LO TRETIAMENTO (Entidade Filantrópica)<br>TEED AÇÕES ESPECÍFICAS - ENTIDADES Valor: R\$ 50.000,00 Vigéncia: 26/06/2017 a 26/06/2018<br>12/2017 APOID FINANCEIRO - CUSTEID AÇÕES ESPECÍFICAS - ENTIDADES | <ul> <li>✔ Ajuda</li> <li>≫ Retorman</li> <li>■ Extrato</li> </ul> |
| Documentos 🔺                                                                                   | Convênio: N                                                                                                    | lúmero: 1485 Processo: 161616161616161/2017 APOIO FINANCEIRO - CUSTEIO AÇÕES ESPECÍFICAS - ENTIDADES                                                                                                    |                                                                    |
| Modelos Planilha                                                                               | Objeto:                                                                                                    | 01/AN Ano de 201/<br>Isterial                                                                                                    |                                                                    |
| Lotes em Planilha                                                                              | Valores do Objeto: T                                                                                                    | otal: R\$ 50.000,00 Saldo a Comprovar: R\$ 18.000,00                                                                                                    |                                                                    |
| Nota Eletrônica                                                                                |                                                                                                    | Valor Total deste Documento: R\$ 2.000,00<br>Valor Discondivel nare Comprovedia: 8 0.00                                                                                                    |                                                                    |
| Folha Pagamento                                                                                |                                                                                                    | Data desta Comprovação: 15/08/2017                                                                                                    |                                                                    |
| Anexos                                                                                         |                                                                                                    | Valor Comprovado pelo Documento: 85.2000.00                                                                                                    |                                                                    |
| Comprovantes                                                                                   | Comprovação Neste Exercicio:                                                                                                    | Valor Pago com Recursos do Convênio: R\$2.000.00                                                                                                    |                                                                    |
| CheckList                                                                                      |                                                                                                    | Valor Pago com Recursos Próprios:                                                                                                    |                                                                    |
| Extratos                                                                                       |                                                                                                    | Valor Pago com Outros Recursos:                                                                                                    |                                                                    |
| Contratos                                                                                      |                                                                                                    |                                                                                                    |                                                                    |
| Receitas                                                                                       |                                                                                                    |                                                                                                    |                                                                    |
| Despesas                                                                                       | Observações:                                                                                                    |                                                                                                    |                                                                    |
| Pagamentos                                                                                     |                                                                                                    |                                                                                                    |                                                                    |
|                                                                                                | L                                                                                                    | 10                                                                                                    |                                                                    |
|                                                                                                | 🥩 Finalizar 🔚 Atualizar 🍗 Reton                                                                                                    | nar 🔀 Excluir 😮 Ajuda                                                                                                    |                                                                    |
|                                                                                                |                                                                                                    |                                                                                                    |                                                                    |

Formulário de Comprovação

Aqui você informa:

- Data desta Comprovação
- Valor Comprovado pelo Documento
- Valor Pago com Recursos do Convênio
- Valor Pago com Recursos Próprios
- Valor Pago com Outros Recursos

Pode realizar observações no campo abaixo.

Finalizada a adição de informações, basta clicar em 🔚 Atualizar] e depois em [✔ Finalizar].

Caso queira editar informações das Despesas já adicionadas, basta retornar – clicando no ícone [20] Retornar], localizado na parte inferior da tela – para a tela de Relação de Despesas:

| -Prestação de Co                                                                                                    | ontas |   |      |          |        |                |             |                |                                                        |          |                   |
|----------------------------------------------------------------------------------------------------|-------|---|------|----------|--------|----------------|-------------|----------------|--------------------------------------------------------|----------|-------------------|
| Convenida: 59.388.256/0001-60 ENTIDADE EXEMPLO TREINAMENTO (Entidade Filantrópica)<br>Convinse: 1458 MDI 1458 APDIO FINANCEIRO - CUSTEIO AÇÕES ESPECÍFICAS - ENTIDADES Valor: R\$ 50.000,00 Vigáncia: 26/06/2017 a 26/06/2017 a 26/06/2018<br>Unidad: DDS SÃO PAULO - DDS 1 - SÃO Paulo |       |   |      |          |        |                |             |                | ØAjuda<br>⊉Retornar<br>■Extrato                        |          |                   |
| Documentos                                                                                                    |       |   | + Ad | dicionar | Despes | 1              |             |                |                                                        |          | 🗳 Atualizar 丨 🐻 📴 |
| Modelos Planilha                                                                                                    |       |   |      |          |        | Nº Documento   | Tipo        | Data Documento | Favorecido                                             | Valor    | Comprovado        |
| Lotes em Planilh<br>Nota Eletrônica                                                                                                    | a     |   |      |          |        | A              | Y           |                | Y                                                      |          | Y                 |
| Folha Pagamente                                                                                                    | •     |   | 1    | •        | 0      | 2802           | POUPANCA    | 21/07/2017     |                                                        | 100,00   | 0,00              |
| Anexos                                                                                                    |       |   | 0    | •        | Θ      | <b>a</b> 12345 | NOTASERVICO | 15/08/2017     | Agv Treinamento e Desenvolvimento de Sistemas S/S Ltda | 2.000,00 | 2.000,00          |
| Comprovantes                                                                                                    | l l   | - | 0    | •        | Θ      | 107/2017       | FOLHA       | 30/07/2017     |                                                        | 1.600,00 | 1.600,00          |
| CheckList                                                                                                    |       |   | 0    | •        | Θ      | 07/2017        | FOLHA       | 01/07/2017     |                                                        | 1.000,00 | 1.000,00          |
| Contratos<br>Receitas<br>Despesas<br>Pagamentos                                                                                                    |       |   |      |          | -      |                |             |                |                                                        |          |                   |
|                                                                                                    |       |   |      |          |        |                |             |                |                                                        | 4.700,00 | 4.600,00          |

## Relação de Despesas

Em seguida, clicar no ícone [ Z Editar] ao lado da Despesa desejada e será redirecionado para a seguinte tela:

| Documentos 🔺      |                 | Exercício: 2017AN Ano de 2017                                                                                                    |  |  |  |  |  |
|-------------------|-----------------|----------------------------------------------------------------------------------------------------|--|--|--|--|--|
| Modelos Planilha  |                 | Tipo de Documento: Nota Fiscal Serviço 👻                                                                                                    |  |  |  |  |  |
| Lotes em Planilha |                 | Número do Documento: asua                                                                                                    |  |  |  |  |  |
| Nota Eletrônica   |                 |                                                                                                    |  |  |  |  |  |
| Folha Pagamento   | Documento:      | Data de Emissão: 15/08/2017                                                                                                    |  |  |  |  |  |
| Anexos            |                 | Selecionar                                                                                                    |  |  |  |  |  |
| comprovances 🔊    |                 | terrete a site a second construction de la provinci des proves deservations a site deservations contes accesses en la provinci                                                                                                    |  |  |  |  |  |
| Extrator          |                 | Arraste e sorte o arquivo aqui:<br>os nomes dos arquivos dos anecos devem ser cortos e nao devem conter espaços em branco do<br>caracteres especiais, apenas letras e números. Recomendamos, sempre que possível, carregar<br>aeruina es formante PDE esis foriêltam a visualização. |  |  |  |  |  |
| Contratos         |                 | Biologia de la compacta por portacionaria a visualização.                                                                                                    |  |  |  |  |  |
| Receitas          |                 |                                                                                                    |  |  |  |  |  |
| Despesas          |                 | CNP3/CPF: 59.388.256/0001-60 CNP3 Inativo no SIGEO                                                                                                    |  |  |  |  |  |
| Pagamentos        |                 | Nome: Any Televanete a Darasysh (second de Sistemar C/C Inde                                                                                                    |  |  |  |  |  |
|                   | Favorecido:     | Agvirrenamento e Desenvolvimento de Sistemas S/S citoa                                                                                                    |  |  |  |  |  |
|                   |                 | CEP: Bairro: Alto da lana                                                                                                    |  |  |  |  |  |
|                   |                 | Logradouro: R Depiquari Número: 174                                                                                                    |  |  |  |  |  |
|                   | Contrato:       | Selecione                                                                                                    |  |  |  |  |  |
|                   | Camiros         |                                                                                                    |  |  |  |  |  |
|                   | all the second  | selecione                                                                                                    |  |  |  |  |  |
|                   |                 | Jeste                                                                                                    |  |  |  |  |  |
|                   | Descrição:      |                                                                                                    |  |  |  |  |  |
|                   |                 |                                                                                                    |  |  |  |  |  |
|                   |                 | Valor do Documento: R\$ 2.000.00 Valor Utilizado para Comprovação: R\$ 2.000,00                                                                                                    |  |  |  |  |  |
|                   | valores:        | Valor Impostos: Saldo do Documento: R\$ 0,00                                                                                                    |  |  |  |  |  |
|                   |                 | Valor Frete: R\$ 0,00 Valor Aprovado: R\$ 0,00                                                                                                    |  |  |  |  |  |
|                   |                 | + Adicionar 🗘 Atualizar                                                                                                    |  |  |  |  |  |
|                   | Compression     | Data Convênio Exercício Descrição do Objeto Valor                                                                                                    |  |  |  |  |  |
|                   | Comprovações:   |                                                                                                    |  |  |  |  |  |
|                   |                 | 2.000,00                                                                                                    |  |  |  |  |  |
|                   |                 | securate 🗞 Determine 😾 Curluis 🙉 Airula                                                                                                    |  |  |  |  |  |
|                   | Atualizar E Com | provance gr Recornar 🚗 excert 😈 Ajoba                                                                                                    |  |  |  |  |  |

Informações de Despesa Adicionada

Aqui você pode editar as informações já adicionadas, além de adicionar um arquivo comprovante de Despesa ou trocar o que fora adicionado.

Finalizada a edição, basta clicar em [🖬 Atualizar] e depois em [✔ Finalizar].

Caso seja do seu interesse apenas anexar os Arquivos comprovantes de Despesas, basta acessar a tela de Relação de Despesas:

| Prestação de O                    | Contas<br>Conveniado<br>Convênio: 2<br>Exercício: 4<br>Unidade: D<br>2017 | : 59.3<br>1485  <br>Ano de<br>)RS SÂ | 88.25<br>NIS 14<br>2017<br>O PAU<br>Exercí | 6/000<br>185 AP<br>7 Perío<br>JLO - E<br>cio: 20 | 1-60 EN<br>OIO FIN<br>do: 26/0<br>)RS I - Si<br>17AN | TIDADE EXEMPLO TREINA<br>ANCEIRO - CUSTEIO AÇÕE<br>16/2017 a 31/12/2017 AF<br>ão Paulo | MENTO (Entidade Filantró<br>S ESPECÍFICAS - ENTIDAD<br>OIO FINANCEIRO - CUSTE | pica)<br>ES Valor: R\$ 50.000,00 Vigê<br>IO AÇÕES ESPECÍFICAS - EN | ncia: 26/06/2017 a 26/06/2018<br>TIDADES               |          | ØAjuda<br>ŜRetornar<br>■ Extrato |
|-----------------------------------|---------------------------------------------------------------------------|--------------------------------------|--------------------------------------------|--------------------------------------------------|------------------------------------------------------|----------------------------------------------------------------------------------------|-------------------------------------------------------------------------------|--------------------------------------------------------------------|--------------------------------------------------------|----------|----------------------------------|
| Documentos                        |                                                                           |                                      | + Ac                                       | dicionar                                         | Despesa                                              |                                                                                        |                                                                               |                                                                    |                                                        |          | 🗳 Atualizar   🐻 🗒                |
| Modelos Planili                   | ha                                                                        |                                      |                                            |                                                  |                                                      | Nº Documento                                                                           | Tipo                                                                          | Data Documento                                                     | Favorecido                                             | Valor    | Comprovado                       |
| Lotes em Plani<br>Nota Eletrônica | lha<br>B                                                                  |                                      |                                            |                                                  |                                                      | A                                                                                      | A                                                                             |                                                                    | Y                                                      |          | Y                                |
| Folha Pagamen                     | ito                                                                       |                                      | 0                                          | •                                                | θ                                                    | 2802                                                                                   | POUPANCA                                                                      | 21/07/2017                                                         |                                                        | 100,00   | 0,00                             |
| Anexos                            |                                                                           |                                      | 0                                          | •                                                | Θ                                                    | <b>1</b> 2345                                                                          | NOTASERVICO                                                                   | 15/08/2017                                                         | Agv Treinamento e Desenvolvimento de Sistemas S/S Ltda | 2.000,00 | 2.000,00                         |
| Comprovantes                      |                                                                           |                                      | 0                                          | •                                                | 9                                                    | 107/2017                                                                               | FOLHA                                                                         | 30/07/2017                                                         |                                                        | 1.600,00 | 1.600,00                         |
| CheckList                         |                                                                           |                                      | 0                                          | •                                                | 0                                                    | 07/2017                                                                                | FOLHA                                                                         | 01/07/2017                                                         |                                                        | 1.000,00 | 1.000,00                         |
| Contratos                         |                                                                           |                                      |                                            |                                                  |                                                      |                                                                                        |                                                                               |                                                                    |                                                        |          |                                  |
| Receitas                          |                                                                           |                                      |                                            |                                                  |                                                      |                                                                                        |                                                                               |                                                                    |                                                        |          |                                  |
| Despesas                          |                                                                           |                                      |                                            |                                                  |                                                      |                                                                                        |                                                                               |                                                                    |                                                        |          |                                  |
| Pagamentos                        |                                                                           | _                                    |                                            |                                                  |                                                      |                                                                                        |                                                                               |                                                                    |                                                        |          |                                  |
|                                   |                                                                           |                                      |                                            |                                                  |                                                      |                                                                                        |                                                                               |                                                                    |                                                        |          |                                  |
|                                   |                                                                           |                                      |                                            |                                                  |                                                      |                                                                                        |                                                                               |                                                                    |                                                        |          |                                  |
|                                   |                                                                           |                                      |                                            |                                                  |                                                      |                                                                                        |                                                                               |                                                                    |                                                        |          |                                  |

## Relação de Despesas

Clicar no ícone [<sup>e</sup> CargaExpressaComprovante] e será redirecionado para a seguinte tela:

| Prestação de Contas                                                                                                    |                                                                                                    | (2)                            |
|----------------------------------------------------------------------------------------------------|----------------------------------------------------------------------------------------------------|--------------------------------|
| Conveniado: 59<br>Convênio: 148<br>Exercício: Ano<br>Unidade: DRS                                                                                                    | .388.256/0001-60 ENTIDADE EXEMPLO TREINAMENTO (Entidade Filantrópica)<br>NIS 1485 APOIO FINANCEIRO - CUSTEIO AÇÕES ESPECÍFICAS - ENTIDADES Valor: R‡ 50.000,00 Vigéncia: 26/06/2017 a 26/06/2018<br>de 0217 Periodo: Jol/o/2017 a 31/12/2017 APOIO FINANCEIRO - CUSTEIO AÇÕES ESPECÍFICAS - ENTIDADES<br>SÃO PAULO - DRS 1 - São Paulo                                                                                                    | ❷Ajuda<br>为Retornar<br>Extrato |
| 2017AN Ano de 2017 💌                                                                                                    | Exercício: 2017AN                                                                                                    |                                |
| Documentos         x           Modelos Planilha         Lotes em Planilha           Nota Electrónica         Folha Pagamento           Anexos         Comprovantes           Olutrico         Alloca | Tipo de Documentos INOSASERUCO<br>Nomero Documentos INOSASERUCO<br>Valor Documentos INOSASERUCO<br>Valor Documentos INOSACIONOSO27<br>Valor Documentos INOSACIONAS DA OLA<br>Valor Documentos INOSACIONAS DA OLA<br>Protectado: SPARDS60000 Agor Tenamento e Deservolvimento de Selemas S/S LIda<br>Deservolvimentos INOSACIONAS DA DESERVOLVIMENTO de Selemas S/S LIda<br>Deservolvimentos INOSACIONAS DE DESERVOLVIMENTO DE SELEMANOS<br>DE DESERVOLVIMENTO DE DESERVOLVIMENTO DE SELEMANOS<br>DE DESERVOLVIMENTO DE DESERVOLVIMENTO DE DESERVOLVIMENTO DE SELEMANOS<br>DE DESERVOLVIMENTO DE DESERVOLVIMENTO DE DESERVOLVIMENTO DE SELEMANOS<br>DE DESERVOLVIMENTO DE DESERVOLVIMENTO DE DESERVOLVIMENTO DE SELEMANOS<br>DE DESERVOLVIMENTO DE DESERVOLVIMENTO DE DE DESERVOLVIMENTO DE DE DESERVOLVIMENTO DE DE DESERVOLVIMEN |                                |
| Extratos<br>Contratos<br>Receitas<br>Despesas<br>Pacamentos                                                                                                    | Anexar Comproverte: Arrante e solte o arquivo aquiti<br>O <sub>2</sub> numes dos arquivos dos comproventes dovem ser cutos e não devem conter espaços em tranco ou caracteres especiais, apenas letras e<br>Consultar Comproverte: Data espectavas de areas areas                                                                                                    |                                |
|                                                                                                    | Conservações     Conservações     Conservações     Conservações     Conservações     Conservações     Conservações     Seconser      Audiza     Conservações     Seconser      Ajuda                                                                                                    |                                |

## Carga Expressa de Comprovante

Aqui você pode selecionar o arquivo comprovante de Despesa, além de fazer possíveis observações.

Terminadas as devidas adições, basta clicar em [ Atualizar]. Você pode emitir o comprovante que você adicionou, clicando em [ Comprovante].

Caso queira finalizar a operação, basta clicar em [ V Finalizar].

Seguindo a sequência do Painel de Opções...

# Pagamentos

| Documentos         →         Actorar Pagamento         →         Actorar Pagamento         >         >         >         >         >         >         >         >         >         >         >         >         >         >         >         >         >         >         >         >         >         >         >         >         >         >         >         >         >         >         >         >         >         >         >         >         >         >         >         >         >         >         >         >         >         >         >         >         >         >         >         >         >         >         >         >         >         >         >         >         >         >         >         >         >         >         >         >         >         >         >         >         >         >         >         >         >         >         >         >         >         >         >         >         >         >         >         >         >         >         >         >         >         >         >         >         >         >         >         > <th></th> <th>onveniado<br/>onvênio:<br/>xercício: /<br/>nidade: E<br/>17</th> <th>: 59.3<br/>1485 M<br/>Ano de<br/>DRS SÃ</th> <th>88.2<br/>IIS 1<br/>201<br/>0 PA<br/>xerc</th> <th>56/0<br/>485 /<br/>7 Per<br/>ULO<br/>icio:</th> <th>001-60 ENTIDADI<br/>APOIO FINANCEIF<br/>ríodo: 26/06/2017<br/>- DRS I - São Paul<br/>2017AN</th> <th>E EXEMPLO TREINAI<br/>RO - CUSTEIO AÇÕE<br/>7 a 31/12/2017 AP<br/>10</th> <th>MENTO (Entidade Fi<br/>5 ESPECÍFICAS - EN<br/>010 FINANCEIRO - (</th> <th>lantrópica)<br/>TIDADES Valor: R\$ 50.000.00 Vigência: 26/06/2017<br/>JUSTEIO AÇÕES ESPECÍFICAS - ENTIDADES</th> <th>a 26/06/2018</th> <th></th> <th></th> <th></th> <th>ල)<br/>ම ම<br/><mark>ම</mark></th> <th>ijuda<br/>Retorn<br/>Extrat</th>                                                                                                    |                                      | onveniado<br>onvênio:<br>xercício: /<br>nidade: E<br>17 | : 59.3<br>1485 M<br>Ano de<br>DRS SÃ | 88.2<br>IIS 1<br>201<br>0 PA<br>xerc | 56/0<br>485 /<br>7 Per<br>ULO<br>icio: | 001-60 ENTIDADI<br>APOIO FINANCEIF<br>ríodo: 26/06/2017<br>- DRS I - São Paul<br>2017AN | E EXEMPLO TREINAI<br>RO - CUSTEIO AÇÕE<br>7 a 31/12/2017 AP<br>10 | MENTO (Entidade Fi<br>5 ESPECÍFICAS - EN<br>010 FINANCEIRO - ( | lantrópica)<br>TIDADES Valor: R\$ 50.000.00 Vigência: 26/06/2017<br>JUSTEIO AÇÕES ESPECÍFICAS - ENTIDADES | a 26/06/2018    |             |                            |               | ල)<br>ම ම<br><mark>ම</mark> | ijuda<br>Retorn<br>Extrat |
|----------------------------------------------------------------------------------------------------|--------------------------------------|---------------------------------------------------------|--------------------------------------|--------------------------------------|----------------------------------------|-----------------------------------------------------------------------------------------|-------------------------------------------------------------------|----------------------------------------------------------------|----------------------------------------------------------------------------------------------------|-----------------|-------------|----------------------------|---------------|-----------------------------|---------------------------|
| Wedde paining<br>Lotes en Planing<br>Notes Excitions     Tips Documents     Tips Documents     Disc Aggemento     Deta Programento       Visit Documents     Visit Documents     Tips Documents     Disc Aggemento     Deta Programento       Visit Documents     Visit Documents     Saldo Pagar     Tips Pagamento     Doc.Pagarmento     Deta Programento       Visit Documents     Visit Documents     Visit Documents     Saldo Pagar     Tips Pagamento     Doc.Pagarmento     Doc.Pagarment                                                                                                    | cumentos                             |                                                         |                                      | + A                                  | dicior                                 | nar Pagamento                                                                           |                                                                   |                                                                |                                                                                                    |                 |             |                            |               | 💈 Atualizar                 |                           |
| Active and mainly were lettering of the pagements         Image of the pagements         Image of the pagements                                                                                                    | delos Planilha                       |                                                         |                                      |                                      |                                        | Nº Documento                                                                            | Tipo Documento                                                    | Data Documento                                                 | Favorecido                                                                                                | Valor Documento | Saldo Pagar | Tipo Pagamento             | Doc.Pagamento | Data Pagamento              | V                         |
| olla Pagamento                                                                                                    | es em Planilha<br>ta Eletrônica      |                                                         |                                      |                                      |                                        | A                                                                                       | Y                                                                 |                                                                | X                                                                                                    | Y               |             | Y                          | ¥             |                             | ) C                       |
| Ompowertes         Owner         Note Ficial de<br>Marchal         Note Ficial de<br>(préferocialmente<br>strates)         Allow TREINAMENTO E DESENVOLVIMENTO DE<br>SISTEMAS         733.24         -733.24         Cheque         353554         28/02/           V 0         V 0         Note Ficial de<br>(préferocialmente<br>strates)         28/07/2017         AQV TREINAMENTO E DESENVOLVIMENTO DE<br>SISTEMAS         733.24         -733.24         Cheque         353554         28/07/<br>28/07/<br>28/07/ | ha Pagamento<br>exos                 |                                                         |                                      | ð                                    | ٠                                      | 12345                                                                                   | Nota Fiscal Serviço                                               | 15/08/2017                                                     | Agv Treinamento e Desenvolvimento de Sistemas S/S<br>Ltda                                                 | 2.000,00        | 1.266,76    | Ordem Bancária             | 6767          | 15/08/2017                  |                           |
| Normania         Normania                                                                                                    | mprovantes<br>eckList                |                                                         | •                                    | ø                                    | ۲                                      | 2802                                                                                    | Nota Fiscal de<br>Material<br>(preferencialmente<br>eletrônica)   | 28/07/2017                                                     | AGV TREINAMENTO E DESENVOLVIMENTO DE<br>SISTEMAS                                                          | 733,24          | -733,24     | Cheque                     | 555554        | 28/02/2018                  |                           |
| ggamentos                                                                                                    | ratos<br>htratos<br>beitas<br>spesas |                                                         |                                      | 0                                    | ٠                                      | 2802                                                                                    | Nota Fiscal de<br>Material<br>(preferencialmente<br>eletrônica)   | 28/07/2017                                                     | AGV TREINAMENTO E DESENVOLVIMENTO DE<br>SISTEMAS                                                          | 733,24          | -733,24     | Cheque                     | 555554        | 28/07/2017                  |                           |
| Nota Fiscal de                                                                                                    | amentos                              |                                                         |                                      | ø                                    | ٠                                      | 1994                                                                                    | Nota Fiscal de<br>Material<br>(preferencialmente<br>eletrônica)   | 28/07/2017                                                     | AGV TREINAMENTO E DESENVOLVIMENTO DE<br>SISTEMAS                                                          | 466,76          | -466,76     | Depósito Bancário<br>(DOC) | 44442         | 28/02/2018                  |                           |
|                                                                                                    |                                      |                                                         |                                      |                                      |                                        |                                                                                         | Nota Fiscal de                                                    |                                                                |                                                                                                    |                 |             |                            |               |                             |                           |
|                                                                                                    |                                      |                                                         | - II.                                | 4                                    |                                        |                                                                                         |                                                                   |                                                                |                                                                                                    |                 |             |                            |               |                             |                           |

## Relação de Pagamentos

Aqui você pode verificar os Pagamentos adicionados, caso já tenha carregado a Planilha de Pagamentos, na seção de "Lotes em Planilha".

Caso queira adicionar outros Pagamentos, por planilha, por gentileza, acessar novamente a Seção de "Lotes em Planilha".

Na seção de Pagamentos, você pode **adicionar um por um, por meio de digitação:** basta clicar em [ Adicionar Pagamento], no canto superior esquerdo, e será redirecionado para a seguinte tela:

| -Prestação de Contas<br>Conveniado: 59<br>Convênio: 1488<br>Exercício: Ano<br>Unidade: DRS S | 1.388,256/0001-60 ENTIDADE EXEMPLO TREINAMENTO (Entidade Filantrópica)<br>5 NIS 1485 APOLO FINANCEIRO - CUSTEIO AÇÕES ESPECÍFICAS - ENTIDADES Valor: R\$ 50.000,00 Vigéncia: 26/06/2017 a 26/06/2018<br>de 2017 Periodes 26/06/2017 a 31/12/2017 APOLO FINANCEIRO - CUSTEIO AÇÕES ESPECÍFICAS - ENTIDADES<br>SÃO PAULO - DES 1- São Paulo | € Ajuda<br>D Retornar<br>Extrato |
|----------------------------------------------------------------------------------------------|----------------------------------------------------------------------------------------------------|----------------------------------|
| 2017AN Ano de 2017                                                                           | Exercício: 2017AN                                                                                                    |                                  |
| Documentos 🔺                                                                                 | Documento: Selecione                                                                                                    |                                  |
| Modelos Planilha<br>Lotes em Planilha<br>Nota Eletrônica                                     | Niemers: Data:<br>Teve de Documento:<br>Pavensión:<br>View Documento: Saño a Pagar:                                                                                                    |                                  |
| Folha Pagamento                                                                              | Data do Pagamento:                                                                                                    |                                  |
| Comprovantes 🔺                                                                               | Tipo de Pagamento: Selecione                                                                                                    |                                  |
| CheckList                                                                                    | Conta Corrente: Selecione                                                                                                    |                                  |
| Extratos                                                                                     | Lançamento Débito: Selecione                                                                                                    |                                  |
| Contratos                                                                                    | Nome do Comprovante:                                                                                                    |                                  |
| Receitas                                                                                     | Valor do Panamedor -                                                                                                    |                                  |
| Pagamentos                                                                                   | Otserraghes                                                                                                    |                                  |
|                                                                                              | Educionari<br>Aresar Comprovante Arraste e solto o arquivos agua<br>por sonnes dos arquivos anesados devam sor cartas e sola dosem contar espanças em banca no carasteres especiais, apenas letras e números.<br>Bocomendanos, serpre que posivel, carregar anguivos no formado POF, pois facilitam o visualtação.                        |                                  |
|                                                                                              | 🖌 Finalizar 🔚 Atualizar 📋 Comprovante 🍃 Retormar 💥 Excluir 😗 Ajuda                                                                                                    |                                  |
| 1                                                                                            |                                                                                                    |                                  |

## Adição de um Pagamento

Aqui você informa, o Documento ao qual esse pagamento refere-se, a Data de Pagamento, o Tipo de Pagamento, a Conta Corrente, o Lançamento Débito, Identificação do Comprovante, Valor do Pagamento, Descrição. Além de anexar o Arquivo de Comprovante de Pagamento. Terminadas as devidas adições, basta clicar em [ Atualizar]. Você pode emitir o comprovante que você adicionou, clicando em [ Comprovante]. Para retornar à Tela inicial de Relação de Pagamentos, basta clicar em [ Finalizar].

| Prestação de Contas<br>Conver<br>Conver<br>Exercic<br>Unidad<br>2017AN Ano de 2017 | niado: 59.3<br>nio: 1485<br>do: Ano de<br>le: DRS Si | 888.3<br>NIS<br>e 20<br>ÃO P.<br>Exer | 256/(<br>1485<br>17 Pe<br>AULC<br>cício: | 0001-60 ENTIDAD<br>5 APOIO FINANCEI<br>eríodo: 26/06/201<br>) - DRS I - São Pau<br>: 2017AN | E EXEMPLO TREINAI<br>RO - CUSTEIO AÇÕE:<br>7 a 31/12/2017 AP<br>Io | MENTO (Entidade Fi<br>5 ESPECÍFICAS - ENT<br>OIO FINANCEIRO - C | lantrópica)<br>Intrópica)<br>INDRES Valor: R§ 50.000.00 Vigência: 26/06/2017<br>L'USTEIO AÇÕES ESPECÍFICAS - ENTIDADES | a 26/06/2018    |             |                            |               | ØA<br>⊅r<br>∎s | juda<br>ætomar<br>Extrato |
|------------------------------------------------------------------------------------|------------------------------------------------------|---------------------------------------|------------------------------------------|---------------------------------------------------------------------------------------------|--------------------------------------------------------------------|-----------------------------------------------------------------|----------------------------------------------------------------------------------------------------|-----------------|-------------|----------------------------|---------------|----------------|---------------------------|
| Documentos                                                                         |                                                      | +                                     | Adicio                                   | onar Pagamento                                                                              |                                                                    |                                                                 |                                                                                                    |                 |             |                            |               | 😂 Atualizar 🛛  |                           |
| Modelos Planilha                                                                   |                                                      |                                       |                                          | Nº Documento                                                                                | Tipo Documento                                                     | Data Documento                                                  | Favorecido                                                                                                    | Valor Documento | Saldo Pagar | Tipo Pagamento             | Doc.Pagamento | Data Pagamento | Valo                      |
| Lotes em Planilha<br>Nota Eletrônica                                               |                                                      |                                       |                                          | A                                                                                           | X                                                                  |                                                                 |                                                                                                    |                 | A           |                            | A             |                |                           |
| Folha Pagamento<br>Anexos                                                          |                                                      | Ø                                     | ۲                                        | 12345                                                                                       | Nota Fiscal Serviço                                                | 15/08/2017                                                      | Agv Treinamento e Desenvolvimento de Sistemas S/S<br>Ltda                                                              | 2.000,00        | 1.266,76    | Ordem Bancária             | 6767          | 15/08/2017     | *                         |
| Comprovantes<br>CheckList                                                          | *                                                    | ø                                     | ۲                                        | 2802                                                                                        | Nota Fiscal de<br>Material<br>(preferencialmente<br>eletrônica)    | 28/07/2017                                                      | AGV TREINAMENTO E DESENVOLVIMENTO DE<br>SISTEMAS                                                                       | 733,24          | -733,24     | Cheque                     | 555554        | 28/02/2018     |                           |
| Contratos<br>Receitas<br>Despesas                                                  |                                                      | 0                                     | ٠                                        | 2802                                                                                        | Nota Fiscal de<br>Material<br>(preferencialmente<br>eletrônica)    | 28/07/2017                                                      | AGV TREINAMENTO E DESENVOLVIMENTO DE<br>SISTEMAS                                                                       | 733,24          | -733,24     | Cheque                     | 555554        | 28/07/2017     |                           |
| Pagamentos                                                                         |                                                      | ø                                     | ٠                                        | 1994                                                                                        | Nota Fiscal de<br>Material<br>(preferencialmente<br>eletrônica)    | 28/07/2017                                                      | AGV TREINAMENTO E DESENVOLVIMENTO DE<br>SISTEMAS                                                                       | 466,76          | -466,76     | Depósito Bancário<br>(DOC) | 44442         | 28/02/2018     |                           |
|                                                                                    |                                                      |                                       |                                          |                                                                                             | Nota Fiscal de                                                     |                                                                 |                                                                                                    |                 |             |                            |               |                | *                         |
|                                                                                    |                                                      | •                                     |                                          |                                                                                             |                                                                    |                                                                 |                                                                                                    | 4.400,00        | -1.133,24   |                            |               |                | <b>→</b>                  |

Relação de Pagamentos

Caso queira editar informações de Pagamentos já informados, basta clicar em [ Z Editar] ao lado do Pagamento desejado e será redirecionado para a seguinte tela:

| Order 2: SDR 2: SDR                                 | -Prestação de Contas                                                                          |                                                                                                    |                                     |
|----------------------------------------------------------------------------------------------------|-----------------------------------------------------------------------------------------------|----------------------------------------------------------------------------------------------------|-------------------------------------|
| December         Image: Comprovantes         Image: Comprovantes <td< th=""><th>Conveniado: 59.<br/>Convênio: 1485<br/>Exercício: Ano d<br/>Unidade: DRS S<br/>2017AN Ano de 2017</th><th>388.256/0001-60 ENTIDADE EXEMPLO TREINAMENTO (Entidade Filantrópica)<br/>NIS 1483 APOIO FINANCEIRO - CUSTEIO AÇÕES ESPECÍFICAS - ENTIDADES Valor: R\$ 50.000.00 Vigência: 26/06/2017 a 26/06/2018<br/>a 2017 Períoda: 26/06/2017 a 31/12/2017 APOIO FINANCEIRO - CUSTEIO AÇÕES ESPECÍFICAS - ENTIDADES<br/>ÃO PAULO - ORS 1 - São Paulo<br/>Exercício: 2017AN</th><th><ul> <li>ØAjuda</li> <li></li></ul></th></td<> | Conveniado: 59.<br>Convênio: 1485<br>Exercício: Ano d<br>Unidade: DRS S<br>2017AN Ano de 2017 | 388.256/0001-60 ENTIDADE EXEMPLO TREINAMENTO (Entidade Filantrópica)<br>NIS 1483 APOIO FINANCEIRO - CUSTEIO AÇÕES ESPECÍFICAS - ENTIDADES Valor: R\$ 50.000.00 Vigência: 26/06/2017 a 26/06/2018<br>a 2017 Períoda: 26/06/2017 a 31/12/2017 APOIO FINANCEIRO - CUSTEIO AÇÕES ESPECÍFICAS - ENTIDADES<br>ÃO PAULO - ORS 1 - São Paulo<br>Exercício: 2017AN           | <ul> <li>ØAjuda</li> <li></li></ul> |
| Folio Segurento         Annosa         Composate         Composate         Composate         Controsonte         Controsonte <t< td=""><td>Documentos  Modelos Planilha Lotes em Planilha Nota Eletrônica</td><td>Documenta: [Doc: 1245 CH2): 59386256000169-Jayr Terinamento e Desenvolvimento de Sistemas S/S Ltda<br/>Niemer: 12345 Data: 15/08/2017<br/>Tipo de Documento Inst Arrau Earnete Inst Arrau Earnete Inst Arrau Earnete Inst Arrau Earnete Inst Arrau Earnete<br/>Parovectoix: A 2000 Casta Des Apager 18 S. 0.00<br/>Valo Documento: 15: 2.0.00, Casta A Apager 18 J.0.00</td><td></td></t<>                                                                                                    | Documentos  Modelos Planilha Lotes em Planilha Nota Eletrônica                                | Documenta: [Doc: 1245 CH2): 59386256000169-Jayr Terinamento e Desenvolvimento de Sistemas S/S Ltda<br>Niemer: 12345 Data: 15/08/2017<br>Tipo de Documento Inst Arrau Earnete Inst Arrau Earnete Inst Arrau Earnete Inst Arrau Earnete Inst Arrau Earnete<br>Parovectoix: A 2000 Casta Des Apager 18 S. 0.00<br>Valo Documento: 15: 2.0.00, Casta A Apager 18 J.0.00 |                                     |
| Contact:rel       Exaction       Contractionersity: Bance: 001.4 depletion: 00312 Cerr       Cerr       Cerr         Exactions       Exactions:       Exactions: 001400000       Exactions:       Exactions:         Dependent       Dimension: 001.4 depletion: 00312 Cerr       Exactions:       Exactions:       Exactions:         Dependent       Dimension: 001.4 depletion: 00312 Cerr       Exactions:       Exactions:       Exactions:         Dependent       Dimension: 001.4 depletion: 00312 Cerr       Exactions:       Exactions:       Exactions:         Dependent       Dimension: 001.4 depletion: 001.4 depletion: 00312 Cerr       Exactions:       Exactions:       Exactions:         Dependent       Dimension: 001.4 depletion: 001.4 depletion: 001.4 depletion:       Exactions:       Exactions:       Exactions:         Observagilies:       Ansear Comprowers:       Artisatile: e solite: 0 arguive and<br>Dependent arguives: arguives: arguives                                                                                                    | Folha Pagamento<br>Anexos<br>Comprovantes                                                     | Data do Pagamento: [15:08:2017]                                                                                                    |                                     |
| Recitis       Using do Pigamento       51332.4         Pogemento       Isola       Isola         Observação:       Isola       Isola         Ansar Comprovante:       Anteste solte o anguiros dos preseitos de sensolos de sensolos d                                                                                                    | CheckList<br>Extratos<br>Contratos                                                            | Cunta Convente: Bancos 100. Agêndai: 0521 Cerro Corá Contas 1.002100500  Langamento Delator: Data: 08(04/2019 Doctos 201904081733240 Pagamento de Importos - RFB-DOC.ARREC.E-SOCIAL Valor: 733.24  Nome de Conservante: Incar                                                                                                    |                                     |
| Observações:         Statucionar         Anexar Comprovante:       Arraste e solte o arquivo aquit<br>comprovante:       or, nomes dos arquivos anexados dorem ser curtos e não dorem conter repaços em branco so canactores especiais, apenas latras e nômeros.<br>Economismos, sompre que possível, caregar arquivos no formato POT, pois faciliam a visualização.         Latraste e solte o arquivo aquit<br>de soltero:       de soltero:       de soltero:                                                                                                    | Receitas<br>Despesas<br>Pagamentos                                                            | Valor do Pagamento:<br>R 733.2.4<br>Inste                                                                                                    |                                     |
| Selecces<br>Anexar Comproverte: Arraste e solte o arquivo aquel<br>Anexar Comproverte: Arraste e solte o arquivo aquel<br>Gis nomes dos arquivos anexados devem ser curtos e não devem centar espaços em tranco ou caracteres especiais, apenas istras e números.<br>Incontentantes, sempre que possivel, caraque arquivos no formato POF, pois ficiliam a visualização.<br>Esta tentor caracteres arguidas de tentos de testos (pois<br>Esta tentos artes arguidas de testos (pois                                                                                                    |                                                                                               | Observações                                                                                                    |                                     |
| 🛃 Elaslana 🖂 Atualizar 🧮 Compressiona 🔅 Retemps 💙 Evolutin 🚳 Atualia                                                                                                    |                                                                                               | Setement:<br>Ancear Comprovante: Arraste e solte o arquivo aquit<br>an promes, dos arquivos anesados dorem ser cutos e não dovem coster espaços em branco no caracteres especiais, apenas lotras e números.<br>accomendantos, sempro que possivel, caregar arquivos no formado POT, pos ficultam a visualização.<br>Bio-retenca-area-de-testes.jog                  |                                     |
| ViriaiLai 🔐 AuaiLai 🔁 Compilorante 🦻 reconari Viriai Virgona                                                                                                    |                                                                                               | 🖌 Finalizar 🔚 Atualizar 📋 Comprovante 🎐 Retornar 💥 Excluir 🔞 Ajuda                                                                                                    |                                     |

Informações de um Pagamento

Finalizada a edição, basta clicar em [🖬 Atualizar] e [✔ Finalizar].

Caso seja do seu interesse apenas anexar os Arquivos comprovantes de Pagamentos, basta acessar a tela de Relação de Pagamentos:

| Cor<br>Cor<br>Exe<br>2017AN Ano de 2013 | weniado: 59<br>wênio: 1485<br>rcício: Ano e<br>dade: DRS 5<br>7 | 0.388.<br>5 NIS<br>de 20<br>SÃO P<br>Exer | 256/<br>148:<br>17 P<br>AULO<br>cício | 0001-60 ENTIDAD<br>5 APOIO FINANCEIF<br>eríodo: 26/06/2017<br>D - DRS I - São Paul<br>9: 2017AN | E EXEMPLO TREINA<br>RO - CUSTEIO AÇÕE:<br>7 a 31/12/2017 AP<br>0 | MENTO (Entidade Fi<br>5 ESPECÍFICAS - ENT<br>010 FINANCEIRO - C | lantrópica)<br>IDADES Valor: R\$ 50.000,00 Vigéncia: 26/06/2017<br>USTEIO AÇÕES ESPECÍFICAS - ENTIDADES | a 26/06/2018    |             |                            |               | @ Aj<br>》R4<br>월 E | uda<br>stomar<br>xtrato |
|-----------------------------------------|-----------------------------------------------------------------|-------------------------------------------|---------------------------------------|-------------------------------------------------------------------------------------------------|------------------------------------------------------------------|-----------------------------------------------------------------|----------------------------------------------------------------------------------------------------|-----------------|-------------|----------------------------|---------------|--------------------|-------------------------|
| Documentos                              |                                                                 | +                                         | Adici                                 | onar Pagamento                                                                                  |                                                                  |                                                                 |                                                                                                    |                 |             |                            |               | 🕏 Atualizar 🛛      |                         |
| Modelos Planilha                        |                                                                 |                                           |                                       | Nº Documento                                                                                    | Tipo Documento                                                   | Data Documento                                                  | Favorecido                                                                                              | Valor Documento | Saldo Pagar | Tipo Pagamento             | Doc.Pagamento | Data Pagamento     | Valo                    |
| Lotes em Planilha<br>Nota Eletrônica    |                                                                 |                                           |                                       |                                                                                                 |                                                                  |                                                                 | X                                                                                                    |                 | Y           |                            |               |                    |                         |
| Folha Pagamento<br>Anexos               |                                                                 | ø                                         | ۰                                     | 12345                                                                                           | Nota Fiscal Serviço                                              | 15/08/2017                                                      | Agv Treinamento e Desenvolvimento de Sistemas S/S<br>Ltda                                               | 2.000,00        | 1.266,76    | Ordem Bancária             | 6767          | 15/08/2017         | ^                       |
| Comprovantes<br>CheckList               | ۲                                                               | 0                                         | ۰                                     | 2802                                                                                            | Nota Fiscal de<br>Material<br>(preferencialmente<br>eletrônica)  | 28/07/2017                                                      | AGV TREINAMENTO E DESENVOLVIMENTO DE<br>SISTEMAS                                                        | 733,24          | -733,24     | Cheque                     | 555554        | 28/02/2018         |                         |
| Contratos<br>Receitas<br>Despesas       |                                                                 | 0                                         | ٠                                     | 2802                                                                                            | Nota Fiscal de<br>Material<br>(preferencialmente<br>eletrônica)  | 28/07/2017                                                      | AGV TREINAMENTO E DESENVOLVIMENTO DE<br>SISTEMAS                                                        | 733,24          | -733,24     | Cheque                     | 555554        | 28/07/2017         |                         |
| Pagamentos                              |                                                                 | 0                                         | ٠                                     | 1994                                                                                            | Nota Fiscal de<br>Material<br>(preferencialmente<br>eletrônica)  | 28/07/2017                                                      | AGV TREINAMENTO E DESENVOLVIMENTO DE<br>SISTEMAS                                                        | 466,76          | -466,76     | Depósito Bancário<br>(DOC) | 44442         | 28/02/2018         |                         |
|                                         |                                                                 |                                           |                                       |                                                                                                 | Nota Fiscal de                                                   |                                                                 |                                                                                                    |                 |             |                            |               |                    | •                       |
|                                         |                                                                 |                                           |                                       |                                                                                                 |                                                                  |                                                                 |                                                                                                    | 4.400,00        | -1.133,24   |                            |               |                    | •                       |

Relação de Pagamentos

Clicar no ícone [<sup>4</sup> CargaExpressaComprovante], ao lado do desejado, e será redirecionado para a seguinte tela:

| Conveni<br>Conveni<br>Exercíck<br>Unidade                              | ado: 59.3<br>5: 1485  <br>5: Ano de<br>5: DRS SÃ | 88.256/0001-60 ENTIDADE EXEMPLO TREINAMENTO (Entidade Filantrópica)<br>NIS 1483 ANOIO FINANCEIRO - CUSTEIO AÇÕES ESPECÍFICAS - ENTIDADES Valor: R\$ 50.000,00 Vigéncia: 26/06/2017 a 26/06/2018<br>2017 Periodo: 26/06/2017 a 31/12/2017 APOIO FINANCEIRO - CUSTEIO AÇÕES ESPECÍFICAS - ENTIDADES<br>O PAULO - DRS 1 - São Paulo                                                                                                    | <ul> <li>✔Ajuda</li> <li>▶ Retornar</li> <li>Extrato</li> </ul> |
|------------------------------------------------------------------------|--------------------------------------------------|----------------------------------------------------------------------------------------------------|-----------------------------------------------------------------|
| 2017AN Ano de 2017                                                     | - E                                              | Exercício: 2017AN                                                                                                    |                                                                 |
| Documentos<br>Modelos Planilha<br>Lotes em Planilha<br>Nota Eletrônica | •                                                | Documenta: [Doc: 1245 C102: 5388255000160-Agv Treinamento e Desenvolvimento de Sistemas 5/5 Ltds is<br>Tipo de Document: 1245 Data: 150(X)021<br>Tipo de Documento: 1246 C102 Data: 150(X)021<br>Tipo de Documento: 1246 C102 Data: 150(X)021<br>Paveredo: Agv Timamento e Desenvolvimento de Sistemas 5/5 Ltds<br>Valor Documento: 15, 20,000, C540 April: 15, 20,000, C540 April: 15, 20, 20, 20, 20, 20, 20, 20, 20, 20, 20 |                                                                 |
| Folha Pagamento<br>Anexos                                              |                                                  | Data do Papamento: [1508/2017] IIII                                                                                                    |                                                                 |
| CheckList<br>Extratos                                                  |                                                  | Langamento Délato: Darato 66/0/2019 Docto: 20194/48/333240 Pagamento de Impostos - RPE-DOC.4RREC.E-SOCIAL Valor: 733.24 v                                                                                                    |                                                                 |
| Contratos<br>Receitas<br>Despesas                                      |                                                  | Nome do Comprovante: (8767<br>Valor do Pagamento: 1873324                                                                                                    |                                                                 |
| Pagamentos                                                             |                                                  | Toda<br>Otservações:                                                                                                    |                                                                 |
|                                                                        | •                                                | Ancer Comprovante:     Arreste e solite o anguivo aqui     O, nomes dos anguivos dos anguivos nel cartos e não dovem contos e não dovem contor espaços em branco ou caracteres especiais, apenais letras e números.     O: nomes dos anguivos nel contas e não especialmente do contra do caracteres especiais, apenais letras e números.     O:                                                                                                    |                                                                 |
|                                                                        |                                                  | 🛩 Finalizar 🕞 Atualizar 🗇 Comprovante 为 Retornar 🛠 Excluir 🔞 Ajuda                                                                                                    |                                                                 |

Carga Expressa de Comprovante

Aqui você pode selecionar o arquivo comprovante de Pagamento, além de fazer possíveis observações.

Terminadas as devidas adições, basta clicar em [ Atualizar]. Você pode emitir o comprovante que você adicionou, clicando em [ Comprovante].

Caso queira finalizar a operação, basta clicar em [ **V** Finalizar].